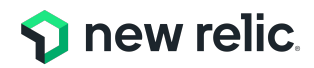

# ダッシュボード開発と NRロLの基本編

NRU 300 - Dashboard / NRQL

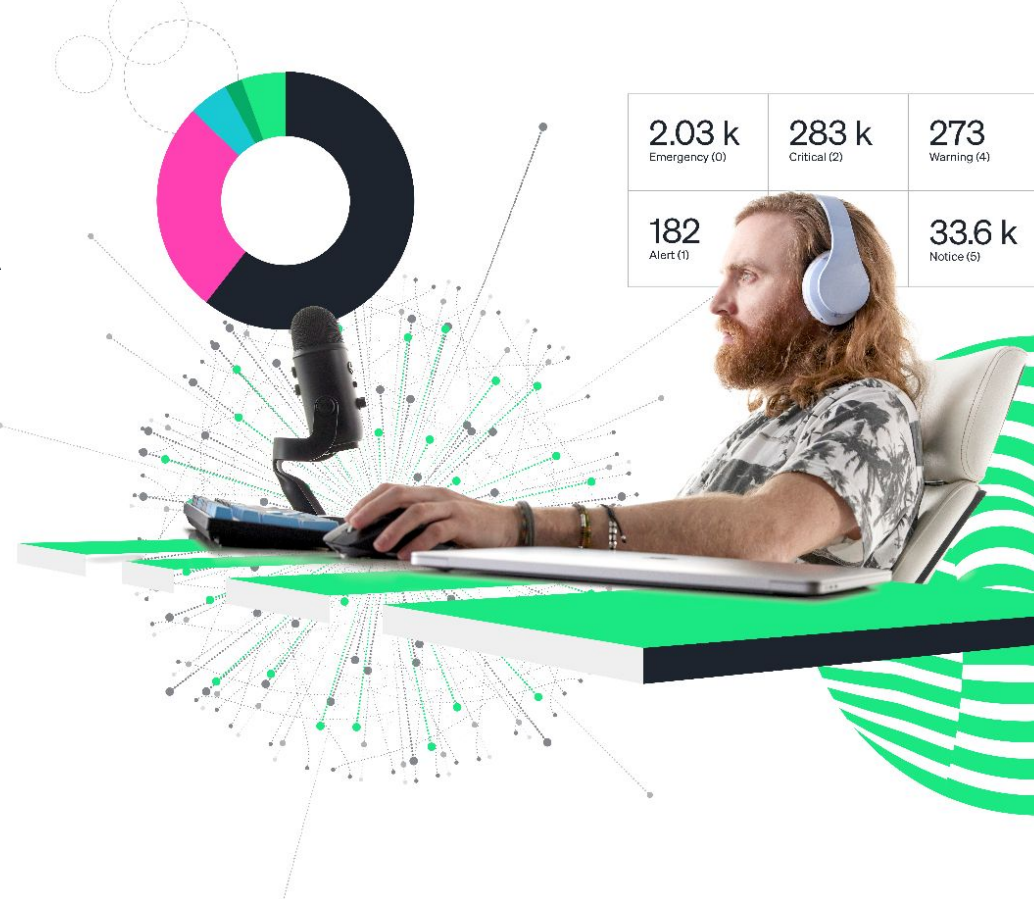

#### ウェビナー 各種ご連絡

1. ご質問がある場合は、"Q&A"からご入力ください。

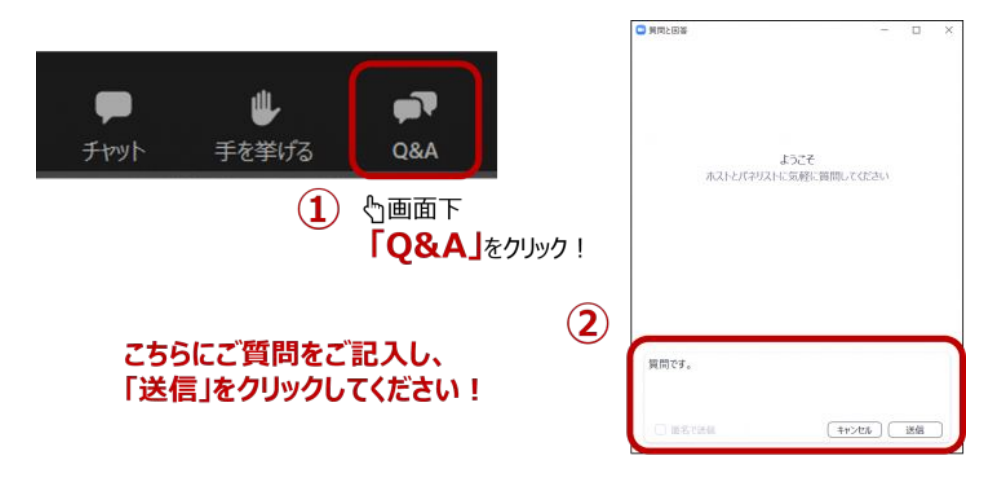

2. 本日の資料はこの後"チャット"でURLを共有します。アクセスできない場合は、"Q&A"より お名前とメールアドレスをご連絡ください。

### Safe Harbor

This presentation and the information herein (including any information that may be incorporated by reference) is provided for informational purposes only and should not be construed as an offer, commitment, promise or obligation on behalf of New Relic, Inc. ("New Relic") to sell securities or deliver any product, material, code, functionality, or other feature. Any information provided hereby is proprietary to New Relic and may not be replicated or disclosed without New Relic's express written permission.

Such information may contain forward-looking statements within the meaning of federal securities laws. Any statement that is not a historical fact or refers to expectations, projections, future plans, objectives, estimates, goals, or other characterizations of future events is a forward-looking statement. These forward-looking statements can often be identified as such because the context of the statement will include words such as "believes," "anticipates," "expects" or words of similar import.

Actual results may differ materially from those expressed in these forward-looking statements, which speak only as of the date hereof, and are subject to change at any time without notice. Existing and prospective investors, customers and other third parties transacting business with New Relic are cautioned not to place undue reliance on this forward-looking information. The achievement or success of the matters covered by such forward-looking statements are based on New Relic's current assumptions, expectations, and beliefs and are subject to substantial risks, uncertainties, assumptions, and changes in circumstances that may cause the actual results, performance, or achievements to differ materially from those expressed or implied in any forward-looking statement. Further information on factors that could affect such forward-looking statements is included in the filings New Relic makes with the SEC from time to time. Copies of these documents may be obtained by visiting New Relic's Investor Relations website at ir.newrelic.com or the SEC's website at www.sec.gov.

New Relic assumes no obligation and does not intend to update these forward-looking statements, except as required by law. New Relic makes no warranties, expressed or implied, in this presentation or otherwise, with respect to the information provided.

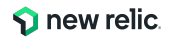

# Satoshi Itatani

Solutions Consultant

長年インフラエンジニアとして従事。 オンプレミスおよびクラウドでの大規模 Webインフラの 設計、構築、運用を専門とする。 物理、ネットワークからアプリまで 幅広い開発構築経験もあり、バックエンド全体の知識を有する。 最近のブームはIoT鉄道模型

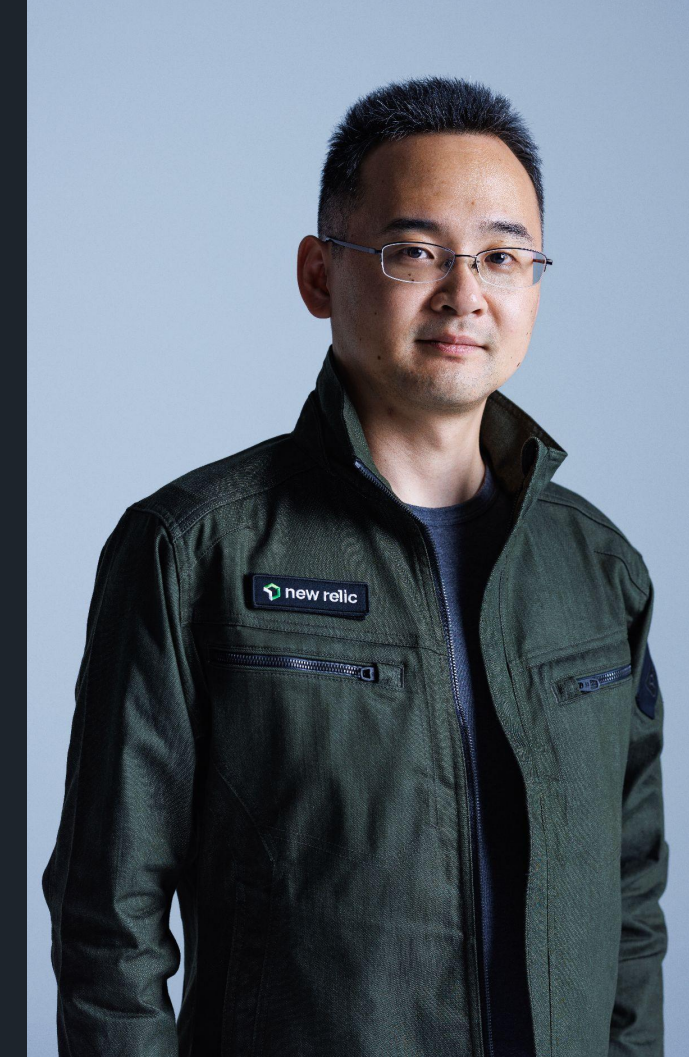

### 本ウェビナーの受講想定者

- New Relic を使用している
- すでにNew Relic をハンズオンで触ったが、具体的なチャート作成や可視化方法を知りたい
- New Relicのアラート機能を使っている、またはこれから使いたいと思っている

New Relicの知識に不安のある方はこちらも受講ください! (オンデマンド視聴可) 参考: <u>https://newrelic.com/jp/webinar/nrb-newrelic-essentials</u>

### 本日のゴール

- New Relicのデータ分析機能について理解する
- New Relicが取得するデータ構造について理解する
- データ分析機能の中核となるNRQLについて理解する
- 自在にダッシュボードを作れるようになる
- アラート作成の概要を理解する

本日のタイムテーブル

| 時間            | タイプ      | 内容                                   |
|---------------|----------|--------------------------------------|
| 15:00 - 15:20 | 座学       | New Relicとデータ分析<br>New Relicが取得するデータ |
| 15:20 - 15:40 | ハンズオン #1 | データの理解                               |
| 15:40 - 15:50 | 座学       | New Relic ダッシュボード                    |
| 15:50 - 16:10 | ハンズオン #2 | ダッシュボードの作成                           |
| 16:10 - 16:15 | 座学       | NRQL (New Relic Query Language)      |
| 16:15 - 16:35 | ハンズオン#3  | 分析手法の習得                              |
| 16:35 - 16:40 | 座学       | 高度なアラート設定                            |
| 16:40 - 16:50 | ハンズオン#4  | アラートの作成                              |
| 16:50 - 17:00 | 座学       | さいごに                                 |

### ハンズオンで使用するブラウザについて

<u> ブラウザは下記のいずれかをご利用ください。</u>

- Chrome
- Firefox
- Edge

▲ 普段 New Relic をお使いの方はセッションが残っている場合があります。シークレットウィンドウなどをお使いください。

- Chrome: シークレットウィンドウ
- Firefox: プライベートウィンドウ
- Edge: InPrivateウィンドウ

参考: New Relic UIの対応ブラウザ

© 2025 New Relic. Inc. All rights reserved. https://docs.newrelic.com/jp/docs/new-relic-solutions/get-started/supported-browsers-new-relics-ui/

# New Relicと データ分析

NRU300 - 座学

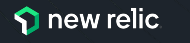

#### **う new relic** オブザーバビリティプラットフォーム 全体像

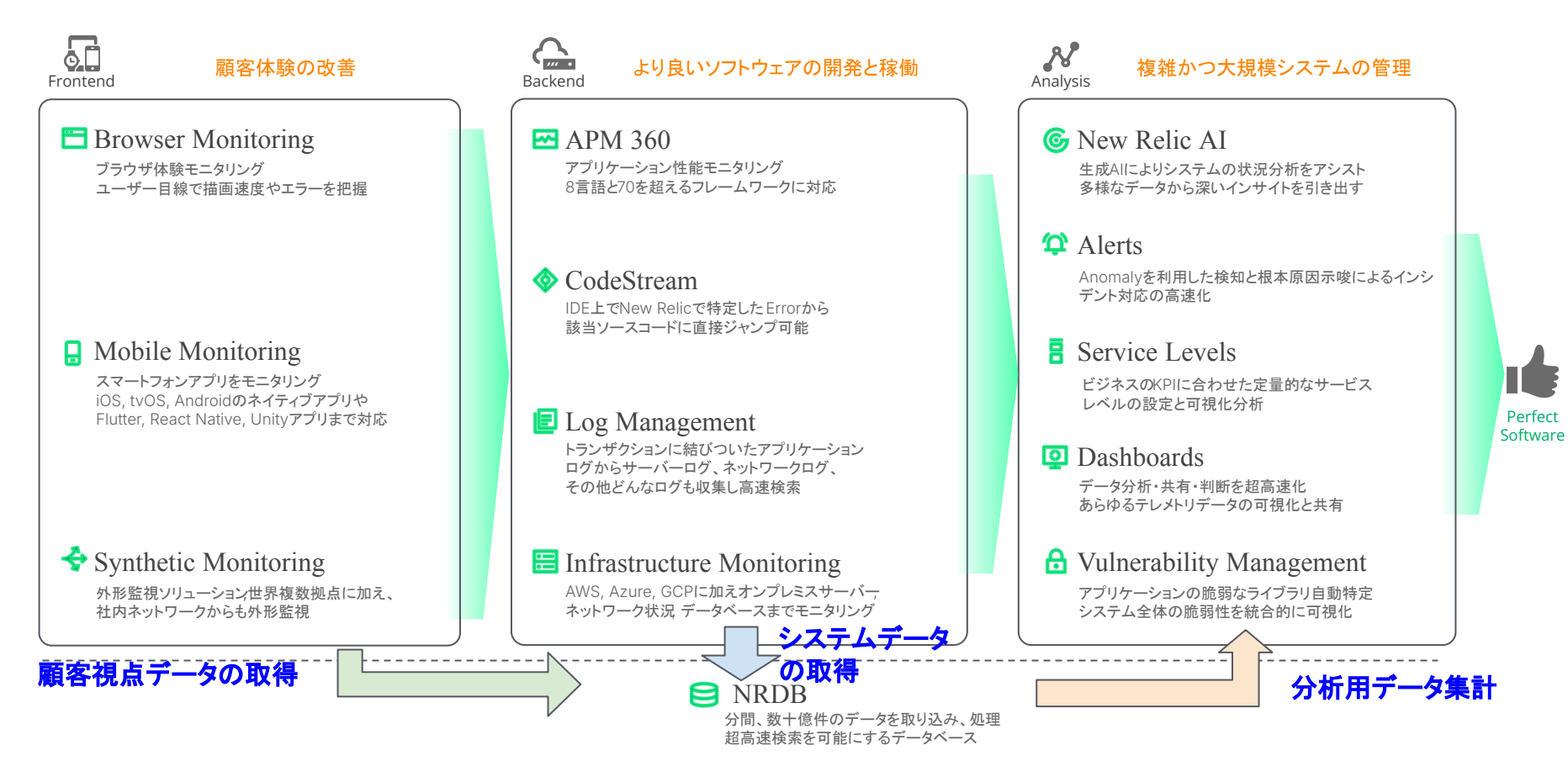

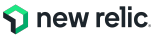

### ビルトインのUIでもデータ分析はできます

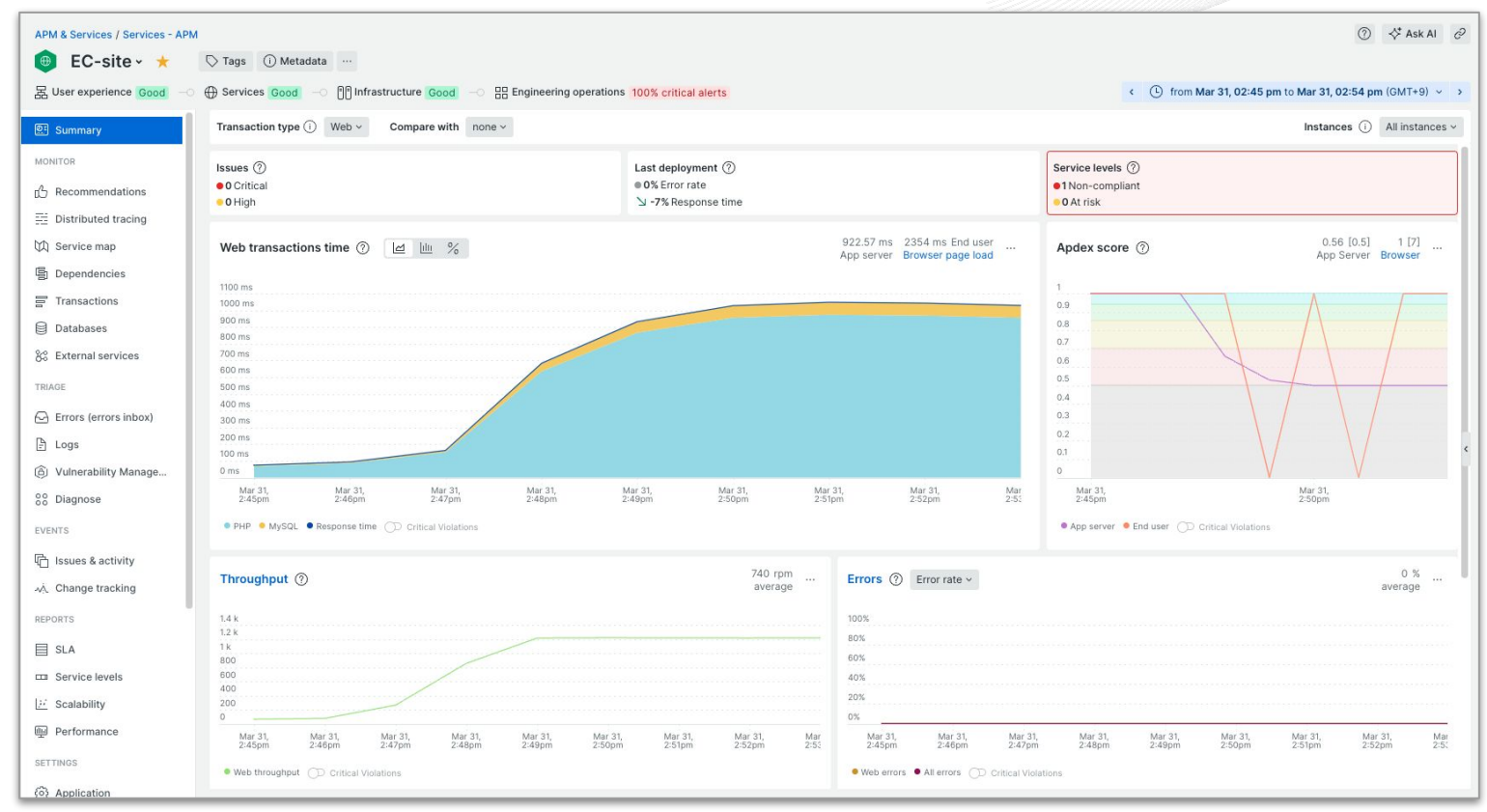

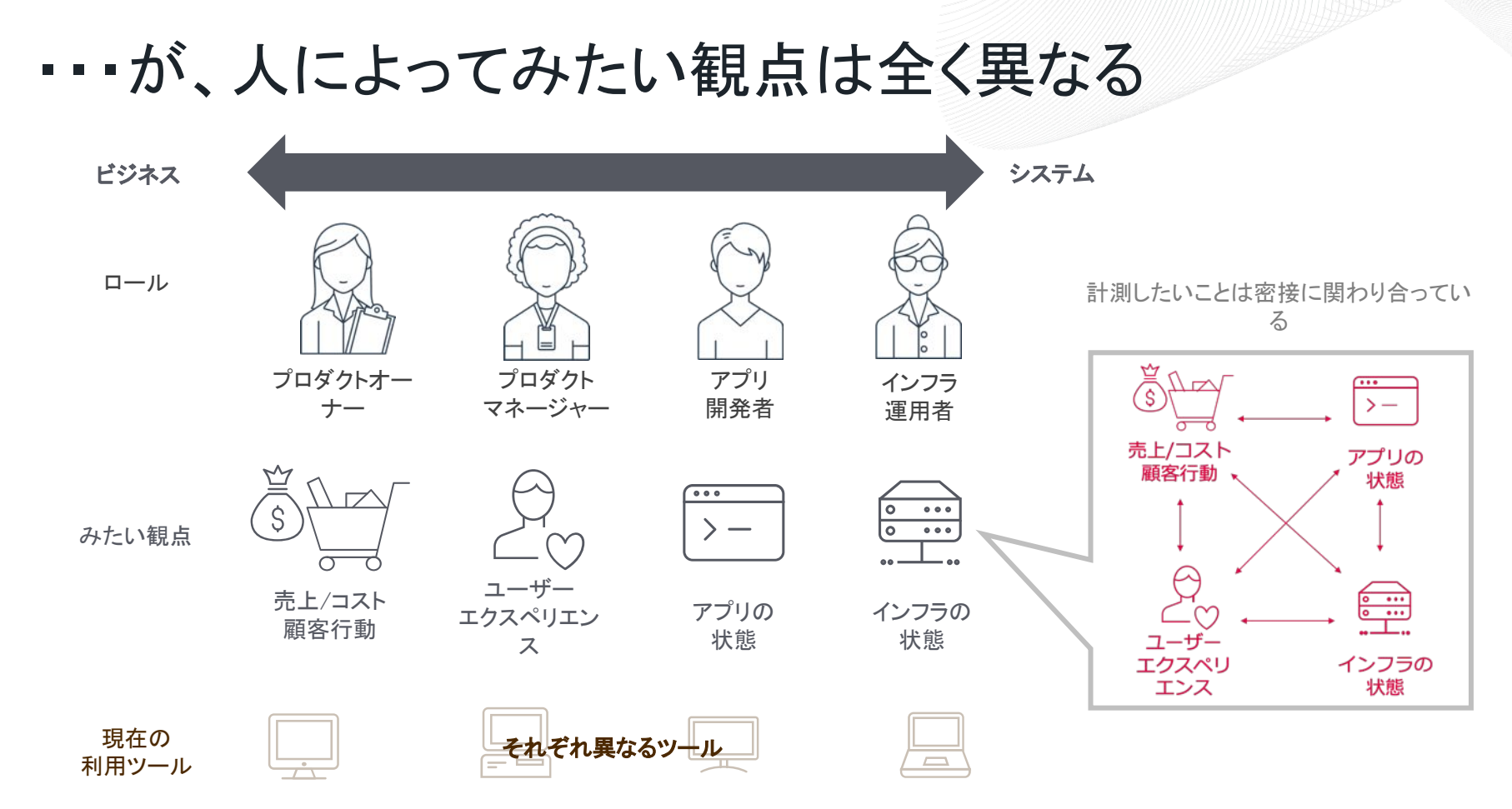

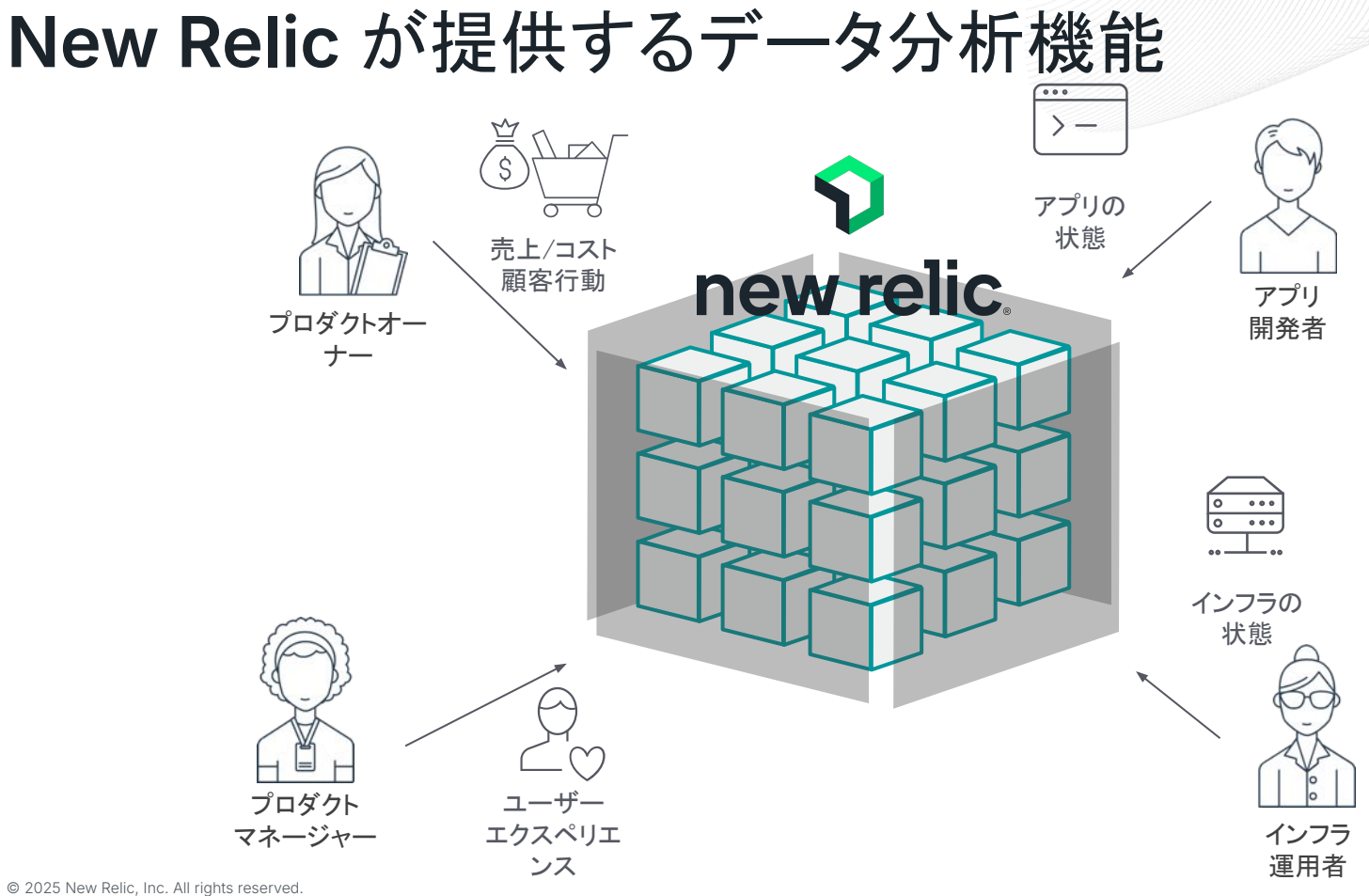

#### New Relicによるデータ分析のメリット

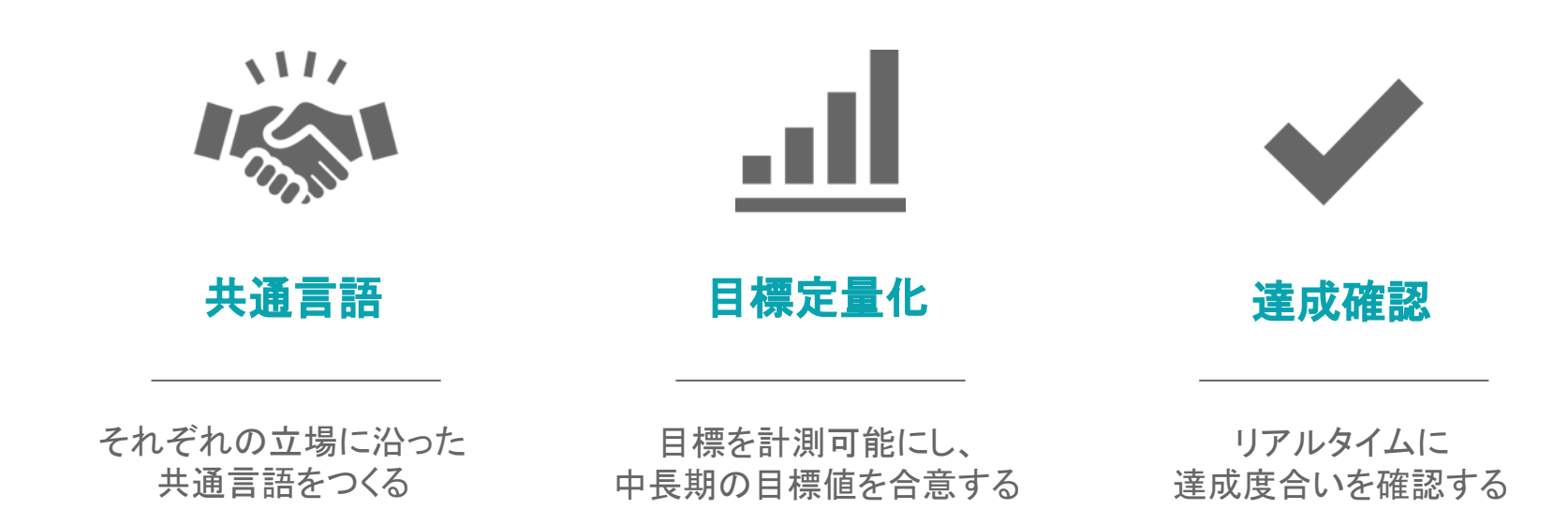

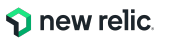

### New Relic オブザーバビリティ 成熟モデル

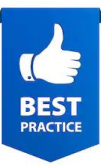

|   | オブザーバビリティ<br>成熟度モデル        | 特徴                                           | KP                                                                  | りの例                                  |  |  |  |
|---|----------------------------|----------------------------------------------|---------------------------------------------------------------------|--------------------------------------|--|--|--|
| 0 | Instrumentation<br>計測を開始する | サービスを理解するためのデータを集める<br>(ログ、トレース、API、ユーザ体験・・) | <ul> <li>データー元化率</li> <li>対象システム割合</li> <li>ログ監視脱却→APM中心</li> </ul> |                                      |  |  |  |
| 1 | Reactive<br>受動的対応          | 障害対応などの対応時間短縮<br>(関係者全員がリアルタイムに観測可能)         | •<br>•<br>•                                                         | サービス停止率<br>障害発生率<br>MTTR削減           |  |  |  |
| 2 | Proactive<br>積極的対応         | 大きな問題が起こる前に行動を起こす<br>(ユーザ起点からパフォーマンス改善)      | •                                                                   | エラー発生率<br>レスポンスタイム<br>SLI/SLOの策定割合   |  |  |  |
| 3 | Predictive<br>予測的対応        | サービス改善のためのマインドチェンジ<br>(AIを活用した予防、開発スピード向上)   | •                                                                   | 適正スケーリングによるコスト削<br>減<br>デプロイ高速化      |  |  |  |
| 4 | Data Driven<br>データドリブン     | より良いサービスのための投資と行動<br>(データに基づき正しい意思決定を加速)<br> | •                                                                   | 顧客満足度の改善<br>市場投入までの時間(新製品・新<br>機能の数) |  |  |  |

© 2025 New Relic, Inc. All rights reserved.

攻め

### データ分析を活用いただいているお客様事例

#### 株式会社ウェザーニューズ様

https://newrelic.com/jp/customers/weathernews

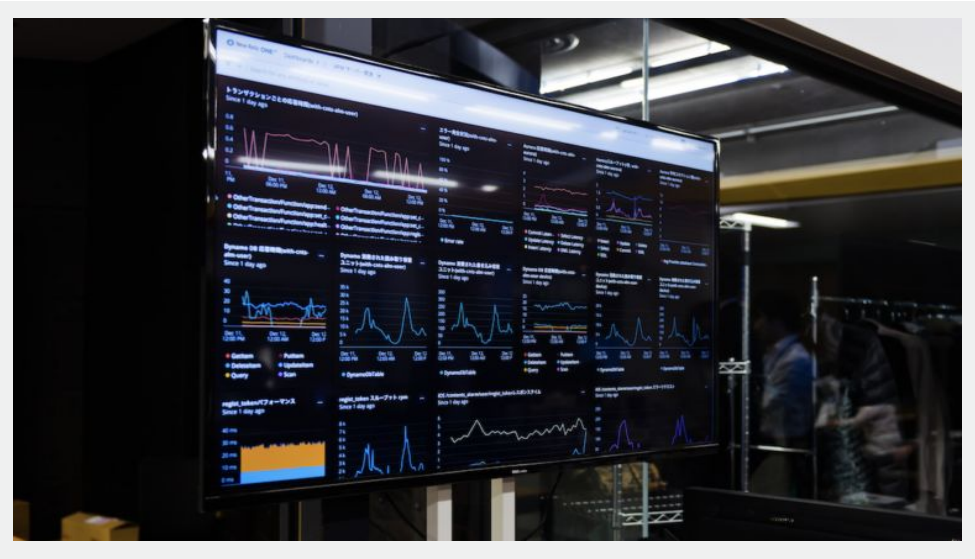

ウェザーニューズ社のオフィスに表示されている New Relic ダッシュボード

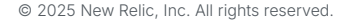

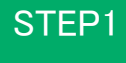

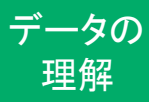

# New Relicが 取得するデータ

NRU300 - 座学

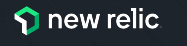

### New Relicが取得するデータ: MELT

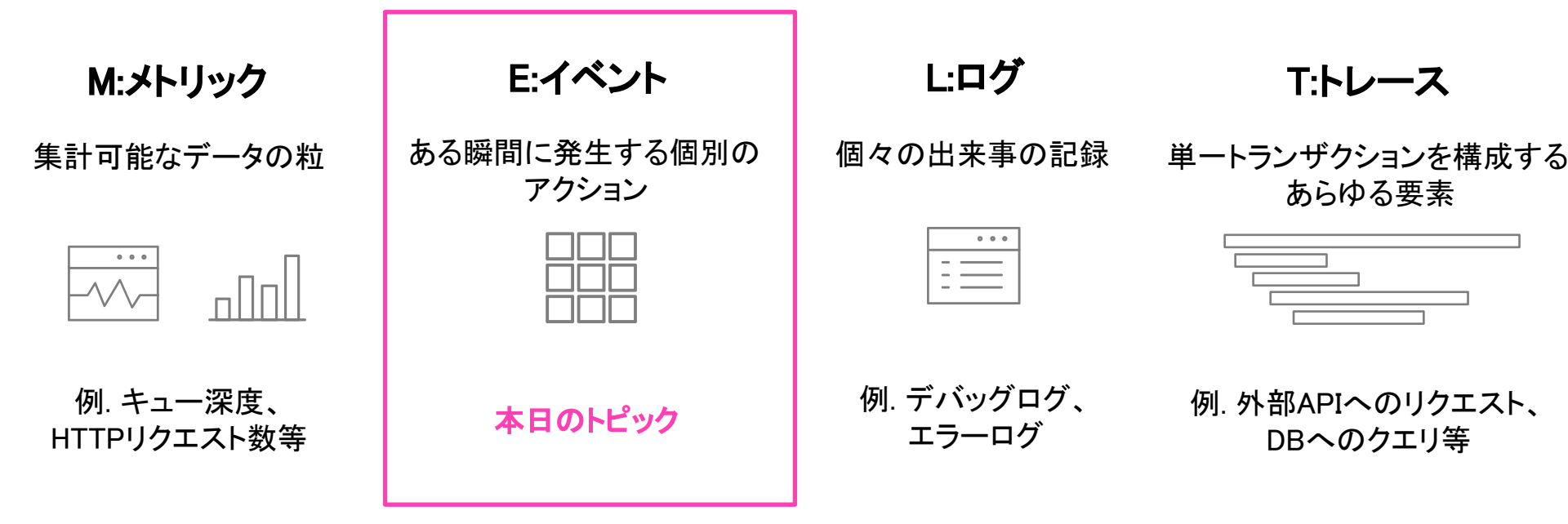

参考: <u>https://newrelic.com/jp/blog/how-to-relic/metrics-events-logs-and-traces</u>

### Eventとは

- 利用目的に応じた Event名 と、複数の 属性(Attirbute) から成る構造化データ
- New Relicが扱うデータの中核であり、以下の2つの手段で収集される
  - 各エージェント(APM,Browser,Mobile,Synthetic,Infrastructure)から送信
  - Event APIでカスタムデータを送信
    - <u>https://docs.newrelic.com/jp/docs/data-apis/ingest-apis/event-api/introduction-event-api/</u>
- Eventデータについて
  - <u>https://docs.newrelic.com/jp/docs/data-apis/understand-data/newrelic-data-types/</u>

### **Event**名について

- データ(Event)は種類に応じたEvent名が割り振られています
- 一例(他にも多数あります)

| データソース         | Event名               | データの種類                                      |  |  |  |  |  |  |
|----------------|----------------------|---------------------------------------------|--|--|--|--|--|--|
| APM            | Transaction          | トランザクションの所要時間を記録                            |  |  |  |  |  |  |
|                | TransactionError     | アプリで発生したエラーを記録                              |  |  |  |  |  |  |
| Browser        | PageView             | ページがロードされた際の所要時間を記録                         |  |  |  |  |  |  |
|                | JavaScriptError      | フロントエンドのエラーを記録                              |  |  |  |  |  |  |
| Infrastructure | FinanceSample        | AWS 請求データを記録                                |  |  |  |  |  |  |
| (クフワア連携)       | TrustedAdvisorSample | AWS Trusted Advisor によるリソースのガイダンス<br>データを記録 |  |  |  |  |  |  |

参考: New Relic の機能によって報告されるデフォルトのイベント

https://docs.newrelic.com/jp/docs/data-apis/understand-data/event-data/default-events-reported-new-relic-products/

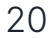

### 属性(Eventの構成要素)について

- Eventデータは複数の属性を持つJSON形式のデータになっています。
- 属性名はエージェントによって事前定義されているものもありますが、任意の属性を追加 で送ることもできます。

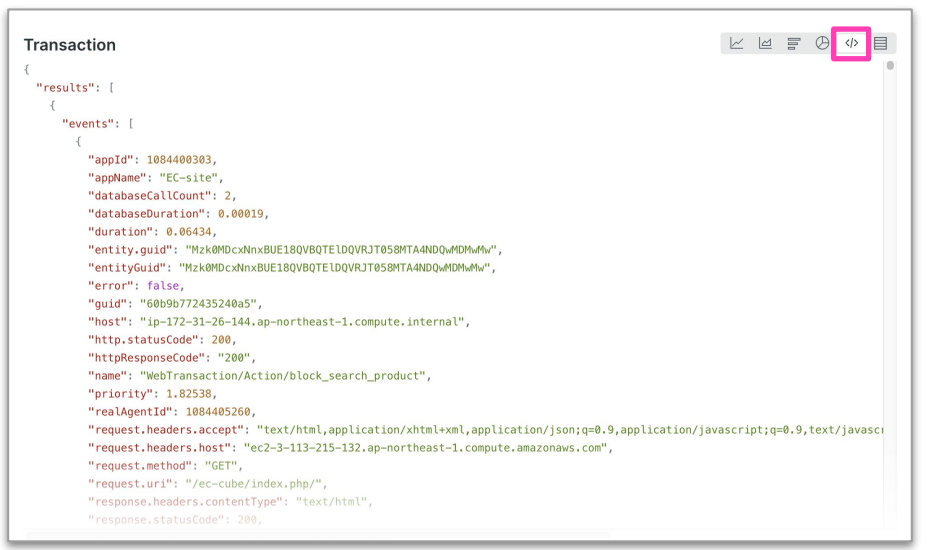

参考: カスタム属性の収集

© 2025 New Relic, Inc. All rights reserved.

https://docs.newrelic.co.jp/jp/docs/data-apis/custom-data/custom-events/collect-custom-attributes/

### 属性(Eventの構成要素)について

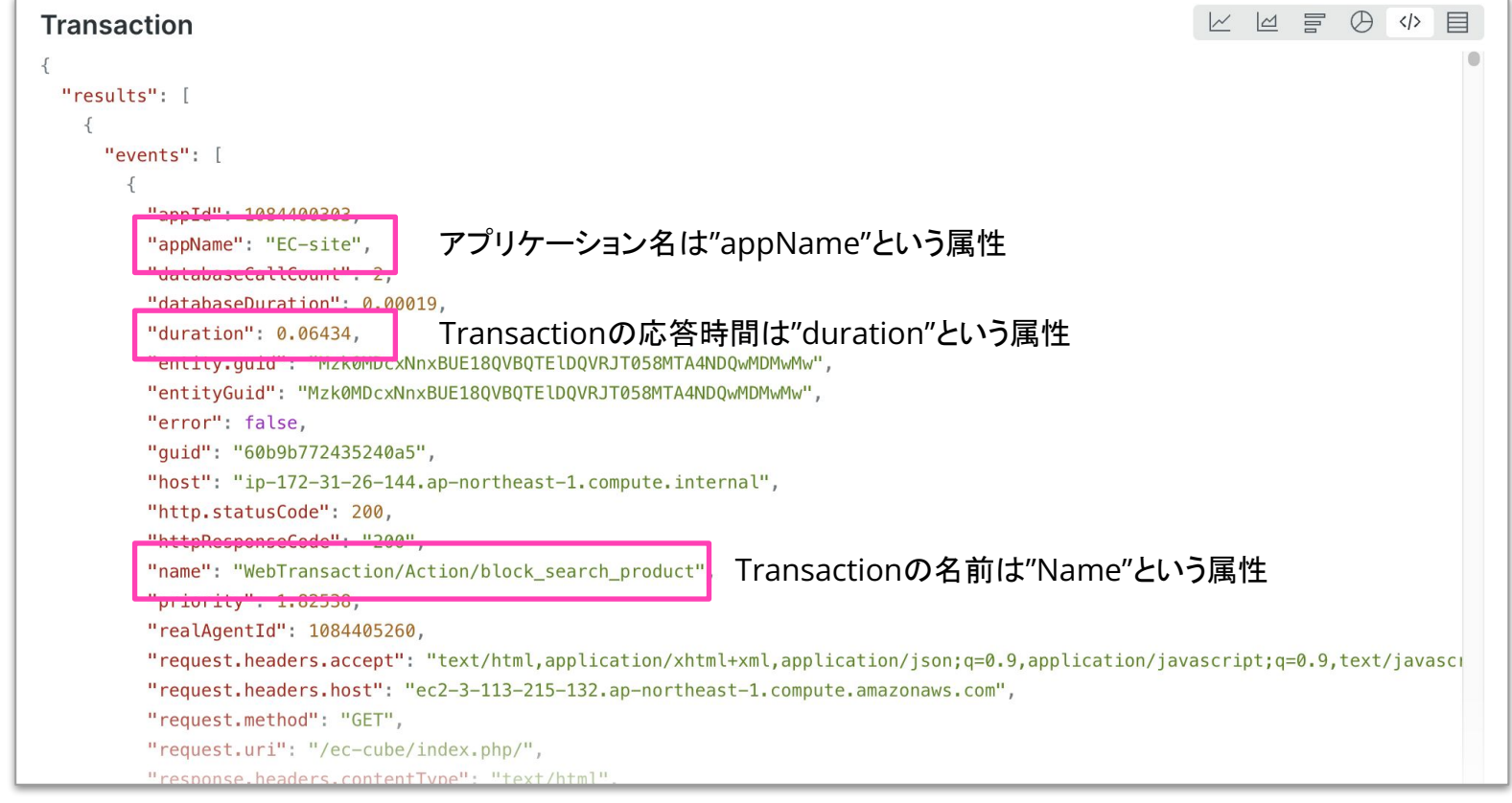

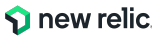

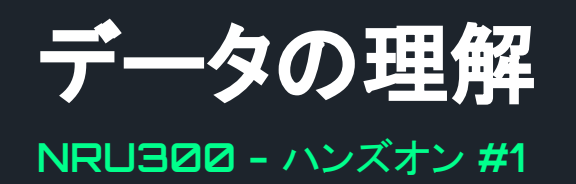

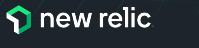

ハンズオン - データの理解

このハンズオンでは、以下の点を学習します。

- New Relic プラットフォームにログインする
- New Relic の様々なUIに触れてみる
- Metrics & Events を活用して、収集した Eventデー タを参照する
- Option!! カスタムイベントを送信し、参照する

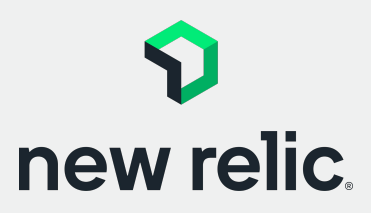

15:20 - 15:40 (20min)

p. 25 - p. 37

### New Relic ヘログイン

#### New Relic ポータル にログインします

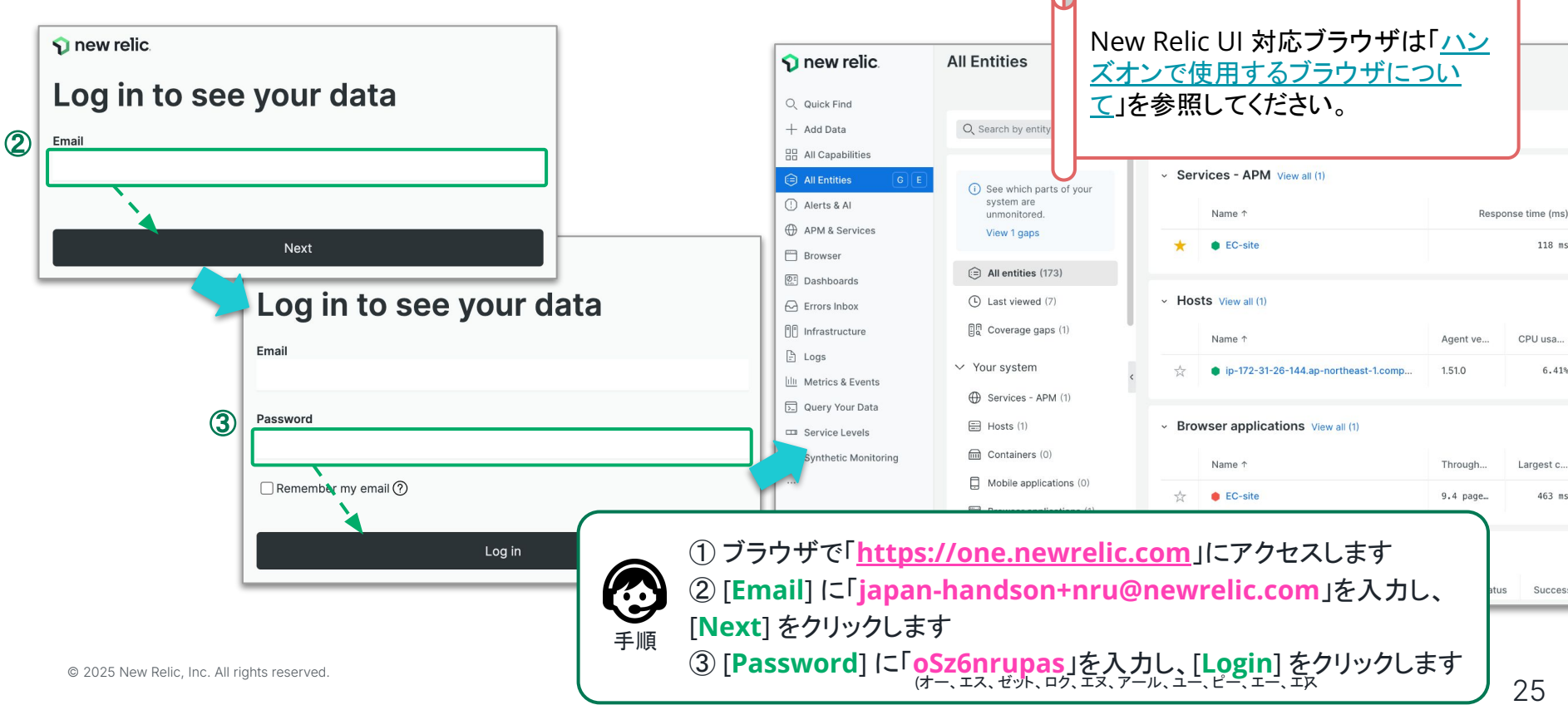

ログイン UIの確認 データの 理解 Option

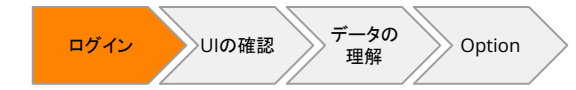

#### ログインユーザーの確認

#### ログインしたユーザーが正しいことを確認します

| 🕥 new relic.                                                | All Entities                                        |          |              |                              |          |                |           |           |            | 0 4           | Ask Al   | 2   |
|-------------------------------------------------------------|-----------------------------------------------------|----------|--------------|------------------------------|----------|----------------|-----------|-----------|------------|---------------|----------|-----|
| Q Quick Find                                                |                                                     |          |              |                              |          |                |           |           | + Crea     | te a workload | + Add da | ata |
| + Add Data                                                  | Q Search by entity name Entity Type = All +         |          |              |                              |          |                |           |           |            |               |          |     |
| 🗄 All Capabilities                                          |                                                     |          |              |                              |          |                |           |           |            |               |          | 11  |
| All Entities G E                                            | See which parts of your Services - APM View all (1) |          |              |                              |          |                |           |           |            |               |          |     |
| (!) Alerts & Al                                             | unmonitored.                                        |          | Name 1       |                              | Resp     | onse time (ms) | Throughpu |           | Error rate |               |          |     |
| Browser                                                     | View 1 gaps                                         | *        | EC-site      |                              |          | 118 ms         |           | 1.09 krpm |            | 0%            |          |     |
| Dashboards                                                  | (=) All entities (173)                              |          |              |                              |          |                |           |           |            |               |          | - 1 |
| Errors Inbox                                                | Last viewed (7)                                     | ~ Ho     | sts View all | (1)                          |          |                |           |           |            |               |          |     |
| Infrastructure                                              | 2) Help                                             |          |              |                              | Agent ve | CPU usa        | Memory    | Storage   | Network    | Network       |          |     |
| Metrics & Events                                            |                                                     |          |              | I-26-144.ap-northeast-1.comp | 1.51.0   | 6.41%          | 58.19%    | 44.35%    | 1.12 MB/s  | 27.2 kB/s     |          | <   |
| ∑ Query Your Data                                           | O <sub>+</sub> Add User                             |          |              |                              |          |                |           |           |            |               |          | 1   |
| Service Levels                                              |                                                     |          |              | ations View all (1)          |          |                |           |           |            |               |          |     |
| 🖄 Synthetic Monitoring                                      | New Relic Univer                                    | rsity Ja | apan         |                              | Through  | Largest c      | Interacti | Errors    | Pageload   | Ajax thro     |          |     |
| ~/ Ľ                                                        |                                                     |          |              |                              | 9.4 page | 463 ms         | -         |           | 866 ms     | 1.77 rpm      |          |     |
|                                                             | Browser applications (1)                            |          | 6            |                              |          |                |           |           |            |               |          | _   |
| Help 9                                                      | Synthetic monitors (4)                              | ~ Syr    | nthetic      |                              |          |                |           |           |            |               |          |     |
| 🦉 Workloads Ut (4) 画面左下のユーザー名が New Relic University Japan」で |                                                     |          |              |                              |          |                |           |           |            |               |          |     |
| New Relic University Japan                                  |                                                     |          | INCIT        | ことを確認                        | 別します     |                |           |           |            |               |          |     |
| 2025 New Relic, Inc. All rig                                | ghts reserved.                                      |          |              | <b>于</b> 順                   |          |                |           |           |            |               |          |     |

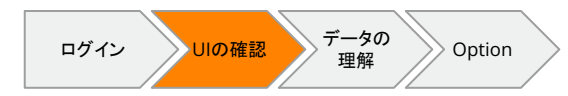

### メニューの操作

#### New Relic ポータルの UI を確認します

| 🕥 new relic.                   | All Entities                             |                                                                                                    |                                            |                |                |           |            |           | ⊘ ≺        | ≻ Ask Al | 2 |  |
|--------------------------------|------------------------------------------|----------------------------------------------------------------------------------------------------|--------------------------------------------|----------------|----------------|-----------|------------|-----------|------------|----------|---|--|
| Q. Quick Find                  |                                          | + Crea                                                                                                    | te a workload                              | + Add dat      | ta             |           |            |           |            |          |   |  |
| + Add Data                     | Q. Search by entity name                 | Entity Typ                                                                                                    | Entity Type = All +                        |                |                |           |            |           |            |          |   |  |
| All Capabilities               |                                          |                                                                                                    |                                            |                |                |           |            |           |            |          |   |  |
| E All Entities                 | (i) See which parts of your              | ∽ Ser                                                                                                    | rvices - APM View all (1)                  |                |                |           |            |           |            |          |   |  |
| Alerts & Al                    | system are<br>unmonitored.               |                                                                                                    | Name ↑                                     | Resp           | onse time (ms) |           | Throughput |           | Error rate |          |   |  |
| APM & Services                 | View 1 gaps                              |                                                                                                    |                                            |                |                |           |            |           |            |          |   |  |
| 🗂 Browser                      |                                          |                                                                                                    | EC-site                                    |                | 118 ms         |           | 1.09 Krpm  |           | 0%         |          |   |  |
| Dashboards                     | All entities (173)                       |                                                                                                    |                                            |                |                |           |            |           |            |          |   |  |
| 🖂 Errors Inbox                 | Last viewed (7)                          | <ul> <li>Hosts View all (1)</li> </ul>                                                                                                    |                                            |                |                |           |            |           |            |          |   |  |
| E Infrastructure               | ୁର୍ବି Coverage gaps (1)<br>≻ Your system |                                                                                                    | Name ↑                                     | Agent ve       | CPU usa        | Memory    | Storage    | Network   | Network    |          |   |  |
| 🖹 Logs                         |                                          | ~                                                                                                    | in-172-21-26-144 ap-portheast-1 comp       | 1510           | 6.41%          | 58 10%    | 44 35%     | 1 12 MB/c | 27 2 kB/c  |          |   |  |
| III Metrics & Events           | <                                        |                                                                                                    | ↓ ↓ ↓ 1/2 51 20 144 ap-not theast 1.00 inp |                |                |           |            |           |            |          |   |  |
| 🕞 Query Your Data              | Services - APM (1)                       |                                                                                                    |                                            |                |                |           |            |           |            |          |   |  |
| 🚥 Service Levels               | Hosts (1)                                | ~ Bro                                                                                                    | owser applications View all (1)            |                |                |           |            |           |            |          |   |  |
| 🍐 Synthetic Monitoring         | g Containers (0)                         |                                                                                                    | Name ↑                                     | Through        | Largest c      | Interacti | Errors     | Pageload  | Ajax thro  |          |   |  |
|                                | Mobile applications (0)                  | A                                                                                                    |                                            | 0.4            | 462            |           |            | 000       |            |          |   |  |
|                                | Browser applications (1)                 | X                                                                                                    | EC-site                                    | 9.4 page       | 405 115        | -         | -          | 000 115   | 1.77 10    |          |   |  |
| ⑦ Help                         | Synthetic monitors (4)                   | <b>C</b>                                                                                                    | (5) メニュー                                   | - <i>i</i> ×-0 | り中から           | いくつか      | のメニ:       | ューをク      | リックし       | どの       | よ |  |
| C+ Add User                    | Workloads (1)                            | $\rightarrow$ synthetil $\bigwedge$ $= x + x - x + x - x + x +$ |                                            |                |                |           |            |           |            | •        | - |  |
| New Relic University Japan     |                                          |                                                                                                    |                                            | C1101          | い准記し           | с<br>с    |            |           |            |          |   |  |
|                                |                                          |                                                                                                    | ── ── ・APM 8                               | k Servio       | es In          | frastru   | cture      |           |            |          |   |  |
| © 2025 New Relic, Inc. All rig | ghts reserved.                           |                                                                                                    | •Dashh                                     | oards          |                | •10       | σς         |           |            |          |   |  |

6

### メニューのピン留め

#### よく使うメニューのピン留めができます

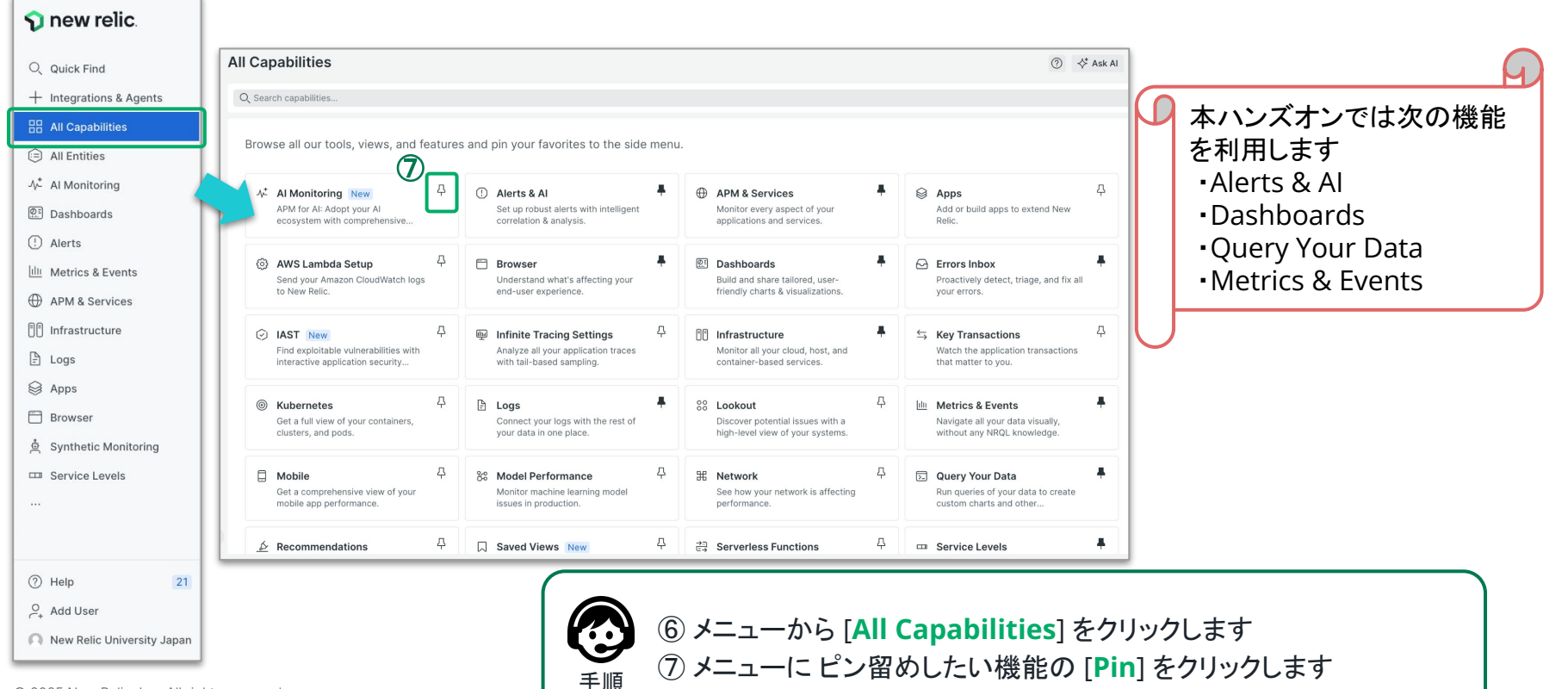

ログイン UIの確認 データの 理解 Option

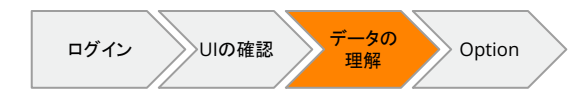

### イベントデータの確認 (JSON)

#### Data Explorer を使用して Transaction イベントにどのようなデータがあるか確認します

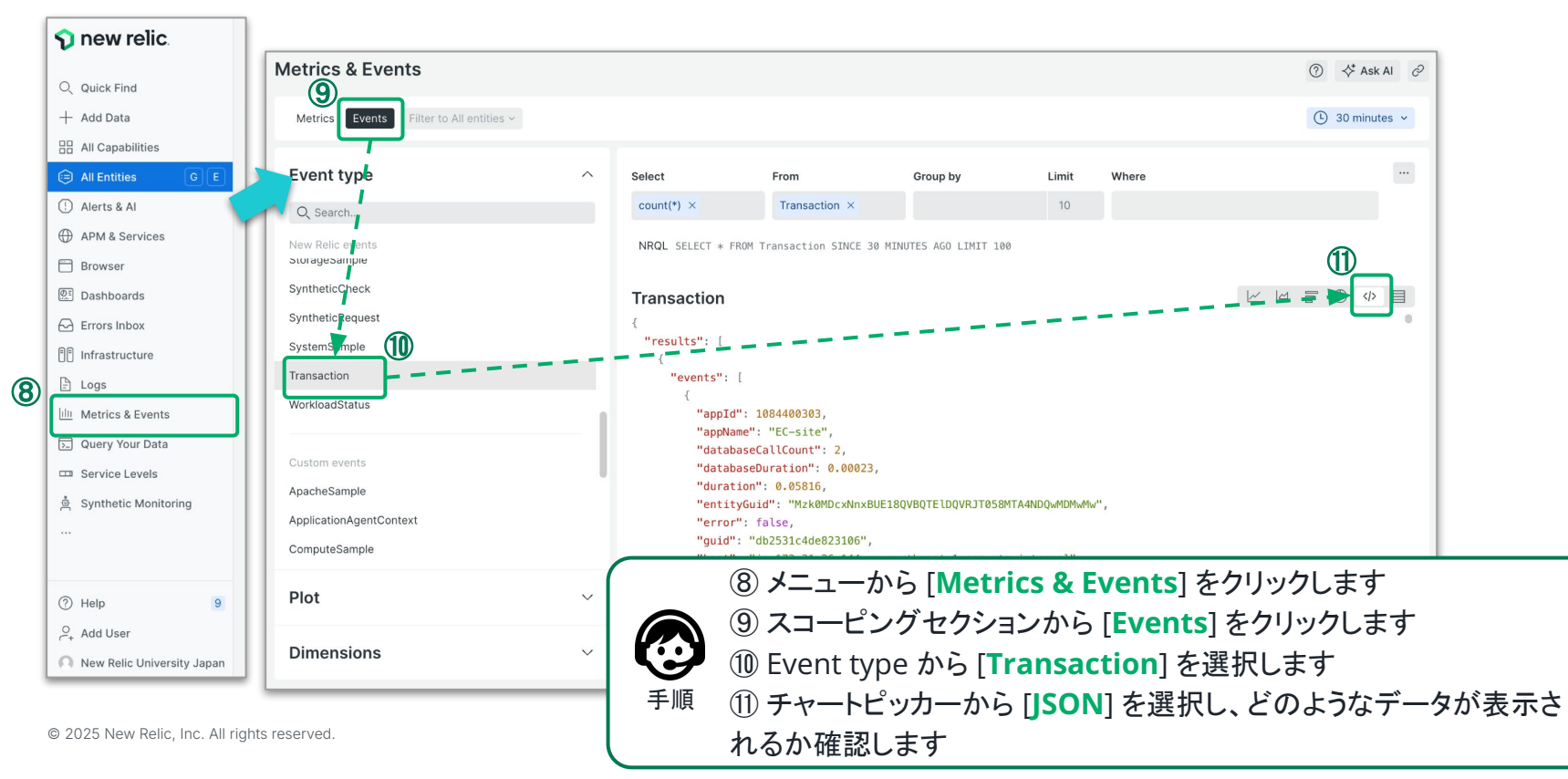

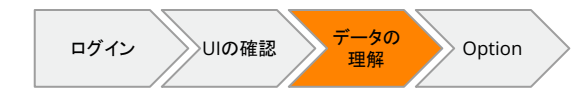

### イベントデータの確認 (RAW)

#### Data Explorer を使用して Transaction イベントにどのようなデータがあるか確認します

|     | Metrics & Events                        |                      |                         |                 |            |                     |                     | (             | ාි 🔆 Ask Al උ |
|-----|-----------------------------------------|----------------------|-------------------------|-----------------|------------|---------------------|---------------------|---------------|---------------|
|     | Metrics Events Filter to All entities ~ |                      |                         |                 |            |                     |                     |               |               |
|     | Event type                              | ~                    | Select                  | From            | Group by   | Limit               | Where               |               |               |
| 13) | Plot                                    | <u>^</u>             | count(*) ×              | Transaction ×   |            | 10                  |                     |               |               |
|     | Q Search                                | NRQL SELECT * FROM T | ransaction SINCE 30 /   | MINUTES AGO LIM | IT 100     |                     |                     | 12            |               |
|     | count(*)                                | :                    | Transaction             |                 |            |                     |                     |               | F (9_44) 🔳    |
|     | databaseCallCount                       | Average ~            | Timestamp 💲             | App Id 🗘        | App Name 🗘 | Database Call Count | Database Buration 🗘 | Duration 🗘    | Entity.Guid 🗘 |
|     | databaseDuration                        | Average ~            | April 02, 2024 13:16:26 | 1084400303      | EC-site    |                     | 0.00079             | 0.111         | Mzk0MDcxNn:   |
|     | duration                                | Average ~            | April 02, 2024 13:16:26 | 1084400303      | EC-site    | 2                   | 0.00023             | 0.0993        |               |
|     | error                                   | Average ~            | April 02, 2024 13:16:26 | 1084400303      | EC-site    | 2                   | 0.00063             | 0.109         |               |
|     | http.statusCode                         | Average ~            | April 02, 2024 13:16:26 | 1084400303      | EC-site    | 7                   | 0.00407             | 0.168         |               |
|     | parent.transportDuration                | Average ~            | April 02, 2024 13:16:26 | 1084400303      | EC-site    |                     | 0.00265             | 0.0789        |               |
|     | priority                                | Average ~            | April 02, 2024 13:16:26 | 1084400303      | EC site    | 7                   | 0.00303             | 0.0943        |               |
|     | request.headers.contentLength           | Average ~            | April 02, 2024 13:16:26 | 1084400203      | EC-site    | 5                   | 0.00131             | 0.0865        |               |
|     | response.statusCode                     | Average ~            | April 02, 2024 13:16:26 | 1084400303      | EC-site    | 5                   | 0.00356             | 0.119         |               |
|     | sampled                                 | Average ~            | April 02, 2024 12:16:26 | 1084400303      | EC-site    | 5                   | 0.0014              | 0.118         |               |
| 14) |                                         |                      | April 02, 2024 13:16:26 |                 | 12 チャ      | ァートピッカ              | ーから [RAV            | <b>∨</b> ] を選 | 訳します          |
| _   | Dimensions                              |                      | April 02. 2024 13:16:26 |                 | (13) デー    | ータブラウシ              | ジングエリアの             | の [Plo        | t]にどのよ        |
|     | •••••                                   |                      |                         |                 | ॼॾॻ        | ±#                  |                     |               |               |
|     | © 2025 New Relic. Inc. All rights re    | served               |                         | 手順              | 11世記し      | ~あ 9                |                     |               |               |
|     | e zeze new rene, me. An fighte re       |                      |                         | L L             | (14) [Di   | mension             | s] にどのよう            | うな文字          | ≧属性があ         |

#### ログイン UIの確認 データの 理解 Option

### ロption!! カスタムイベントを送 信する

NRU300 - ハンズオン

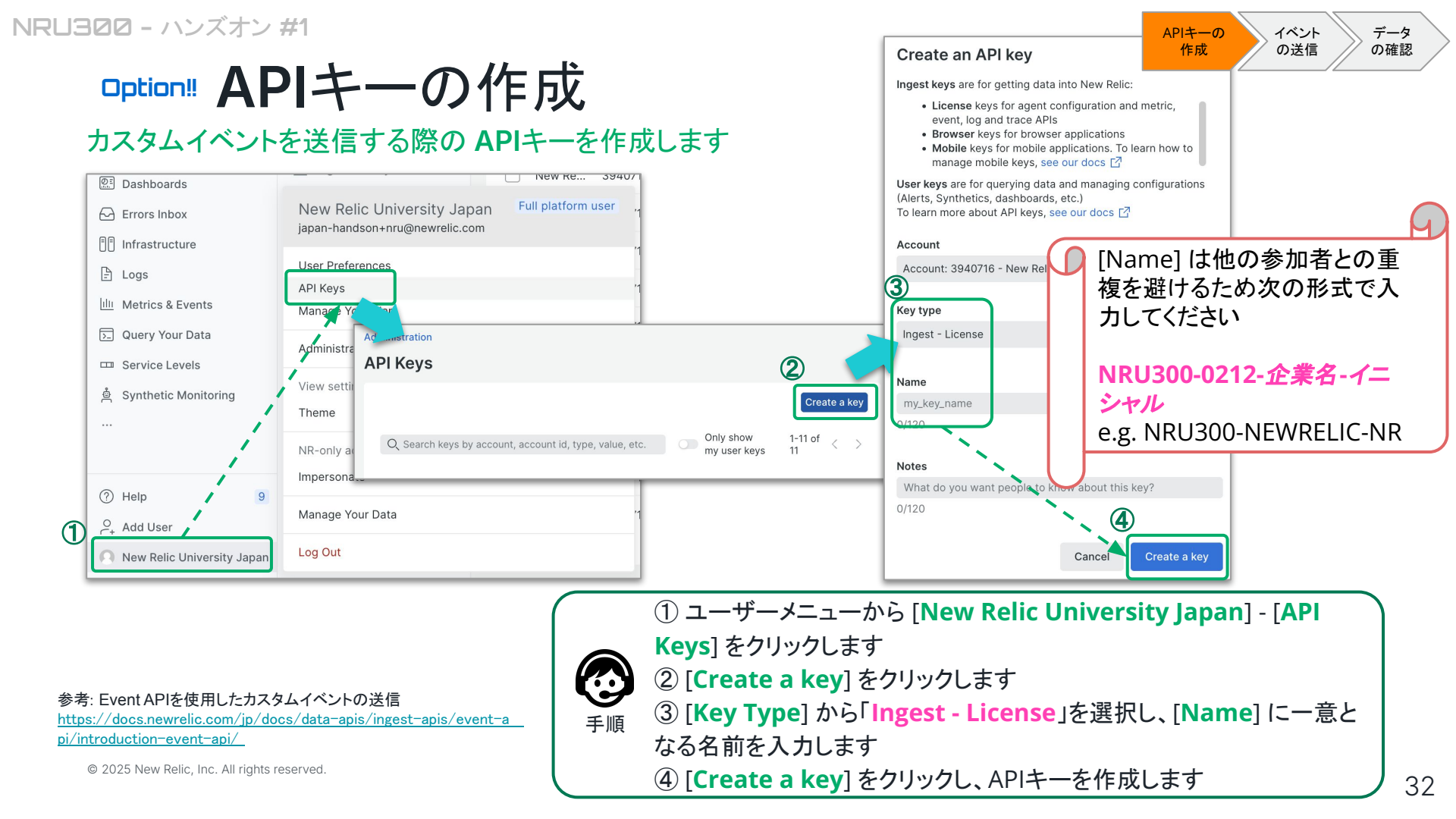

#### APIキーの イベント データ 作成 の送信 の確認

#### **Dption!** APIキーの取得

#### 前のステップで作成した APIキーを取得 (クリップボードにコピー)します

| API keys<br>Create and manage API keys for your organization.                                                                                                    |                                                                                                    |
|----------------------------------------------------------------------------------------------------|----------------------------------------------------------------------------------------------------|
| C                                                                                                    | reate a key                                                                                                    |
| Q Search keys by account, account id, type, value, etc.       Only show my user keys       1-35 of 3         Copy your API Key now. You won't be able to see it again!       dffbbFFFFNRAL | 35 < > 5<br>Сору Кеу                                                                                              |
|                                                                                                    |                                                                                                    |
| <ul> <li>⑤ 作成したAPIキーが表示されるので [Copy Key] をクリックし、作成</li> <li>手順</li> <li>されたキーをクリップボードにコピーします。</li> </ul>                                                                                    | 参考:<br>APIキーはOriginalのKeyが作成され<br>ている場合がありますが、セキュリティ<br>の観点から、新たに作成したKeyを活用<br>することをお勧めいたします。<br>セキュリティ観点から既存キーのコ |
| © 2025 New Relic, Inc. All rights reserved.                                                                                                    | ビーはWebUIから行えなくなりました。<br><b>①</b> new relic                                                                        |

NRU300 - ハンズオン #1

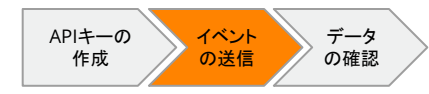

#### option! ターミナルの起動

#### カスタムイベントを送信するため、OSのターミナルアプリを起動します

#### Windows - PowerShell

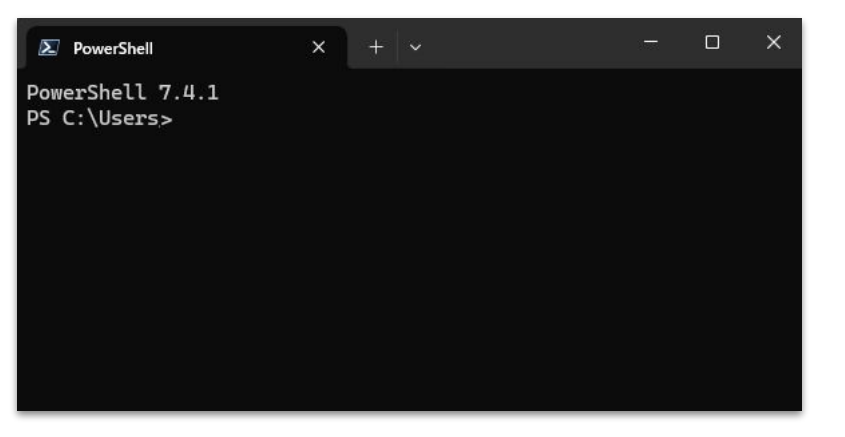

Mac - ターミナル

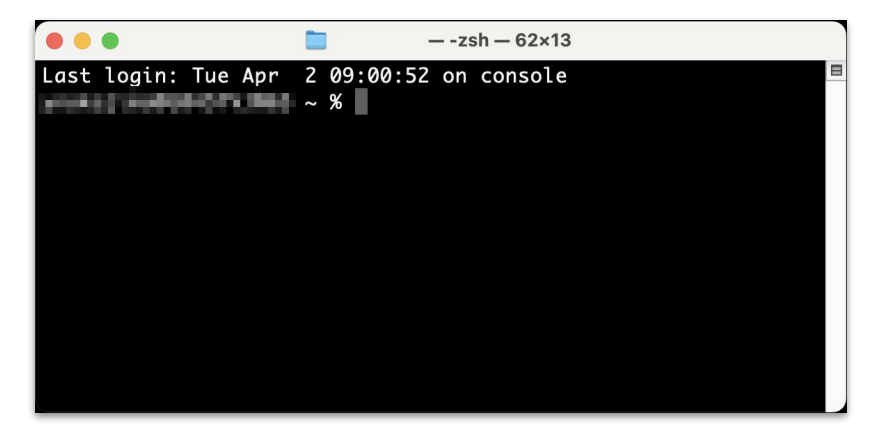

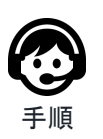

⑥ご利用のOSのターミナルアプリケーションを起動します
 Windows: PowerShell

順 Mac: ターミナル

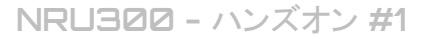

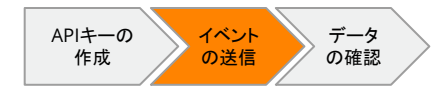

## ロption カスタムイベントの送信 (Windows)

WindowsのPowerShellからカスタムイベントを送信します

#### GitHub - script.ps1

\$accountId = "3940716" \$insertkey = "**{APIキー}**" # Replace with your custom event for the body \$body = '[{"eventType":"NRULab", "labnumber":1, "initial":"**{ご自身のイニシャル }**", "comment":"**{任意の文字列 (日本語可)}**" }]'

\$headers = @{}
\$headers.Add("X-Insert-Key", "\$insertkey")
\$headers.Add("Content-Encoding", "gzip")

\$encoding = [System.Text.Encoding]::UTF8
\$enc\_data = \$encoding.GetBytes(\$body)
\$output = [System.IO.MemoryStream]::new()

\$gzipStream = New-Object System.IO.Compression.GzipStream \$output, ([IO.Compression.CompressionMode]::Compress)
\$gzipStream.Write(\$enc\_data, 0, \$enc\_data.Length)
\$gzipStream.Close()
\$gzipBody = \$output.ToArray()

Invoke-WebRequest -Headers \$headers -Method Post -Body \$gzipBody "https://insights-collector.newrelic.com/v1/accounts/\$accountId/events"

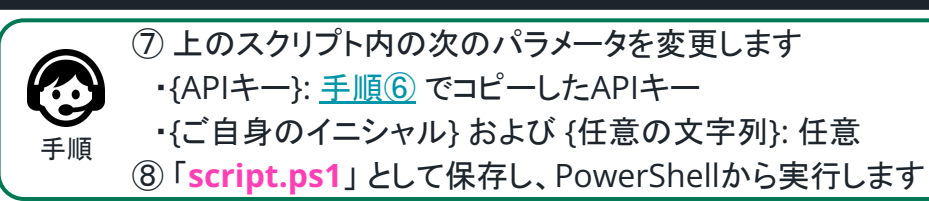

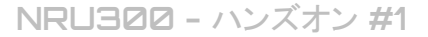

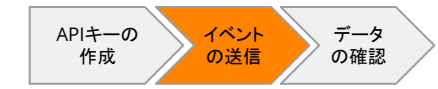

### ロption カスタムイベントの送信 (Mac)

#### Macのターミナルからカスタムイベントを送信します

<u>GitHub - nrulab.json</u>

<sup>"</sup>eventType":"NRULab", "labnumber":1, "initial":"**{ご自身のイニシャル }**", "comment":"**{任意の文字列 (日本語可)}**"

#### GitHub - script.sh

gzip -c nrulab.json | curl --data-binary @- -X POST -H "Content-Type: application/json" -H "X-Insert-Key: **{API+**—**}**" -H "Content-Encoding: gzip" https://insights-collector.newrelic.com/v1/accounts/3940716/events

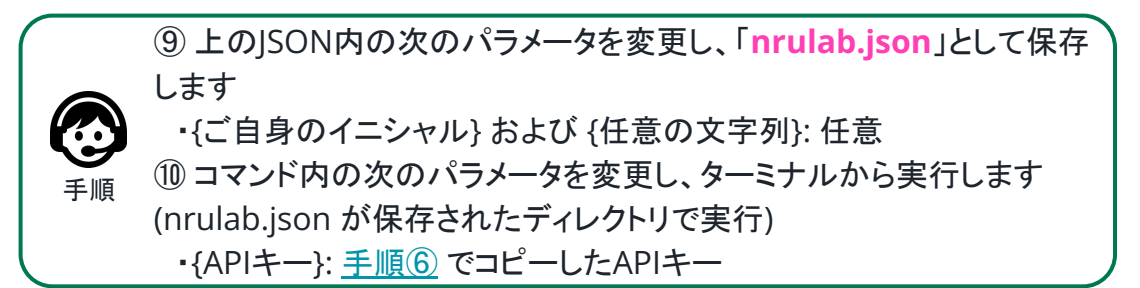
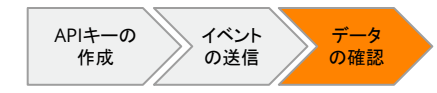

37

### option!! カスタムイベントの確認

#### カスタムイベントが正しく送信されていることを確認します

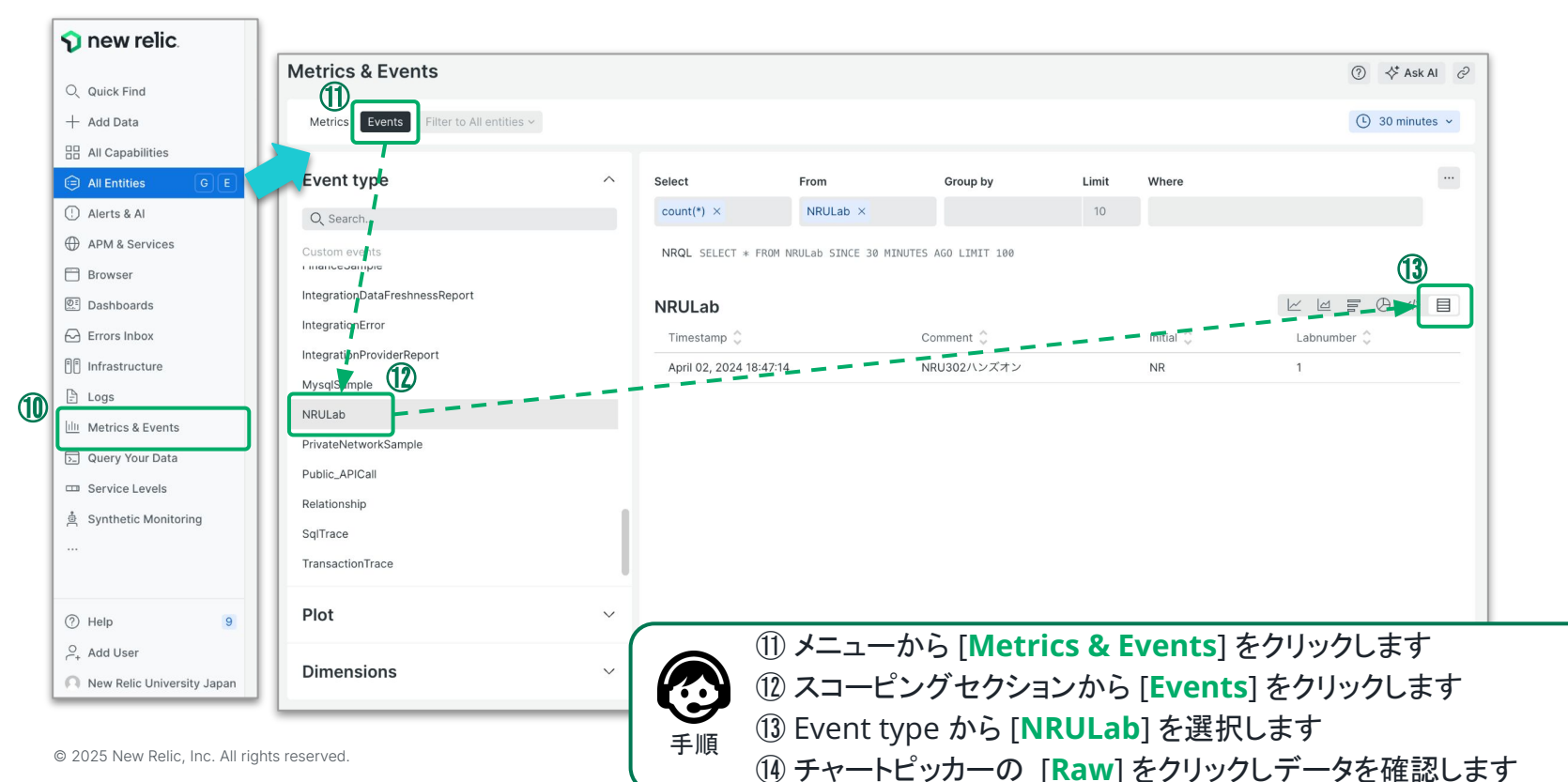

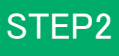

ダッシュ ボードの 作成

### New Relic ダッシュボード

NRU300 - 座学

© 2025 New Relic, Inc. All rights reserved.

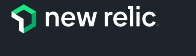

New Relic ダッシュボード

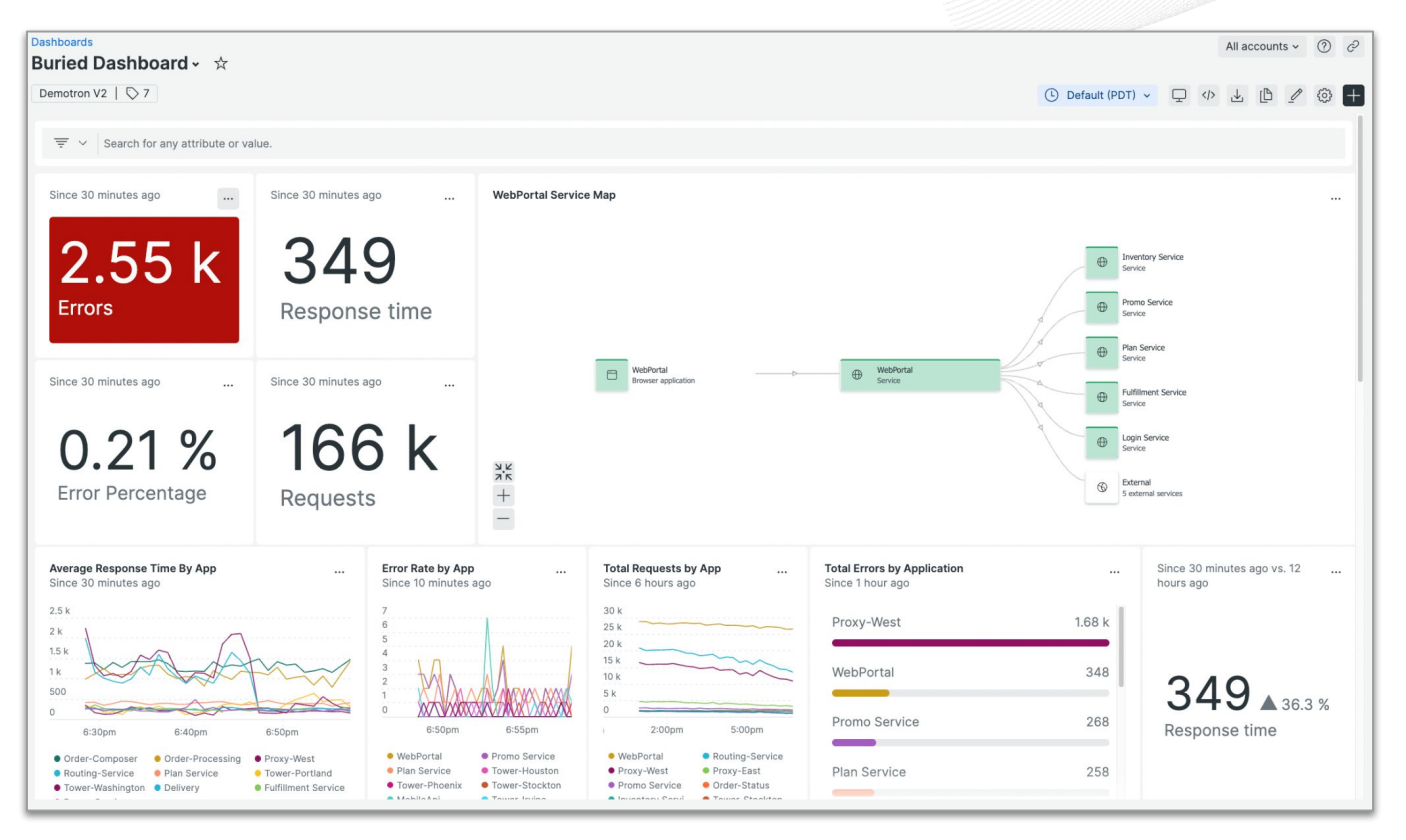

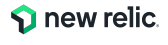

### ダッシュボード活用シーン

- みんなが見えるようにずっとモニタに映しておく
- (ご紹介したウェザーニューズ社様の事例)
- キャンペーン中のリアルタイムな状況把握のために使う
- カスタマーサポートが問い合わせに応じて状況確認のために使う
- サービスに関わるチーム間ミーティングで共通認識を得るために使う
- 定期報告書代わりに使う

など

### ダッシュボードが得意とすること

- データの選択と集約
  - 複数アプリケーションやアプリケーションとインフラのメトリックの相関関係など、
     様々なソースからのデータを一つの画面で把握したい場合
- データの加工
  - チームで定めたKPIに対する実測値を把握したい場合
- データのビジュアライズ
  - 集めたデータを目で見てわかりやすい形式で表示したい場合

データのビジュアライズ

#### • 加工したデータを様々なチャートタイプで表示

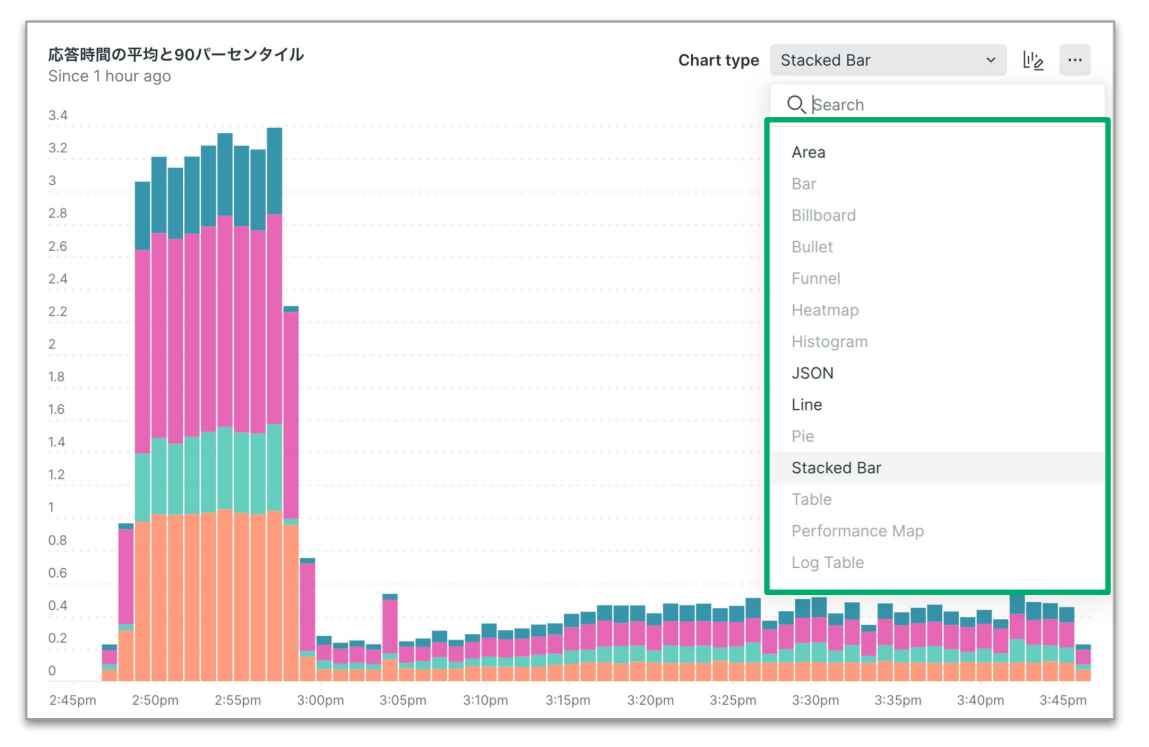

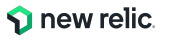

### ダッシュボードの便利機能 (1)

• 表示系

#### **Note機能** 任意の文字や画像をダッ シュボードに埋め込む

#### **TVモード** 全画面表示にする (オフィスのディスプレイに表示するなど)

| 11月システム運用連絡事項                | Top 5 web transactions<br>Since 30 minutes ago                                        |
|------------------------------|---------------------------------------------------------------------------------------|
| ビジネスイベント                     | 300 %                                                                                 |
| 展示会 延期                       |                                                                                       |
| イニィマ                         | 250 %                                                                                 |
| アプロア<br>取材放送 X日18時37分頃~      | 200 %                                                                                 |
| セール                          | 150 %                                                                                 |
| イベントセール 17日~22日              | 100 %                                                                                 |
| メンテナンス                       | 50 %                                                                                  |
| 24日25時~25日5時まで システムB停止メンテナンス | 0 %                                                                                   |
| 店舗サイト<br>管理画面                | 06:40 PM 06:50 PM 07:00 PM<br>• Action/block_se • Action/shopping<br>• Action/uncdust |
|                              | Action/admin h                                                                        |

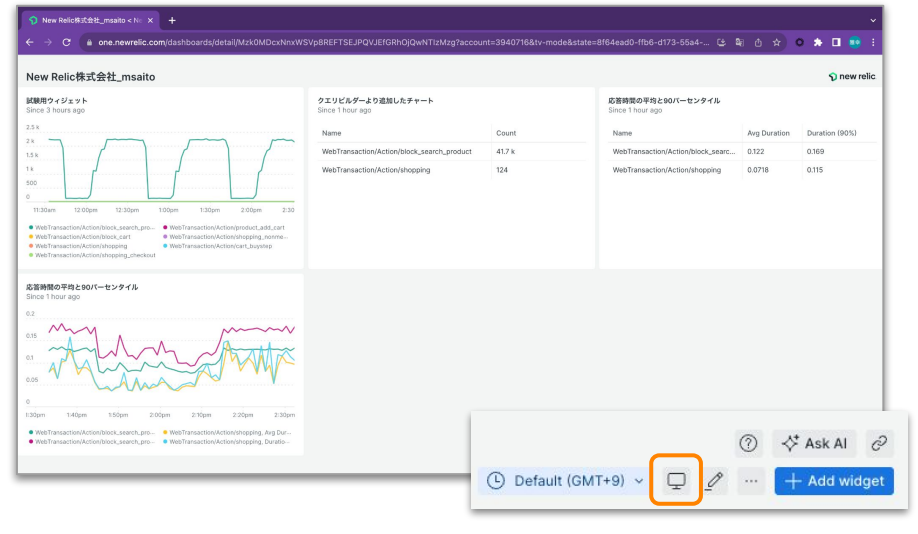

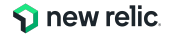

### ダッシュボードの便利機能 2

#### • 分析系

#### フィルタ機能 あるチャートで選んだ要素 に基づいて他のチャートの 情報が絞り込まれる

| 3インフラ分数(ホストを選択)<br>Since 243 minutes ago until 238 minutes ago                                                                                |                                                                                                    |                                                           | CPU使用单(%)                                                                                                    |
|----------------------------------------------------------------------------------------------------|----------------------------------------------------------------------------------------------------|-----------------------------------------------------------|----------------------------------------------------------------------------------------------------|
| HOSTNAME ()                                                                                                    | ENTITY ID                                                                                              | APM APPLICA                                               |                                                                                                    |
| ip-172-20-47-182                                                                                                    | 9139971800729872715                                                                                    |                                                           |                                                                                                    |
| ip-172-20-38-181                                                                                                    | 9001988261169175032                                                                                    |                                                           | 20                                                                                                    |
| host-tower-seattle                                                                                                    | 8706728668107720032                                                                                    | Tower-Seatt                                               | 0                                                                                                    |
| host-proxy-east-2                                                                                                    | 8588441772589877088                                                                                    | Proxy-East                                                | 10.29.00 AM 10.30.00 AM 10.11.00 AM 10.21.00 AM 10.33.00 AM                                                                                                    |
| host-proxy-west-7                                                                                                    | 8190076605337717640                                                                                    | Proxy-West                                                | host-tower-washington     host-tower-portland     host-tower-houston     host-tower-indianapolis     host-tower-austin     host-tower-stockton                                                                                                    |
| host-tower-philadelphia                                                                                                    | 8142382788567555619                                                                                    | Tower-Phila                                               | host-tower-philadelphia     host-tower-phoenix     host-tower-riverside                                                                                                    |
|                                                                                                    |                                                                                                    |                                                           | • End Sound all Mile                                                                                                    |
| ネインフラ分析(ホストを選択)<br>ance 242 minutes ago unti 237 minutes ago                                                                                  |                                                                                                    |                                                           | <ul> <li>Bruit Annuel albite</li> <li>Cruit REF(n)</li> <li>Sinde 342 minutes ago until 237 minutes ago</li> </ul>                                                                                                    |
| Mインフラ分析(ホストを選択)<br>Ince 242 minutes ago until 237 minutes ago<br>HOSTNAME ↓                                                                   | ENTITY ID 🗘                                                                                            | APM APPLICA                                               | Evid Analysis allow     CPUBRE(%)     Since 242 minutes ago     a     7     7                                                                                                    |
| 3 <b>インフラ分析(ホストを選択)</b><br>Inde 242, minutes ago ands 337 minutes ago<br>HOSTNAME 0<br>(p-172-20-47-182) マ                                    | ENTITY ID 0<br>9139971800729872715                                                                     | APM APPLICA                                               | Cruitente(n)     Sonde 242 minutes ago                                                                                                    |
| <b>Jインフラ分析(ホストを選約)</b><br>Inite 242 minutes age until 237 minutes age<br>HOSTNAME (<br>ip-172-20-47-182 可<br>ip-172-20-38-181                 | ENTITY ID 0<br>9139971800729872715<br>9001988261169175032                                              | APM APPLICA                                               | Event server a state      CPUERTE(n)     Sonce 242 minutes ago     a                                                                                                    |
| Infンフラ分析(ホストを選約)<br>Info:2 242 minutes ago unt3 237 minutes ago<br>HOSTNAME 0<br>(p.172-20-47-182 写<br>(p.172-20-38-181<br>host-tower-seattle | ENTITY ID 0<br>9139971800729872715<br>9001988261169175032<br>8706728668107720032                       | APM APPLICA                                               | Event servers allow      Crutaner(n)      Since 242 minutes ago                                                                                                    |
| Iインフラ分析(ホストを選択)<br>HostNAME こ<br>(p-172:20-38-181<br>hostCover-sattle<br>hostCover-sattle<br>hostCover-sattle                                 | ENTITY ID 0<br>9139971800729872715<br>9001988261169175032<br>879672866810772032<br>8588441772589877088 | APM APPLICA<br> Tower-Seati<br> Proxy-East                | Event Annual autors      Crute TREAD      Since 242 minutes ago                                                                                                    |
| Bインフラ分析(ホストを選択)<br>HOSTNAME C<br>(p-172-20-47-182 マ<br>(p-172-20-47-182 マ<br>(p-172-20-38-181<br>host-forewy-east-2<br>host-proxy-east-7      | ENTITY ID 2<br>9139971800729872715<br>9001988261169175032<br>8568241772589677088<br>81900760333771740  | APM APPLICA<br> Tower-Seat<br> Proxy-East <br> Proxy-West | Crutzmarca Jake      Crutzmarca     Sorie 242 minutes ago     José 242 minutes ago     José 242 minutes ago     José 244 minutes ago     José 244 minutes     José 244 minutes     José 244 minutes |

#### 時間指定 任意の時間を指定する (チャートからドラッグで指定するこ とも可能)

| Default                                    | CUSTOM       |                   |                           | Reset to now |
|--------------------------------------------|--------------|-------------------|---------------------------|--------------|
| 5 minutes                                  | Jul 25, 2023 | 02:34 pm          |                           |              |
| 30 minutes<br>60 minutes                   | Asia/Tokyo   |                   | Can                       | cel Apply    |
| 3 hours<br>6 hours<br>12 hours<br>24 hours |              | You don't have an | ent<br>ny history yet :-) |              |
| 3 days<br>7 days                           |              |                   |                           |              |
| 1 month                                    |              |                   |                           |              |
| 3 months<br>6 months                       |              |                   |                           |              |
| Set custom                                 |              |                   |                           |              |

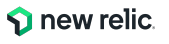

### New Relic オブザーバビリティ 成熟モデル

|   | オブザーバビリティ<br>成熟度モデル                       | 特徴                                           | KPIの例                                                               | <b>関わるロール</b><br>インフラ<br><sup>運用者</sup> |
|---|-------------------------------------------|----------------------------------------------|---------------------------------------------------------------------|-----------------------------------------|
| 0 | Instrumentation<br>計測を開始する                | サービスを理解するためのデータを集める<br>(ログ、トレース、API、ユーザ体験・・) | <ul> <li>データー元化率</li> <li>対象システム割合</li> <li>ログ監視脱却→APM中心</li> </ul> | アプリ<br>開発者                              |
| 1 | Reactive<br>受動的対応                         | 障害対応などの対応時間短縮<br>(関係者全員がリアルタイムに観測可能)         | <ul> <li>サービス停止率</li> <li>障害発生率</li> <li>MTTR削減</li> </ul>          | プロダクト<br>マネージャー                         |
| 2 | Proactive<br>積極的対応                        | 大きな問題が起こる前に行動を起こす<br>(ユーザ起点からパフォーマンス改善)      | <ul> <li>エラー発生率</li> <li>レスポンスタイム</li> <li>SLI/SLOの策定割合</li> </ul>  |                                         |
| 3 | Predictive<br>予測的対応                       | サービス改善のためのマインドチェンジ<br>(Alを活用した予防、開発スピード向上)   | <ul> <li>適正スケーリングによるコスト削減</li> <li>デプロイ高速化</li> </ul>               | プロダクトオーナー                               |
| 4 | Data Driven<br>データドリブン                    | より良いサービスのための投資と行動<br>(データに基づき正しい意思決定を加速)     | <ul> <li>顧客満足度の改善</li> <li>市場投入までの時間(新製品・新<br/>機能の数)</li> </ul>     |                                         |
| C | 2025 New Relic, Inc. All rights reserved. |                                              |                                                                     | <b>1</b> new relic                      |

目的に応じたダッシュボード

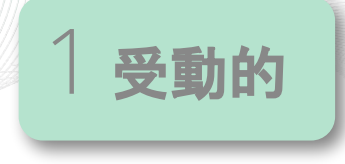

#### 例1: サーバー稼働状況

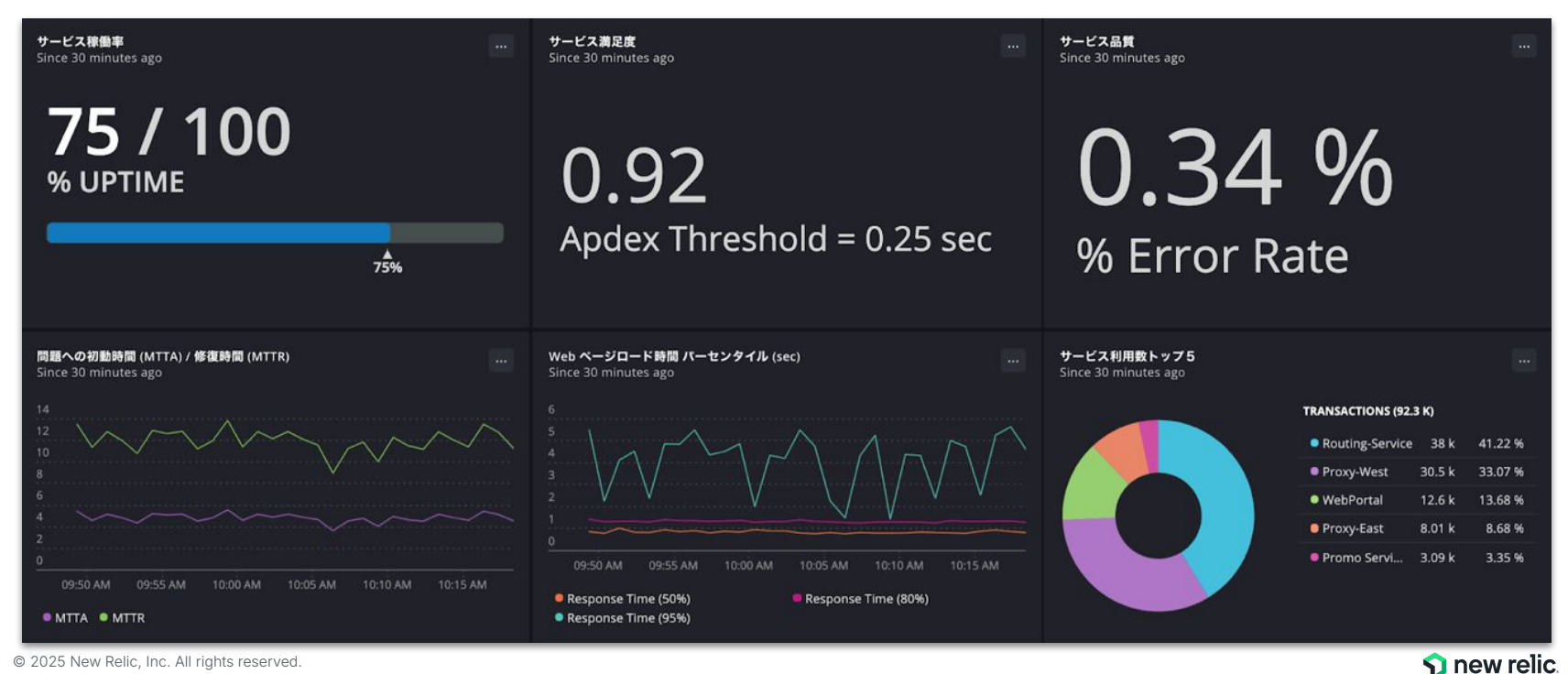

© 2025 New Relic, Inc. All rights reserved.

目的に応じたダッシュボード

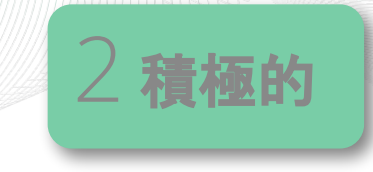

例2: ユーザー体験のリアルタイムモニタリング

| <b>主要ページのページロード時間(Topページ)</b><br>Since 1 hour ago                                                                                                    | <b>主要ページのページロード</b><br>Since 1 hour ago                                                                                                    | 朝間 (Phoneページ)                |            | 主要ページのページロード時間 (Planページ)<br>Since 1 hour ago | )                |  |
|----------------------------------------------------------------------------------------------------|----------------------------------------------------------------------------------------------------|------------------------------|------------|----------------------------------------------|------------------|--|
| 0.981 / 5<br>DURATION (90%)                                                                                                    | 5.697<br>DURATION (9                                                                                                    | / <b>5</b><br><sup>0%)</sup> | 100% 114 M | 1.34 / 5<br>DURATION (90%)                   |                  |  |
| <b>平均ページロードクイム (ページ毎)</b><br>Since 1 hour ago                                                                                                    | ページロードタイム分散(へ<br>Since 1 hour ago                                                                                                    | ページ毎)                        |            |                                              |                  |  |
| <ul> <li>WebPortal, http://webportal.telco.md</li> <li>WebPortal, http://webportal.telco.md</li> <li>WebPortal, http://webportal.telco.md</li> <li>WebPortal, http://webportal.telco.md</li> <li>WebPortal, http://webportal.telco.md</li> <li>WebPortal, http://webportal.telco.md</li> <li>WebPortal, http://webportal.telco.md</li> </ul> | http://webportal.akex.mdemo.com/browse/plans<br>http://webportal.akex.mdemo.com/browse/plans<br>http://webportal.akex.mdemo.com/browse/plans/<br>http://webportal.akex.mdemo.com/browse/plans/<br>http://webportal.akex.md |                              |            |                                              |                  |  |
| ページロードタイム内訳平均時間(ページ毎)<br>Since 1 hour ago                                                                                                    |                                                                                                    |                              |            |                                              |                  |  |
| PAGE URL 0                                                                                                    | TOTAL 0                                                                                                    | BACKEND 0                    | NETWORK 0  | DOM PROCESSING                               | PAGE RENDERING 🗇 |  |
| http://webpunal.telco.nrdento.com/browse/phones/99995643                                                                                                    | 5.69                                                                                                    | 1.62                         | 0.0368     | 4.04                                         | 0.0235           |  |
| http://webportal.telco.nrdemo.com/browse/phones/99912353                                                                                                    | 5.6                                                                                                    | 1.54                         | 0.0171     | 4.03                                         | 0.0245           |  |
| http://webportal.telco.nrdemo.com/browse/phones/67424431                                                                                                    | 5.59                                                                                                    | 1.65                         | 0.0958     | 3.92                                         | 0.0187           |  |
| http://webportal.teico.nr.demo.com/browne/plans                                                                                                    | 1.21                                                                                                    | 0.795                        | 0.0469     | 0.385                                        | 0.0342           |  |
| http://webportal.telco.n/demo.com/checkbwt                                                                                                    | 1.18                                                                                                    | 1.02                         | 0.121      | 0.131                                        | 0.0259           |  |
| http://webportal.telco.nrdemo.com/browse/plans/100243                                                                                                    | 1.14                                                                                                    | 0.802                        | 0.0127     | 0.282                                        | 0.056            |  |

© 2025 New Relic, Inc. All rights reserved.

S new relic.

目的に応じたダッシュボード

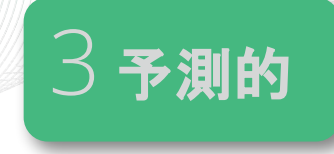

#### ECサイト購買分析

| サイト協調者(約日比)<br>Since 5 minutes ago compared with 1 day earlier                          |                                     | サイト訪問者 / 週<br>Since 1 week ago compared with 1 | 能先上篇 / 通<br>Since 1 week ago   | 購入までのページ還移率<br>Since 1 week ago             |        |                                                                                                    |
|-----------------------------------------------------------------------------------------|-------------------------------------|------------------------------------------------|--------------------------------|---------------------------------------------|--------|----------------------------------------------------------------------------------------------------|
| 10<br>8<br>9<br>9<br>9<br>11:2500 PM 11:46:00 PM 11:41:00 PM<br>11:41:00 PM 11:41:00 PM | 11.4250 PM 11.4500 PM 11.4<br>Jsers | 602 ▼<0.1 %<br>Current Users                   | 33.1M /<br>100M                | 100%<br>89.9%<br>65.2%<br>28.4%             |        | App Launch<br>65154 Sessions<br>Phone List<br>58590 Sessions<br>Shopping Cart<br>42494 Sessions<br>Payment<br>18521 Sessions |
| クラッシュ車<br>Since 1 week ago compared with 1                                              | クラッシュによる損失 / 遺<br>Since 1 week ago  | 最後に表示されたページ (クラッシュあり)<br>Since 1 week ago      |                                | <b>クラッシュ詳細</b><br>Since 1 week ago          |        |                                                                                                    |
|                                                                                         |                                     | Display PhonesListFragment                     | 8.43 k                         | PhonesListFragment.java line 266 in com.nrd | 1.26 k | Go to Crash<br>Analysis                                                                                                    |
| 2 19 %                                                                                  | 662 k                               | Display PlansListFragment                      | 8.22 k                         | PlansListFragment.java line 220 in com.nrde | 1.18 k |                                                                                                    |
| 2.19 /0 ♥28%<br>Current % 円                                                             |                                     | Display LoginFragment                          | 175                            |                                             |        |                                                                                                    |
| 購入までのページ遷移車 (レスポンス<1s)<br>Since 1 week ago                                              |                                     | 購入までのページ遷移率 (レスポンス>=1s)<br>Since 1 week ago    |                                | 最後に表示されたページ(クラッシュなし)<br>Since 1 week ago    |        |                                                                                                    |
| 100%                                                                                    | App Launch<br>25783 Sessions        | 100%                                           | App Launch<br>39580 Sessions   | Display HomeFragment                        | 200 k  | Go to Mobile<br>Interactions                                                                                                 |
| 91.3%                                                                                   | Phone List<br>23531 Sessions        | 49.1%                                          | Phone List<br>19414 Sessions   | Display ShoppingCartListFragment            | 132 k  |                                                                                                    |
| 78.7% Shopping Cart<br>20294 Sessions                                                   |                                     | 2.79%                                          | Shopping Cart<br>1105 Sessions | Display LoginFragment                       |        |                                                                                                    |
| 33.7%                                                                                   | Payment<br>8696 Sessions            | 0.432%                                         | Payment<br>171 Sessions        | Display PlanFragment                        | 39.1 k |                                                                                                    |

© 2025 New Relic, Inc. All rights reserved.

**1** new relic.

目的に応じたダッシュボード

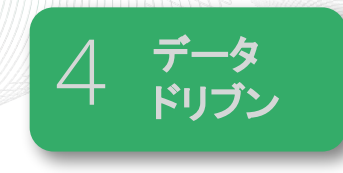

#### 例4: 売上データと連動したビジネスダッシュボード

| 現在までの受注件数到達度> 1日 3500 件目標<br>Since 1 week ago                                                  | 時間毎の売上篇機移<br>Since 1 day ago compared with 1 day earlier                                                                                                    |                                                                                                    |
|------------------------------------------------------------------------------------------------|----------------------------------------------------------------------------------------------------|----------------------------------------------------------------------------------------------------|
| 56 / 3.5k<br>ORDERS                                                                            | 4001<br>3001<br>3001<br>3001<br>3001<br>3001<br>3001<br>3001                                                                                                    |                                                                                                    |
| 2%                                                                                             | i an 23, jan 23, jan | јан 24, јан 24, јан 24, јан 24, јан 24, јан 24, јан 24, јан 24, јан 24, јан 24, јан 24, јан 24, јан 24, јан 24, |
| Since 1 day ago compared with 1 day earlier<br><b>18.8 k</b> ▲ 20.8 %<br>Current Site Visitors | Inter a day ago                                                                                                    | since 1 day ago                                                                                                 |
| <b>アクセスユーダー数 推移</b><br>Since I day ago<br>250                                                  | 購入不成立件數<br>Since 75 minutes ago                                                                                                    | 戦入までのベージ運移車<br>Since 1 week ago                                                                                 |
| 200<br>150<br>50<br>50<br>50<br>50<br>50<br>50<br>50<br>50<br>50<br>50<br>50<br>50<br>5        | <b>13</b><br>(%) Carts Left Without Purchase                                                                                                    | B6.6%         Browse           57.9%         Viewed Cart           24.2%         Purchased                      |

© 2025 New Relic, Inc. All rights reserved.

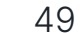

**1** new relic.

### さらに高度なビジュアライズも

- Reactを使ってリッチなダッシュボードを自分でカスタマイズできます
- 一部のダッシュボードはオープンソースとして公開しており自由に利用できます
  - <u>https://opensource.newrelic.com/nerdpacks/</u>

#### 環境をセッティングして開発

### オリジナルのダッシュボードを作成可能

| Quick start                                                        |          | Customer Journey |                                                           |                                                          |                                             |
|--------------------------------------------------------------------|----------|------------------|-----------------------------------------------------------|----------------------------------------------------------|---------------------------------------------|
| . Get your API key                                                 |          | - NUMPER         |                                                           |                                                          |                                             |
| Select or create an API                                            |          | Demo Journey 1 ~ |                                                           |                                                          |                                             |
| Install the NR1 CLI Mac Unux Windows                               |          | Click Rate       | All Users                                                 | Columbus                                                 | Internet Explorer                           |
| نغ، Download installer                                             |          |                  | HOMEPAGE<br>890 413 59<br>Page Views Sessions Error count | HOMEPAGE<br>53 21 N/A<br>Page views Sessions Error count | HOMEPAGE<br>96 51 5<br>Pareviews Sessions F |
| Run this command to ensure everything is up and running            |          | Homoyage         | 1.12 s 2.94 s 6.63%<br>Aug perf 99th perc Error rate      | 0.92 s<br>Avg perf 99th perc Error rate                  | 1.23 S 2.04 S 6<br>Avg perf 99th perc b     |
| nr1version                                                         | 0        |                  | PLANS                                                     | PLANS                                                    | PLANS                                       |
| I. Save your credentials                                           |          |                  | 1,224 315 0<br>Page views Sessions Error count            | 71 19 N/A<br>Page views Sessions Error count             | 131 38 0<br>Page views Sessions E           |
| nr1 profiles:addname {account-slug}api-key {api-key}region {usleu} | ۵.       | Plate            | 1.00 s 1.94 s 0.00%<br>Avg perf 99th perc Error rate      | 0.84 s<br>Avg perf 99th perc Error rate                  | 1.04 s 1.68 s 0<br>Avg perf 99th perc E-    |
| Create your package                                                |          |                  | CART                                                      | CART                                                     | CART                                        |
| nr1 createtype nerdpackname my-awesome-nerdpack                    | <u>گ</u> | Core .           | 176 176 114<br>Page views Sessions Error count            | 18 18 N/A<br>Page views Sessions Error count             | 14 14 0<br>Page views Sessions E            |
| Start developing                                                   |          |                  | 0.81 s 1.65 s 64.77%<br>Avg perf 97th perc Error rate     | 0.76 s 1.02 s 0.00%<br>Avg perf 99th perc Error rate     | 0.76 s 0.82 s 0<br>Avg perf 99th perc E-    |
| cd my-awesome-nerdpack && nr1 nerdpack:serve                       | <u>ث</u> |                  | CHECKOUT                                                  | CHECKOUT                                                 | CHECKOUT                                    |
|                                                                    |          |                  | 52 52 0                                                   | 5 5 N/A                                                  | 1 1 0                                       |
|                                                                    |          | Checkout         | Page views Sessions Error count                           | Page views Sessions Error count                          | Page views Sessions E                       |

### **Pre-Build Dashboards**

New Relicがあらかじめ準備している ダッシュボードがあります。

- 言語
- ミドルウェア
- クラウド

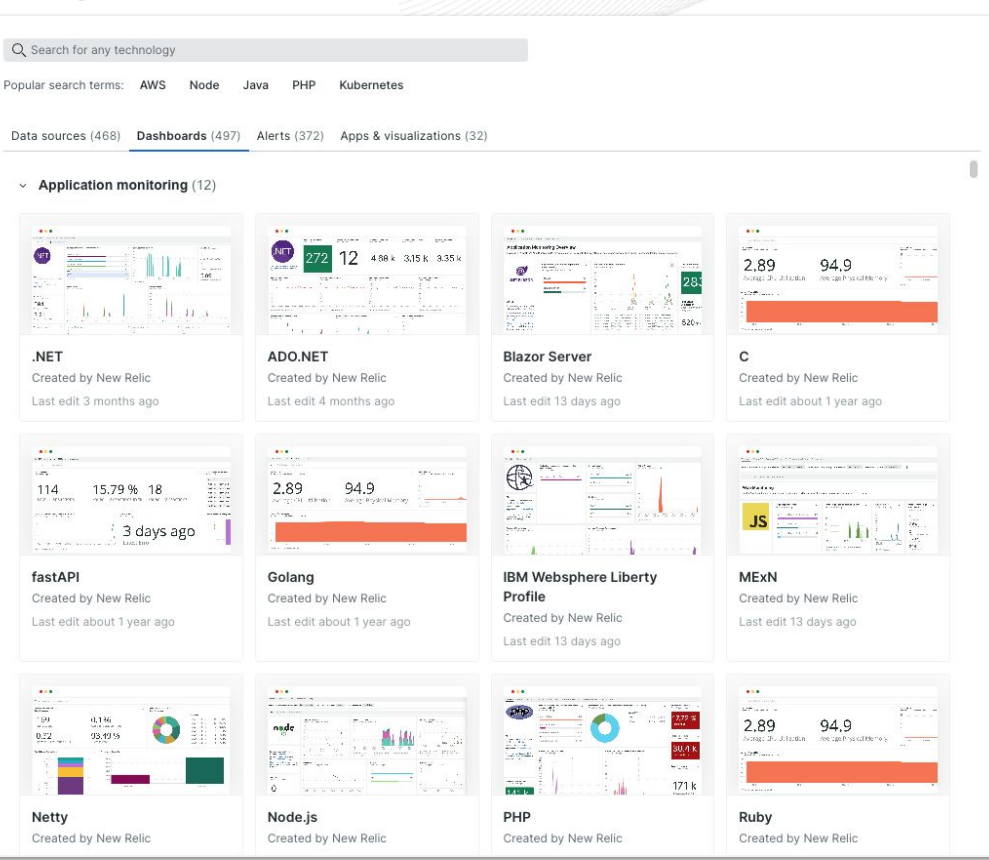

**1** new relic

### ダッシュボードの 作成 NRU300 - ハンズオン #2

ハンズオン - ダッシュボードの作成

このハンズオンでは、以下の点を学習します。

- ダッシュボードの大枠を作る
- S3ダッシュボードのチャートを利用する
- Metrics & Events を用いて、チャートをダッシュボー ドに追加する
- チャートタイプを変更する
- フィルタ連携機能を利用する
- Option!! NOTE機能を利用する
- Option!! チャートのサイズや配置を変更する

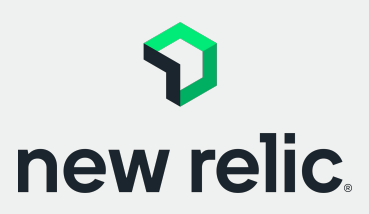

15:50 - 16:10 (20min)

p. 54 - p. 66

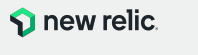

### **ダッシュボードの作成** ダッシュボードの作成を通してデータの表示方法を学びます

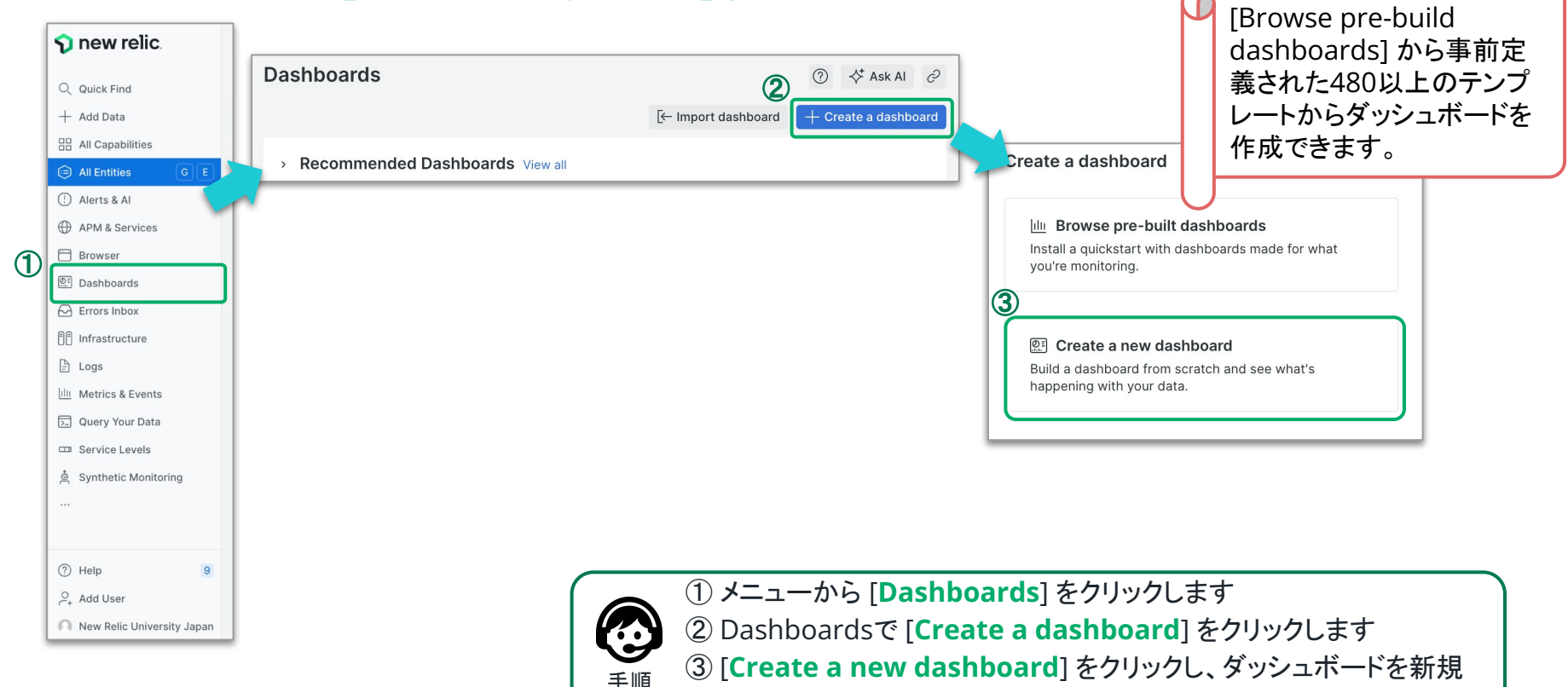

作成します

Metrics

& Events

チャート

ダッシュボードの

作成

S3チャー

トの確認

チャート

のカスタ

マイズ

各種機能

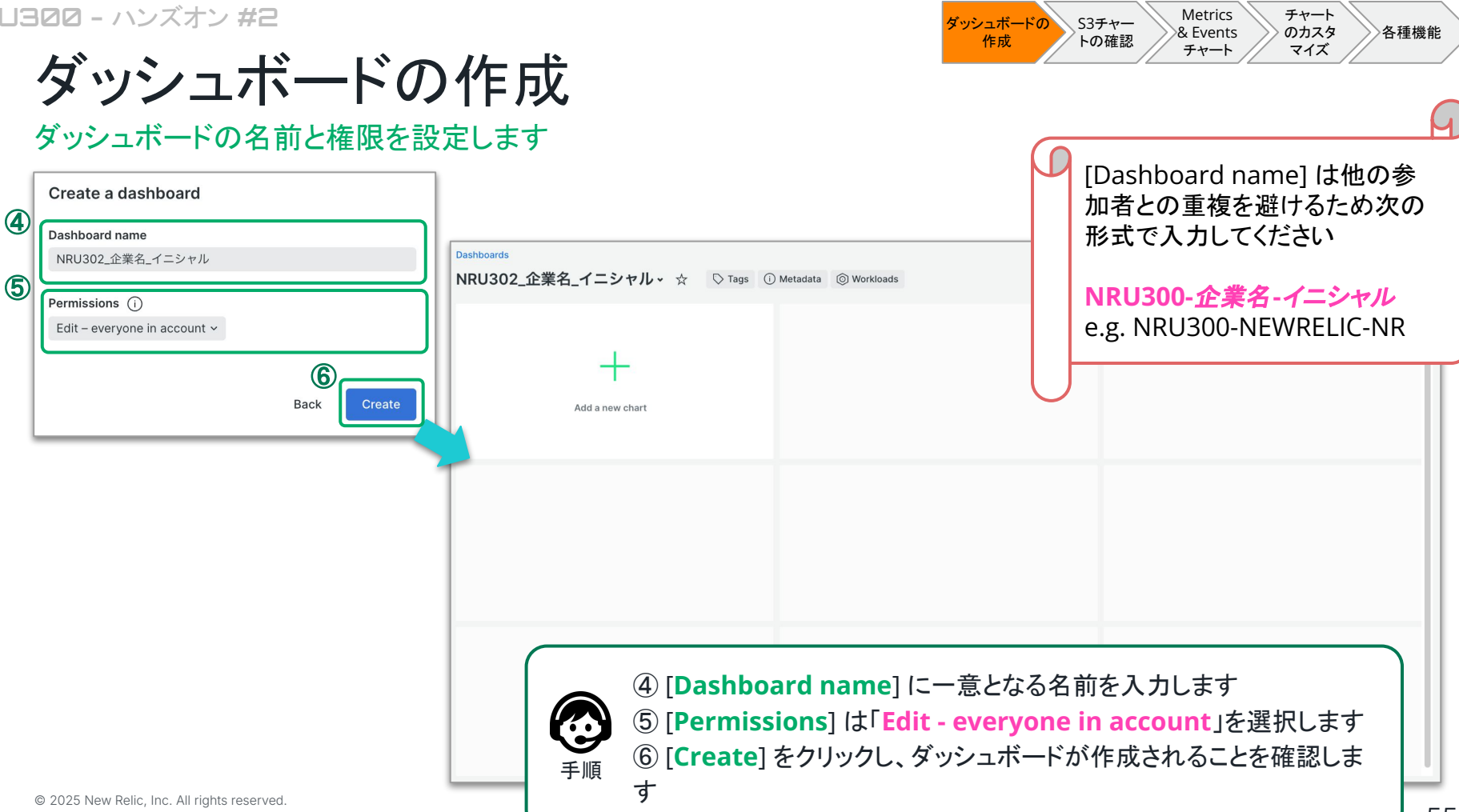

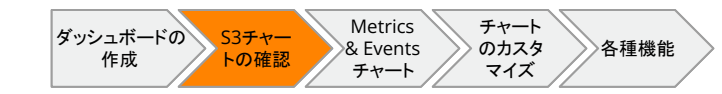

### Amazon S3 Dashboardの確認

### 既存チャートを Amazon S3 Dashboard から選択します

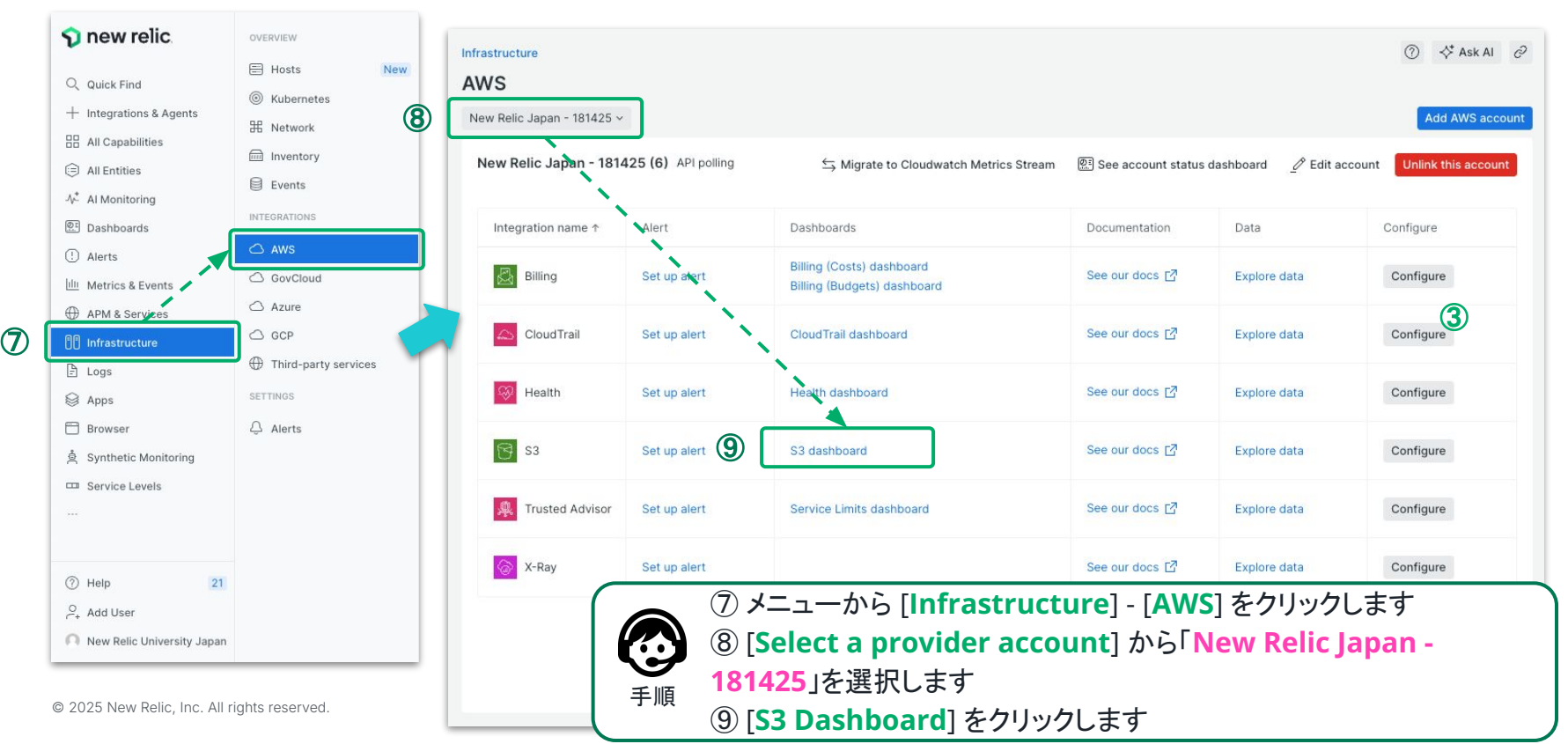

### 既存グラフのチャートを追加

#### Amazon S3 Dashboard 内のチャートをダッシュボードに追加します

| frastructure                         |                                                         | ⑦ ∜ Ask Al ∂                                                                                                    |
|--------------------------------------|---------------------------------------------------------|----------------------------------------------------------------------------------------------------|
|                                      |                                                         | < ( Since 30 minutes ago (GMT+9) > >                                                                                               |
| w Relic Japan - 181425 ~ API polling |                                                         |                                                                                                    |
| 〒 1 provi…ountId = '181425' × Searc  | for any attribute or value.                             |                                                                                                    |
| Fop 5 buckets by number of objects ① | Top 5 buckets by size (bytes) ①<br>Since 30 minutes ago | AWS S3                                                                                                    |
| ).9<br>2.9                           | 1<br>0.9                                                | Amazon Simple Storage Service is storage for the<br>Internet. It is designed to make web-scale<br>computing easier for developers. |
| ).7                                  | 0.7                                                     | Dashboard version 1.0.0                                                                                                    |
| ).6<br>0.5                           | 0.6                                                     | Each chart is reporting every minute.                                                                                              |
| 1.4                                  | 0.4                                                     |                                                                                                    |
| 0.2                                  | 0.2                                                     |                                                                                                    |
| 0.1                                  | 0.1                                                     |                                                                                                    |
| 1:20pm 1:30pm 1:40pm                 | 1:20pm 1:30pm 1:40pm                                    |                                                                                                    |
| DatastoreSample                      | DatastoreSample                                         | 10                                                                                                    |
| Bytes downloaded 🕕                   | Bytes uploaded 🕕                                        | All requests                                                                                                    |
| Since 30 minutes ago                 | Since 30 minutes ago                                    | Since 30 minutes ano                                                                                                    |
|                                      | 1                                                       | 1 Expand                                                                                                    |
| 1.9                                  | 0.9                                                     | 0.9 Add to dashboard                                                                                                    |
| .7                                   | 0.7                                                     | 0.7 Create alert condition                                                                                                    |
| 1.6                                  | 0.6                                                     | 0.6 Get as image                                                                                                    |
| 0.5                                  | 0.5                                                     | 0.5 View query                                                                                                    |
| 1.4                                  | 0.4                                                     | 0.4                                                                                                    |
| ).3                                  | 0.3                                                     | 0.3                                                                                                    |
| 0.2                                  | 0.2                                                     | 0.2                                                                                                    |
| 0.1                                  | 0                                                       | 0                                                                                                    |
| 1:20pm 1:30pm 1:40pm                 | 1:20pm 1:30pm 1:40pm                                    | 1:20pm 1:30pm 1:40pm                                                                                                    |
|                                      |                                                         |                                                                                                    |
|                                      |                                                         |                                                                                                    |

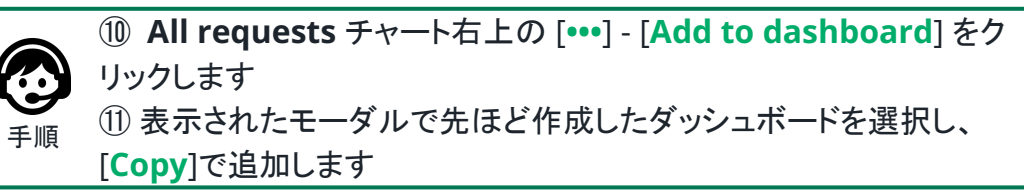

| O                    |                     |                      |                 |      |
|----------------------|---------------------|----------------------|-----------------|------|
| Copy to a dashb      | oard                |                      |                 |      |
| Select a dashboard w | here you would like | e to add the widget. |                 |      |
| Widget title         |                     |                      |                 |      |
| All requests         |                     |                      |                 |      |
| Select an existing   | dashboard           |                      |                 |      |
| We excluded dashboa  | irds vou don't have | permission to edit.  |                 |      |
|                      |                     |                      |                 |      |
| Q Search by name,    | account or creator  | r                    |                 |      |
|                      |                     |                      |                 |      |
| Dashboard name       |                     | Account              |                 |      |
| New Relic 株式会社       | L NRU302 Sam        | New Rel              |                 |      |
|                      |                     |                      |                 |      |
| New Relic 株式会社       | L_NRU303 / Ne       | New Rel              |                 |      |
| New Relic 株式会社       | L_NRU303 sam        | New Rel              |                 |      |
| New Pelic株式会社        | meaito / // \/      | New Pel              |                 |      |
| New Kencik LUX II    |                     | New Nel              |                 |      |
| New Relic株式会社        | _msaito / ハン        | New Rel              |                 |      |
| NRU#ホワイトボー           | ・ドサンプル / NR         | New Rel              |                 |      |
| NR1#1.#              |                     | New Pel              |                 |      |
|                      | 270 / HROT D        | Herr Hell.           |                 |      |
| toot / toot          |                     |                      |                 |      |
| Canaci               | Croate a pour d     | ashboard             |                 | 0147 |
| Cancel               | Create a new d      | ashboard Copy        | ייי <b>ע וו</b> |      |

ダッシュボードの

作成

S3チャー

トの確認

チャート

のカスタ

マイズ

各種機能

Metrics

& Events

チャート

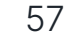

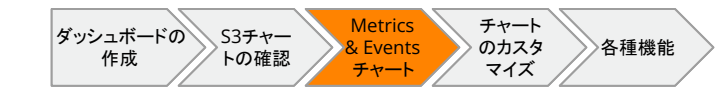

### カスタムチャートの作成

### ダッシュボードに追加するチャートを Metrics & Events から作成します

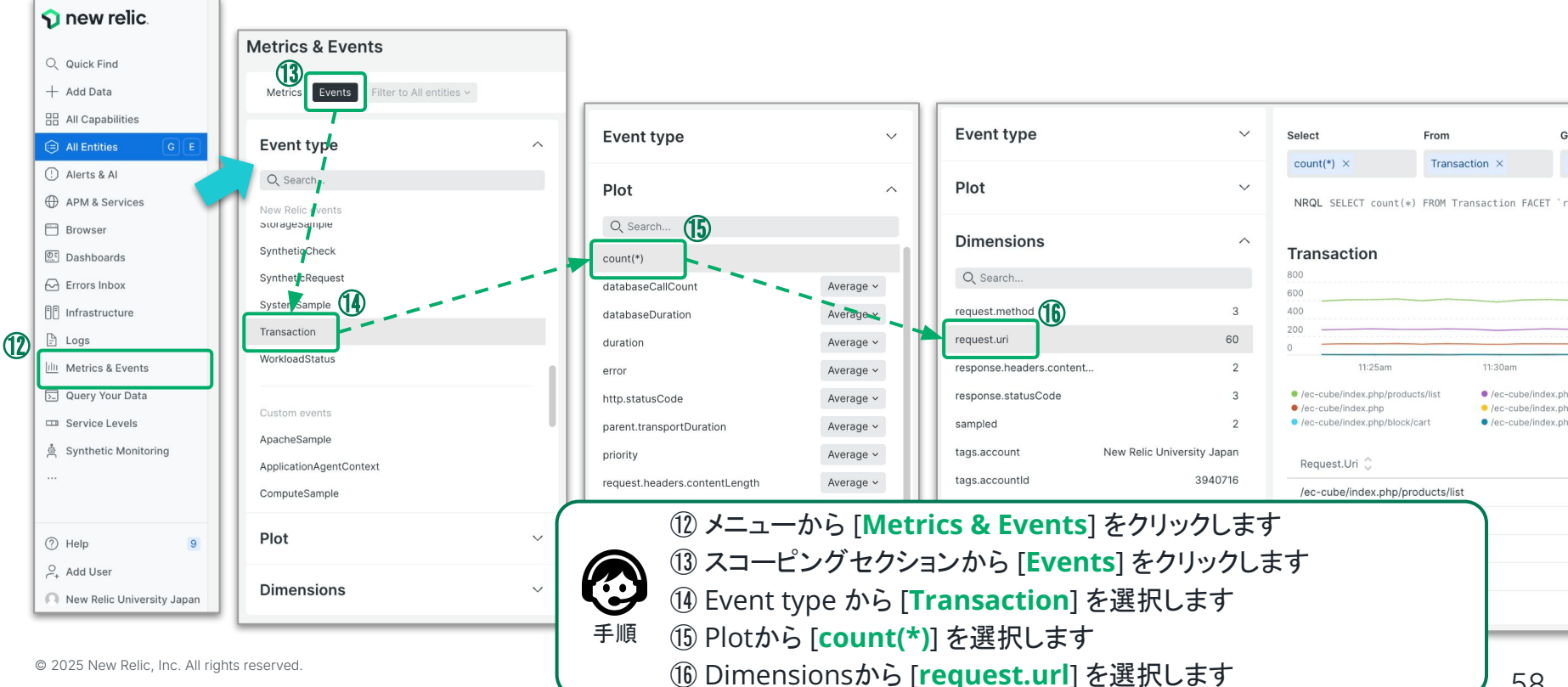

| ダッシュボードの S3チャー<br>作成 トの確認 | Metrics<br>& Events<br>チャート<br>のカスタ<br>マイズ<br>各種機能 |
|---------------------------|----------------------------------------------------|
|---------------------------|----------------------------------------------------|

### カスタムチャートの確認(1/2)

#### チャートにプロットされるエンティティを選択し表示を確認します

| Select                                                                                                    | From                                                                                                 | Group by                                 | Limit                            | Where                                                                                                    |                           |      | Select                                                                           | From                                                             | Group by                                                      | Limit            | Where                                     |                                                           |
|----------------------------------------------------------------------------------------------------|----------------------------------------------------------------------------------------------------|------------------------------------------|----------------------------------|----------------------------------------------------------------------------------------------------|---------------------------|------|----------------------------------------------------------------------------------|------------------------------------------------------------------|---------------------------------------------------------------|------------------|-------------------------------------------|-----------------------------------------------------------|
| count(*) ×                                                                                                    | Transaction $\times$                                                                                 | `request.uri` ×                          | 10                               |                                                                                                    |                           |      | count(*) ×                                                                       | Transaction ×                                                    | `request.uri` ×                                               | 10               |                                           |                                                           |
| NRQL SELECT count                                                                                                    | *) FROM Transaction FACE                                                                             | T `request.uri` SINCE                    | 30 MINUTES                       | AGO TIMESERIES                                                                                                    |                           |      | NRQL SELECT count(*                                                              | ) FROM Transaction FACE                                          | T `request.uri` SINCE 3                                       | 30 MINUTES /     | AGO TIMESERIES                            |                                                           |
| Transaction           800           600           400           200           0           11:25am                                                   | 11:30am                                                                                              | 1)<br>• /ec-c<br>• /ec-c<br>• /ec-c      | ube/inde<br>ube/inde<br>ube/inde | ex.php/products/list<br>ex.php<br>ex.php<br>ex.php/block/cart                                                                                                    | 2                         |      | Transaction                                                                      | 11:45am                                                          | 11:50am                                                       | 11:55am          | 12:0                                      | Opm 12:05pn                                               |
| /ec-cube/index.php/pro     /ec-cube/index.php     /ec-cube/index.php/bio     /ec-cube/index.php/bio     /ec-cube/index.php/     /ec-cube/index.php/ | ducts/list<br># (ec-cube/inc<br># (ec-cube/inc<br># (ec-cube/inc<br># (ec-cube/inc<br># (ec-cube/inc | lex.phr<br>lex.phr<br>Ø /ec-c<br>• /ec-c | ube/inde                         | x.php/products/list<br>x.php                                                                                                    | p/products/deta<br>p/cart | ai/1 | Ø /ec-cube/index.php/rodu<br>● /ec-cube/index.php<br>Ø /ec-cube/index.php/block/ | cts/list Ø/ec-cube/indi<br>Ø/ec-cube/indi<br>cart Ø/ec-cube/indi | ex.php/<br>ex.php/shopping/nonme &<br>ex.php/products/add_car | ة /ec-cube/inde/ | x,php/products/detail/2<br>x,php/shopping | ダ /ec-cube/index.php/product<br>ダ /ec-cube/index.php/cart |
| /ec-cube/index.php/                                                                                                    | products/detail/2                                                                                    |                                          |                                  | , in the second second s |                           | -    |                                                                                  |                                                                  |                                                               |                  |                                           |                                                           |
| /ec-cube/index.php                                                                                                    |                                                                                                    |                                          |                                  | 124                                                                                                    |                           | -    |                                                                                  |                                                                  |                                                               |                  |                                           |                                                           |
|                                                                                                    |                                                                                                    |                                          |                                  |                                                                                                    |                           | _    |                                                                                  |                                                                  |                                                               |                  |                                           |                                                           |

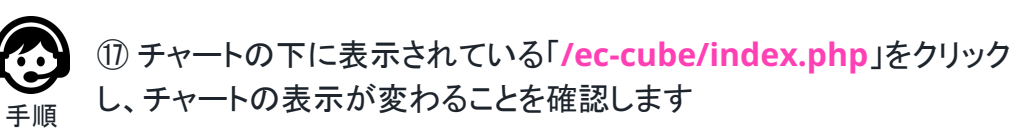

(18)

| ダッシュボードの S3チャー<br>作成 トの確認 | Metrics<br>& Events | チャート<br>のカスタ<br>マイブ | 各種機能 |
|---------------------------|---------------------|---------------------|------|
|                           | 77-5                | ×1^                 |      |

### カスタムチャートの確認(2/2)

#### チャートの対象となる Dimension を選択し表示を確認します

| Metrics Events Filter to Al                 | ll entities ~       |                                                                                                    |                                            |                                                              |                                                      |                         | (19) < (1) 3 hours > >         |
|---------------------------------------------|---------------------|----------------------------------------------------------------------------------------------------|--------------------------------------------|--------------------------------------------------------------|------------------------------------------------------|-------------------------|--------------------------------|
| Event type                                  | ~                   | Select                                                                                                    | From                                       | Group by                                                     | Limit                                                | Where                   |                                |
| Plot                                        |                     | count(*) ×                                                                                                    | Transaction ×                              | name ×                                                       | 10                                                   |                         |                                |
| Dimensions                                  | ~                   | NRQL SELECT count(*)                                                                                                    | FROM Transaction F                         | ACET name SINCE 3 HOUR                                       | S AGO TIMESERI                                       | ES                      |                                |
| Q Search                                    |                     | Transaction<br>2.5 k                                                                                                    |                                            |                                                              |                                                      |                         |                                |
| host ip-17                                  | 2-31-26-144.ap-nort | 2 k<br>15 k                                                                                                    |                                            |                                                              |                                                      |                         |                                |
| http.statusCode                             | 3                   | 500<br>0                                                                                                    |                                            |                                                              |                                                      |                         | , J                            |
| name                                        | 7                   | am 12:00pm 12:15p                                                                                                    | m 12:30pm 12:4                             | 5pm 1:00pm 1:15p                                             | m 1:30pm                                             | 1:45pm 2:00pm           | 2:15pm 2:30pm 2:45pm           |
| parent.account                              | 3940716             | <ul> <li>WebTransaction/Action/bio</li> <li>WebTransaction/Action/cation/catio</li></ul> | ck_search • WebTran<br>t_buystep • WebTran | saction/Action/product_add_c<br>saction/Action/shopping_non- | <ul> <li>WebTransact</li> <li>WebTransact</li> </ul> | ion/Action/block_cart   | webTransaction/Action/snopping |
| parent.app                                  | 1134333461          | Name 🗘                                                                                                    |                                            |                                                              |                                                      | Count 🗘                 |                                |
| parent.transportDuration                    | О                   | WebTransaction/Action                                                                                                    | /block_search_product                      | :                                                            |                                                      | 133 k                   |                                |
| parent.type                                 | Browser             | WebTransaction/Action                                                                                                    | /product_add_cart                          | oduct_add_cart 378                                           |                                                      |                         |                                |
| parentSpanId                                | 38                  | WebTransaction/Act                                                                                                    |                                            | Dimension                                                    | sから [ <b>n</b>                                       | ame]を選択                 | てし、チャートが変化                     |
| priority                                    | 2                   | WebTransaction/Act                                                                                                    |                                            | ます                                                           | L                                                    |                         |                                |
| © 2025 New Relic, Inc. All rights reserved. |                     |                                                                                                    | 手順 ①                                       | タイムピッカ                                                       | ーから [                                                | <mark>3 hours</mark> ]を | 選択します                          |

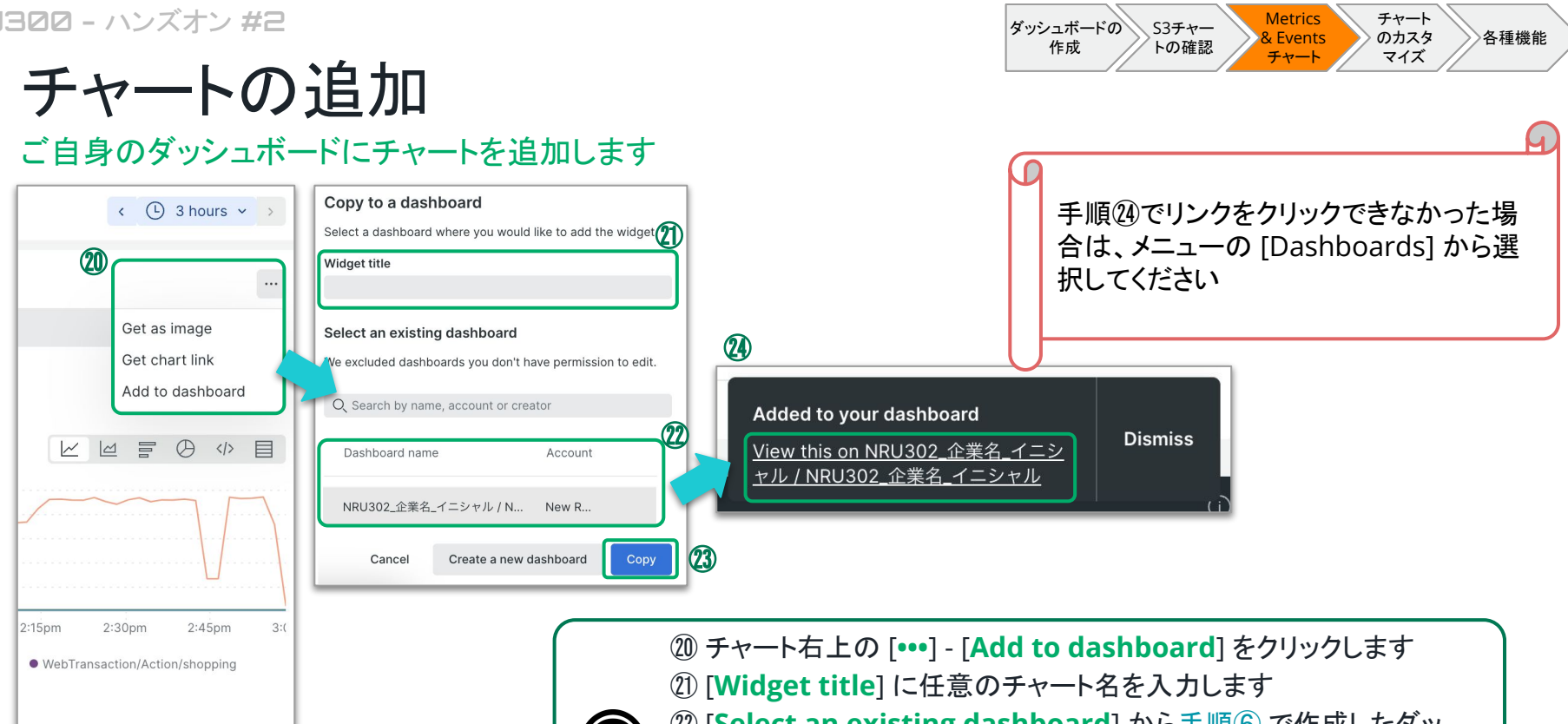

手順

② [Select an existing dashboard] から手順⑥ で作成したダッ シュボードを選択します 23 [Copy] をクリックします ② ポップアップメッセージから [View this on ダッシュボード名]のリ ンクをクリックしダッシュボードを表示します

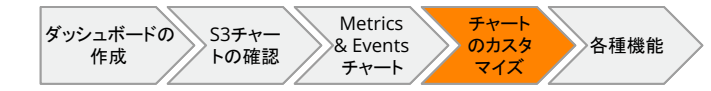

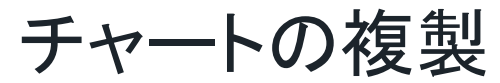

#### 作成したチャートを複製しカスタマイズします

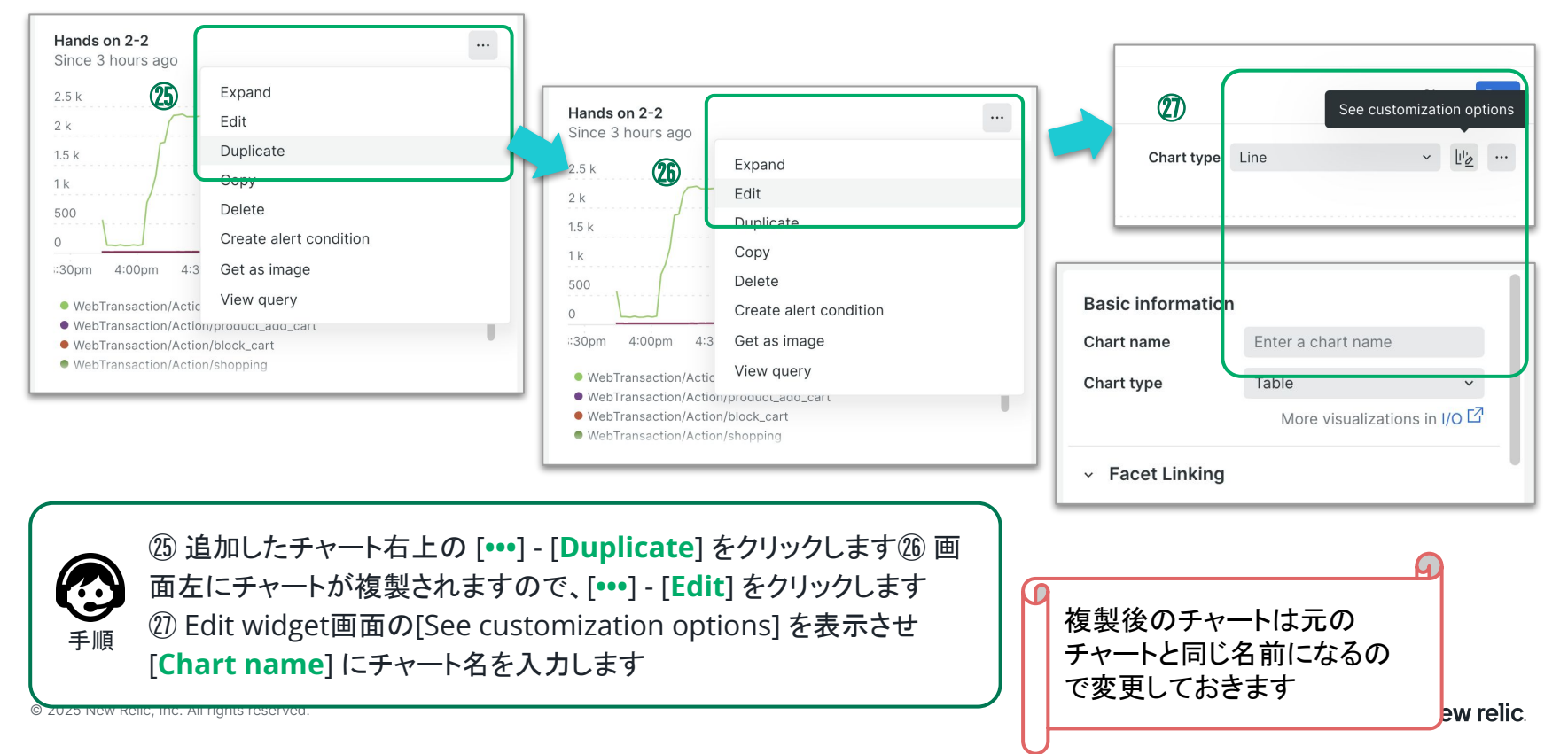

CE 3 HOURS AGO TIMESERIES (28)

チャートタイプの変更

#### チャートのタイプを Line から Pie に変更します

Clear

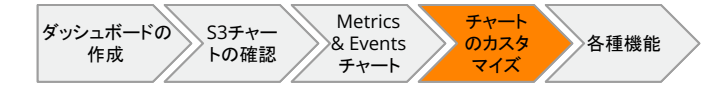

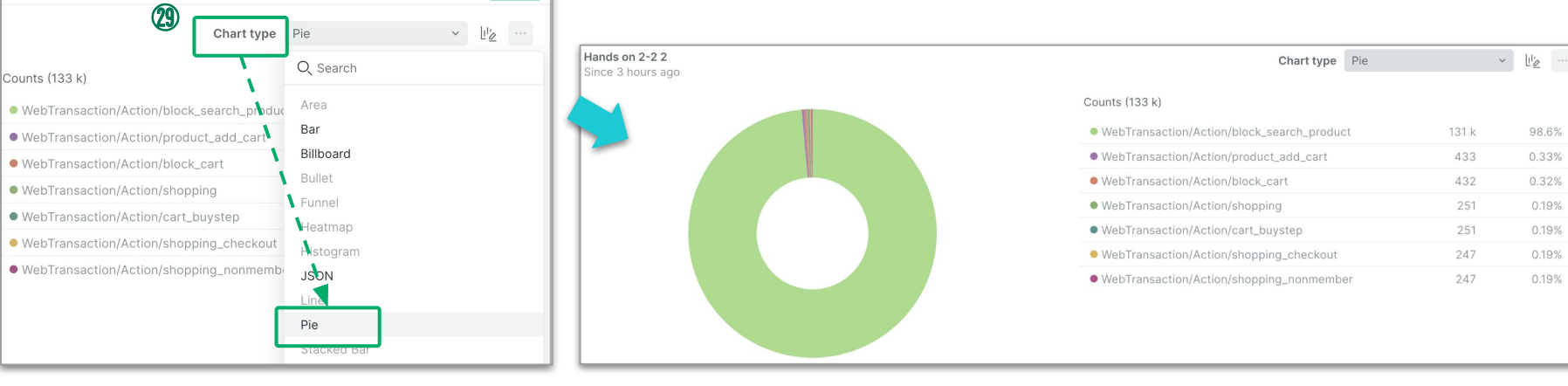

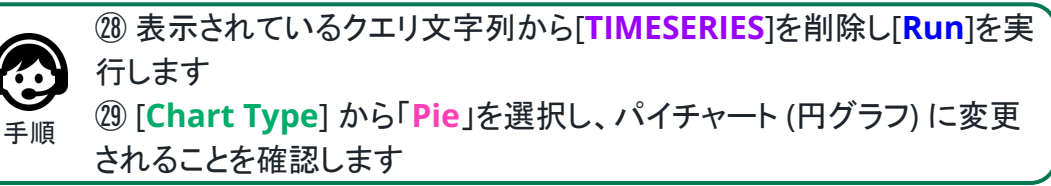

98.6%

ファセットフィルタリングの設定

### FACET 句で指定した属性によるフィルタを行えるよう設定します

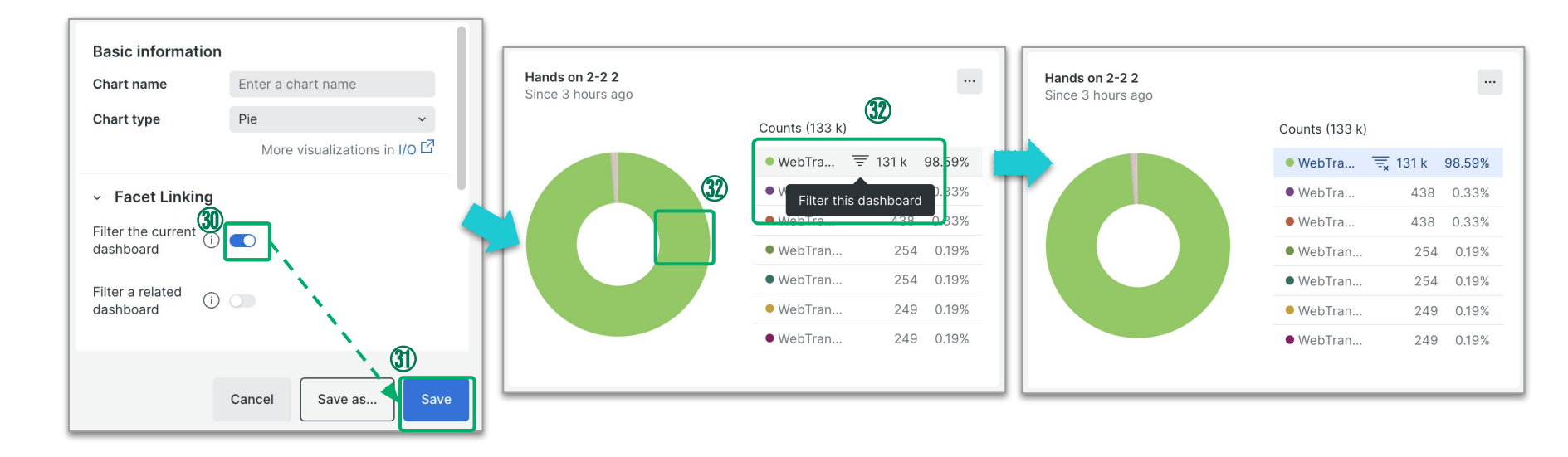

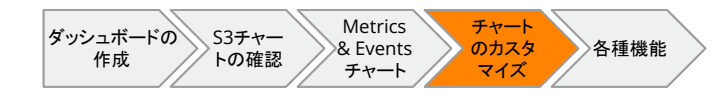

ダッシュボードの 作成
S3チャー
トの確認
チャート
のカスタ
マイズ
各種機能
チャート
マイズ

### **Dption** NOTE機能の利用

#### Markdown を利用してダッシュボードにテキスト・画像・リンクなどを追加します

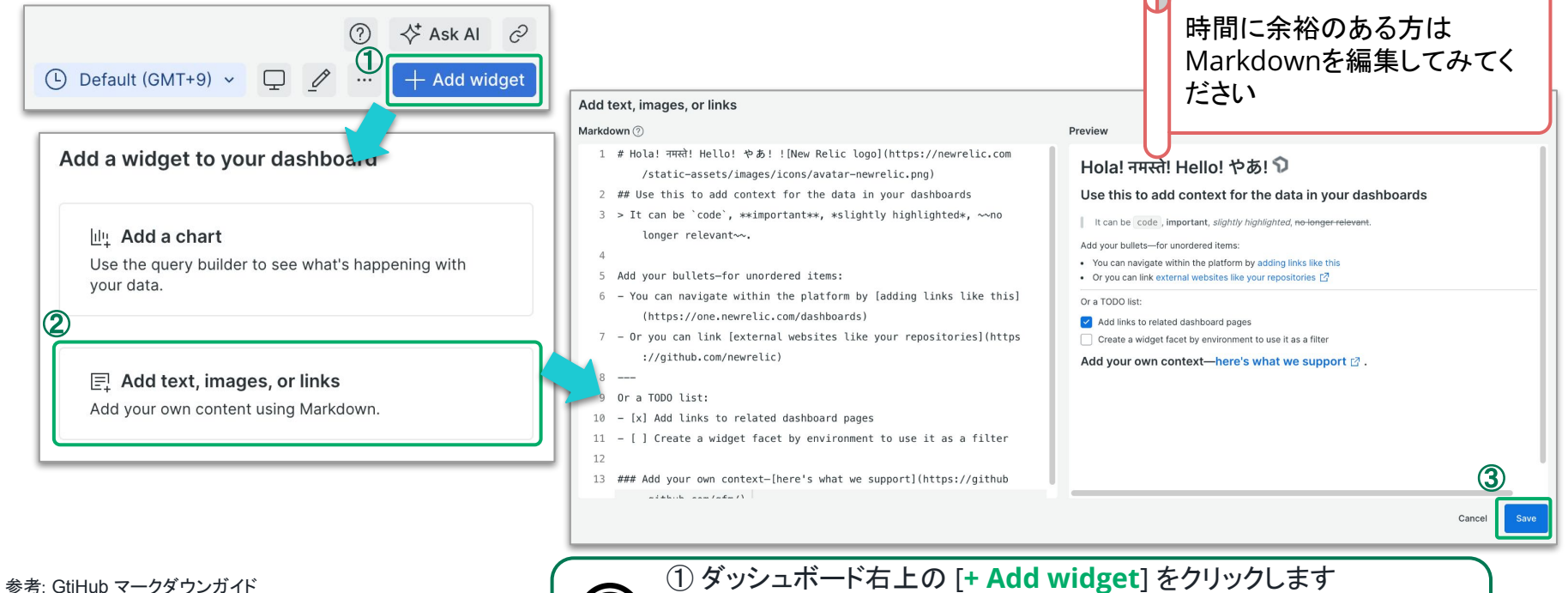

https://docs.github.com/en/get-started/writing-on-github/getting \_started-with-writing-and-formatting-on-github/basic-writing-and \_formatting-syntax\_

© 2025 New Relic, Inc. All rights reserved.

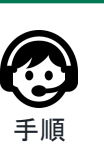

④ ダッシュホート右上の [+ Add Widget] をクリックします
 ② [Add text, images, or links] をクリックします
 ③ Markdownの編集画面が表示されることを確認し、[Save] をクリックします

ダッシュボードの 作成 メ3チャー トの確認 チャート タカスタ チャート タカスタ チャート タカスタ マイズ

### □ption!! チャートの配置やサイズの変更

### ダッシュボード内のチャートを並び替えたりサイズを変更したりします

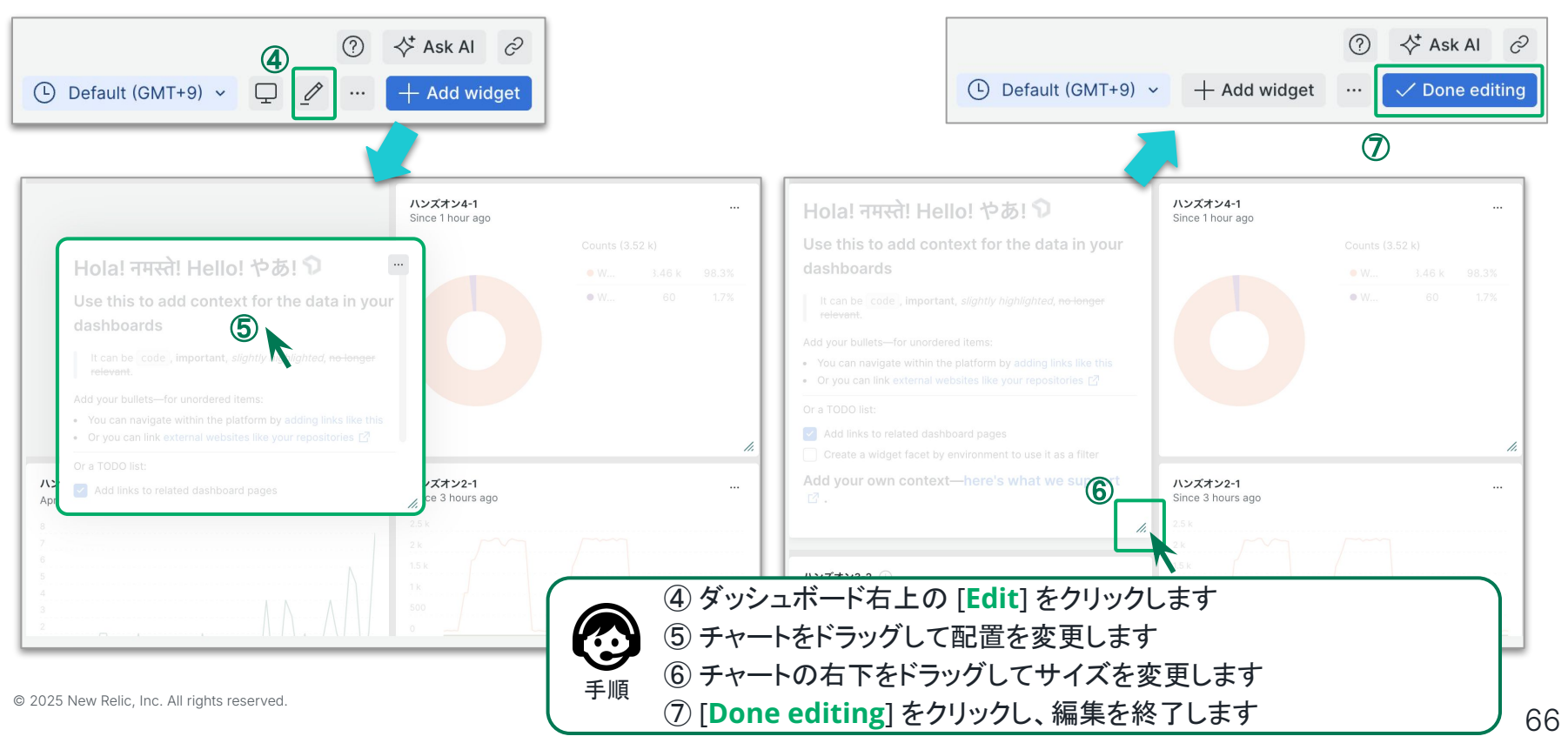

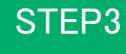

分析手法 の習得

# NRU300 - 座学

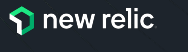

### **NRQL**とは

- New Relic Query Language の略
- Eventデータを含め、New Relicデータベース (NRDB) に格納されたデータを分析する ためのクエリ言語

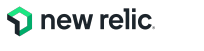

### **NRQL**を直接書く

- 自分でクエリを書いて、見たい情報をチャートに表現
- 柔軟なデータ分析が可能

| <*   |                                    |                  |                 |           |            |                  | Copy query link |     |
|------|------------------------------------|------------------|-----------------|-----------|------------|------------------|-----------------|-----|
|      | 1 SELECT average(duration)         | FROM Transaction | WHERE appName = | 'EC-site' | FACET name | SINCE 30 minutes | ago TIMESERIE   | S   |
|      |                                    |                  |                 |           |            |                  |                 |     |
|      |                                    |                  |                 |           |            |                  |                 |     |
| Reco | mmended queries - Recent queries + |                  |                 |           |            |                  | Clear           | Run |

 NRQL構文
 SELECT function(attribute) [AS 'label'][, ...]

 FROM event
 [WHERE attribute [comparison] [AND|OR ...]][AS 'label'][, ...]

 [FACET attribute | function(attribute)] [LIMIT number]

 [SINCE time] [UNTIL time]

 [WITH TIMEZONE timezone]

 [COMPARE WITH time]

 [TIMESERIES time]

参考: New Relic の機能によって報告されるデフォルトのイベント https://docs.newrelic.com/jp/docs/nrql/get-started/introduction-nrql-new-relics-query-language/

# NRQL使いこなしTips ①

この句だけは覚えましょう!

- FROM データタイプ名:どの名前のデータタイプから情報を収集するか
- SELECT 属性: どの属性の情報を収集するか
  - 数値データは集計関数が使える(次のページ参照)
  - 単純にイベント数をカウントしたい場合はcount(\*)と指定
- WHERE 条件:条件に合致したデータだけを抽出
  - ▲ [=, LIKE, RLIKE, IN] 値 のような書式になる
- FACET 属性:指定した属性に沿ってデータをグルーピング
  - デフォルトでは10グループまで表示される、変更したい場合はIMIT [数値]で指定
- SINCE 時間 AGO (TIMESERIES [時間]): 検索するデータの時間範囲、および時系列 データにするかどうかの指定[とそのデータ粒度]

🕥 new relic

# NRQL使いこなしTips 2

数値データの集計関数を覚えましょう!

- 平均值: average(属性)
- パーセンタイル: percentile(属性[,何パーセンタイルにするかの数値])
- 最大値、最小値: max(属性), min(属性)
- 合計: sum(属性)
- 最新值: latest(属性)
- ヒストグラム: histogram(属性, データ最大値, スロット数)
- ある条件に合致するものの割合 percentage(関数(属性), WHERE 条件)
- 属性のバリエーション数のカウント uniqueCount(属性)

# NRQL使いこなしTips 3

WHERE句について

- 部分一致や正規表現が使えます
  - WHERE 属性 LIKE '%nru%' (部分一致)
  - WHERE 属性 RLIKE 'nru..'(正規表現)
- AND/OR条件が使えます
  - ただし、ORを羅列する場合は WHERE 属性 IN (値1, 値2, ...)のほうが推奨の書き 方です
- 数値データの場合は不等号が使えます
  - WHERE duration > 1 など

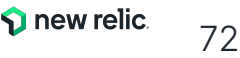
# 分析手法の習得

NRU300 - ハンズオン #3

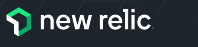

### ハンズオン - 分析手法の習得

このハンズオンでは、以下の点を学習します。

- NRQLの確認
- Query Builder でチャートを作成する
- NRQLを用いてチャートを編集する
- ダッシュボードを確認する
- Option!! NRQLを用いて様々なチャートを作成する

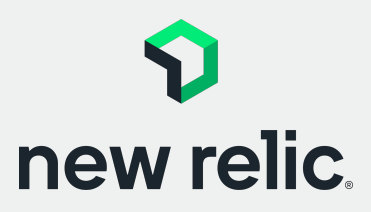

16:15 - 16:35 (20min)

p. 75 - p. 93

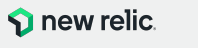

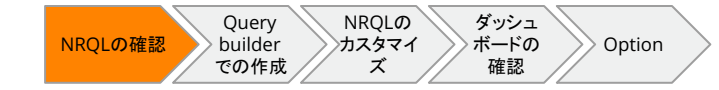

### **NRQL**の確認

#### ハンズオン#2でダッシュボードに追加した S3チャートの NRQL を確認します

| All requests<br>Since 6 hours ago<br>4<br>3.5<br>3<br>2.5<br>2<br>1.5<br>1<br>0.5<br>0<br>2:00pm 3:00pm<br>• newrelic-kk-public-docs | Expand<br>Edit<br>Duplicate<br>Copy<br>Delete<br>Create alert condition<br>Get as image<br>View query<br>4:00pm 5:00pm | <pre> SELEC. sum(`provider.allRequests.Sum`) FROM DatastoreSample [/HERE ((`provider` = 'S3BucketRequests') AND (providerAccountId = -18±+25+) SINCE 6 HOURS AGO FACET TIMESERIES AUTO WHERE providerAccountId = '181425'] </pre> |
|----------------------------------------------------------------------------------------------------|----------------------------------------------------------------------------------------------------|----------------------------------------------------------------------------------------------------|
|                                                                                                    |                                                                                                    | Recommended queries ~ Recent queries +<br>(1) ダッシュボードを開き、追加したチャート右上の [••••] - [View<br>guery] をクリックします                                                                                                    |

手順 ② NRQLのFROM句で指定されているデータタイプを確認します

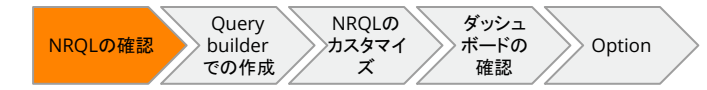

### **NRQL**の変更

#### NRQL の SELECT 句および SINCE 句を変更しダッシュボードに追加します

変更前 SELECT sum(`provider.allRequests.Sum`) FROM DatastoreSample WHERE ((`provider` = 'S3BucketRequests') AND (providerAccountId = '181425')) SINCE 6 HOURS AGO FACET entityName TIMESERIES AUTO WHERE providerAccountId = '181425'

変更後 SELECT sum(`aws.s3.GetRequests`) FROM Metric WHERE newrelic.cloudIntegrations.providerAccountId = '181425' SINCE 1 day AGO FACET entity.name TIMESERIES AUTO

| $\bigcirc 3$ | 変更後のNRQLを実行します                                            |  |
|--------------|-----------------------------------------------------------|--|
|              | )Query builder 右下の [ <b>Add to dashboard</b> ] をクリックし、チャ- |  |
| 手順 トる        | をダッシュボードに追加します                                            |  |

| pm | 4:00pm | 5:00pm | 6:00pm    | 7:00pm  |   |
|----|--------|--------|-----------|---------|---|
|    |        |        |           |         |   |
|    |        |        |           |         |   |
|    |        | (4)    |           |         |   |
|    |        |        | Add to da | shboard |   |
|    |        |        |           |         | 4 |

Query<br/>builder<br/>での作成NRQLの<br/>ガスタマイ<br/>ズダッシュ<br/>ボードの<br/>確認

### **Query builder**の表示

#### NRQL を操作するため Query builder を開きます

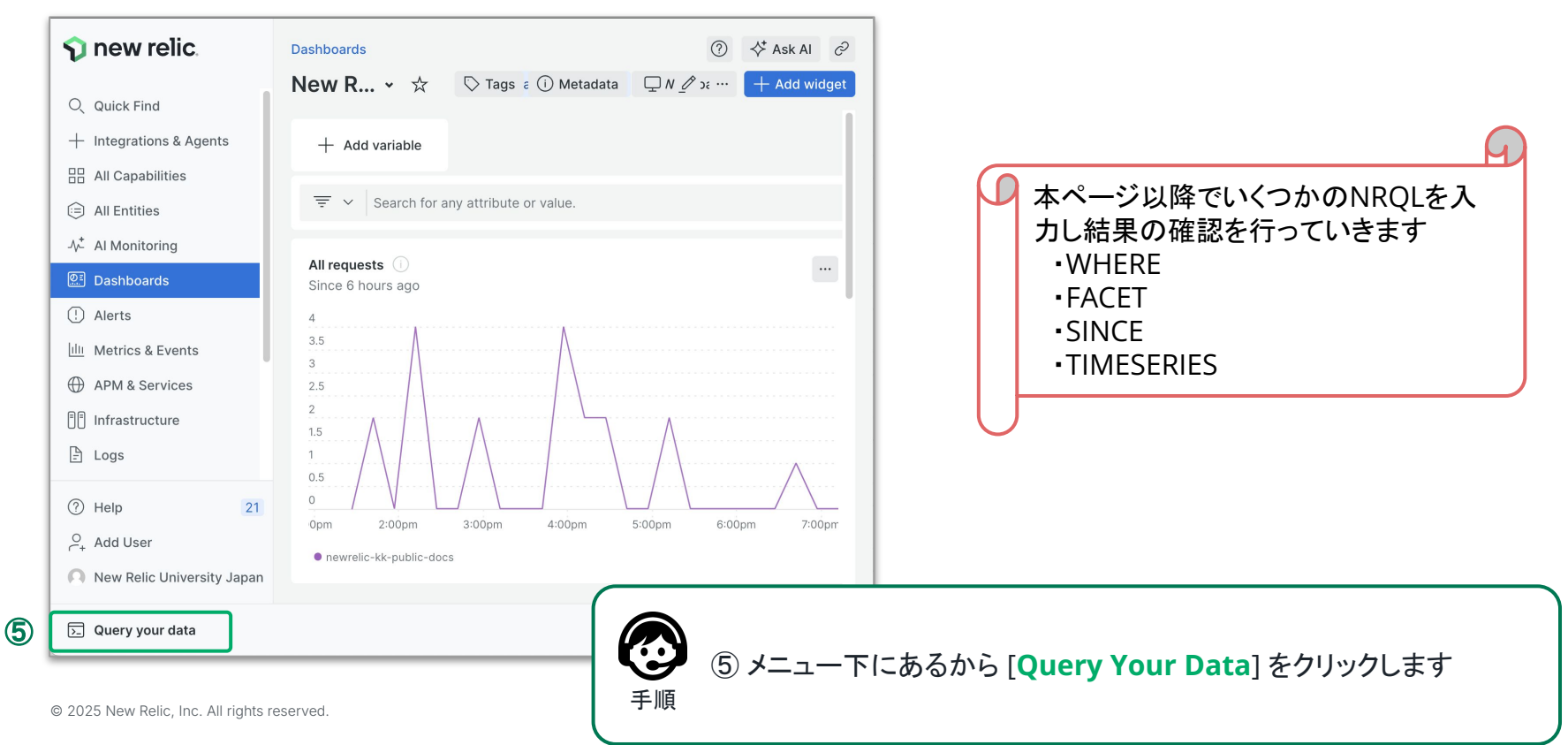

#### NRQLの ダッシュ Query NRQLの確認 カスタマイ ボードの Option builder での作成 確認 ズ

# **NRQL**の作成

#### ベースとなる NRQL を実行します

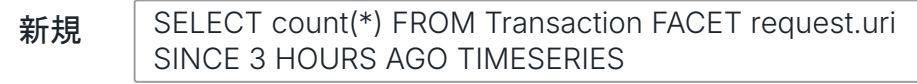

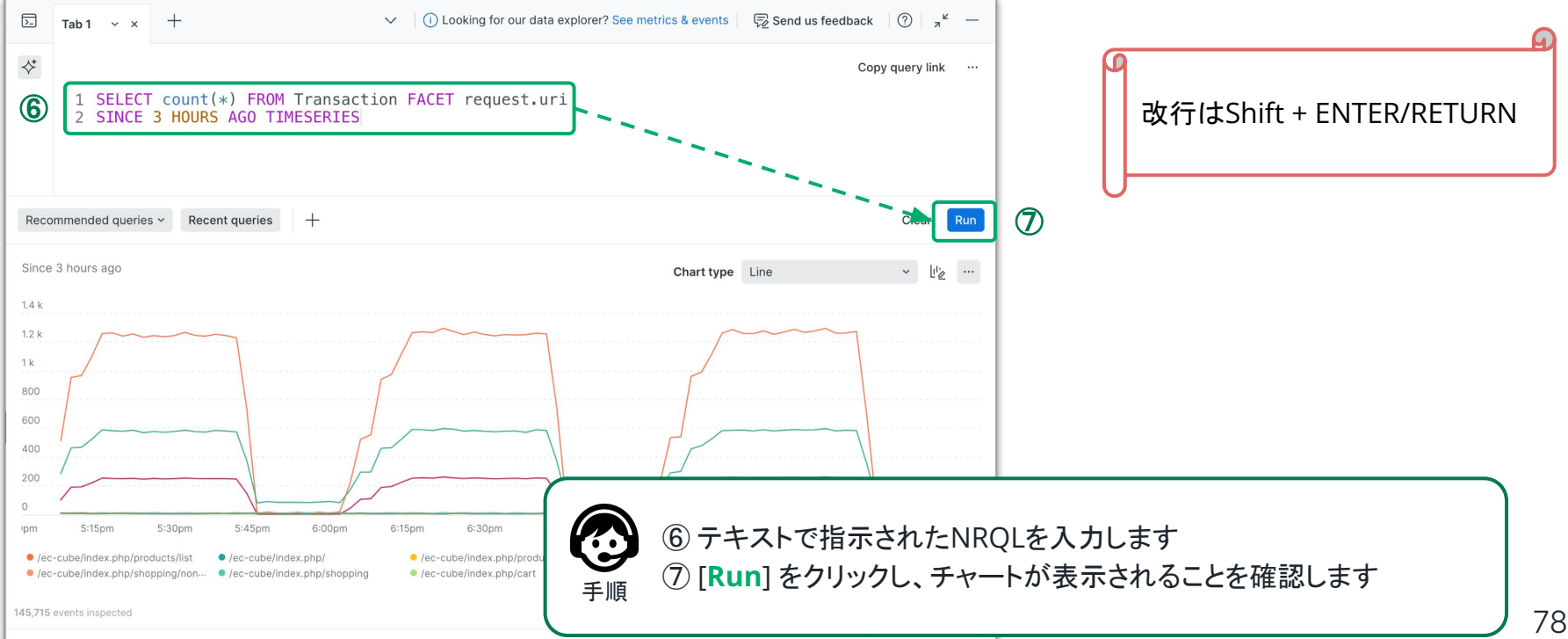

#### Add to dashboard

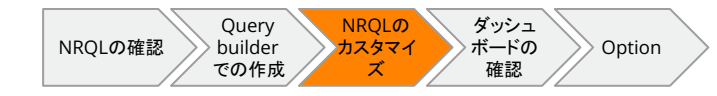

### NRQLの変更#1

**NRQL** に WHERE 句を追加します

SELECT count(\*) FROM Transaction FACET request.uri 変更前 SINCE 3 HOURS AGO TIMESERIES

変更後 SELECT count(\*) FROM Transaction FACET request.uri WHERE name IN ('WebTransaction/Action/block\_search\_product', 'WebTransaction/Action/shopping') SINCE 3 HOURS AGO TIMESERIES

WHERE 条件:条件に合致したデータだけを抽出 0

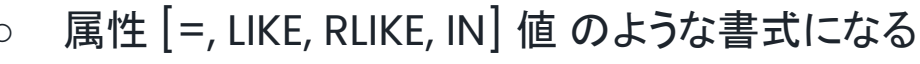

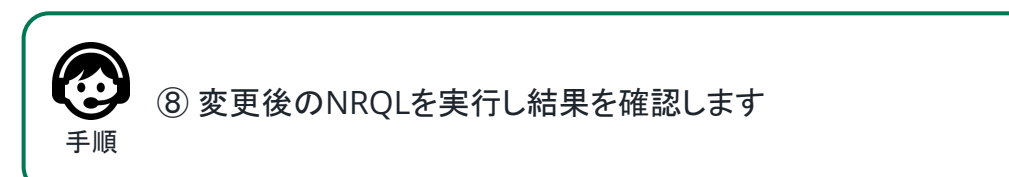

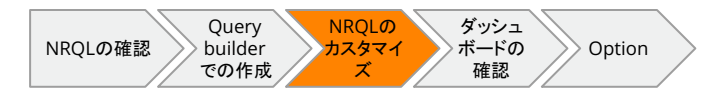

### NRQLの変更 #2

NRQL の FACET 句を変更します

変更前 SELECT count(\*) FROM Transaction FACET request.uri WHERE name IN ('WebTransaction/Action/block\_search\_product', 'WebTransaction/Action/shopping') SINCE 3 HOURS AGO TIMESERIES

変更後 SELECT count(\*) FROM Transaction FACET name WHERE name IN ('WebTransaction/Action/block\_search\_product', 'WebTransaction/Action/shopping') SINCE 3 HOURS AGO TIMESERIES

- FACET 属性: 指定した属性に沿ってデータをグルーピング
  - デフォルトでは10グループまで表示される、変更したい場合はIMIT [数値]で指定

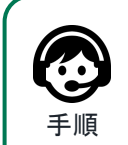

⑨ 変更後のNRQLを実行し結果を確認します

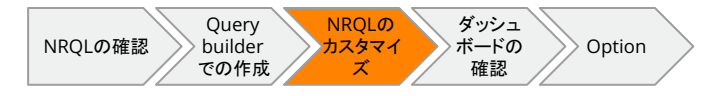

### NRQLの変更#3

NRQL の SINCE 句を変更します

変更前 SELECT count(\*) FROM Transaction FACET name WHERE name IN ('WebTransaction/Action/block\_search\_product', 'WebTransaction/Action/shopping') SINCE 3 HOURS AGO TIMESERIES

変更後 SELECT count(\*) FROM Transaction FACET name WHERE name IN ('WebTransaction/Action/block\_search\_product', 'WebTransaction/Action/shopping') SINCE **1** HOURS AGO TIMESERIES

● SINCE 時間 AGO (TIMESERIES [時間]): 検索するデータの時間範囲、および時系列 データにするかどうかの指定[とそのデータ粒度]

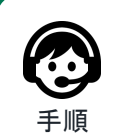

⑩ 変更後のNRQLを実行し結果を確認します

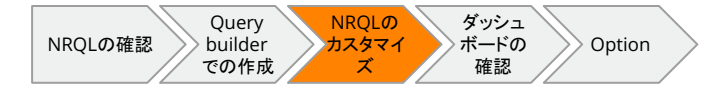

### NRQLの変更#4

#### NRQL から TIMESERIES 句を削除します

変更前 SELECT count(\*) FROM Transaction FACET name WHERE name IN ('WebTransaction/Action/block\_search\_product', 'WebTransaction/Action/shopping') SINCE 1 HOURS AGO TIMESERIES

変更後 SELECT count(\*) FROM Transaction FACET name WHERE name IN ('WebTransaction/Action/block\_search\_product', 'WebTransaction/Action/shopping') SINCE 1 HOURS AGO

↑ "TIMESERIES" を削除

 SINCE 時間 AGO (TIMESERIES [時間]): 検索するデータの時間範囲、および時系列 データにするかどうかの指定[とそのデータ粒度]

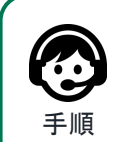

① 変更後のNRQLを実行し結果を確認します

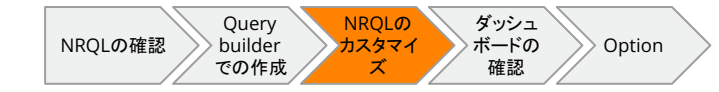

### チャートの追加

#### Query builder で作成したチャートをダッシュボードに追加します

| ∑ Tab 1 ~ × +                                                                                    | $\vee$   (1) Looking for our data explorer? See metrics & events   🦉 Send us feedback   (2)   $_{\lambda}^{\kappa}$ - |
|--------------------------------------------------------------------------------------------------|----------------------------------------------------------------------------------------------------|
| <pre>     SELECT count(*) FROM Trans     WHERE name IN ('WebTransad     SINCE 1 HOURS AGO </pre> | Copy query link …<br>nsaction FACET name<br>action/Action/block_search_product', 'WebTransaction/Action/shopping')    |
| Recommended aueries -                                                                            | Clear Run.                                                                                                    |
| Since 1 hour ago                                                                                 | Chart type Table v the with                                                                                           |
| Name                                                                                             | Count                                                                                                    |
| WebTransaction/Action/block_search_product WebTransaction/Action/shopping                        | 3.48 k<br>62                                                                                                    |
|                                                                                                  |                                                                                                    |
| 1,745 events inspected                                                                           | 3<br>Add to dashboard                                                                                                 |

**60** 

手順

<sup>1</sup><sup>1</sup> [Add to dashboard] をクリックし、作成したチャートをダッシュ ボードに追加・確認します

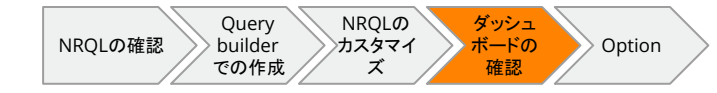

### さまざまなチャートの追加

#### 追加したチャートをベースにして、他のチャートもダッシュボードに追加します

| Since 1 hour ago       Expand         Name       Export as CSV         WebTransaction/Action/       View query         WebTransaction/Action/       Create alert condition         Copy       Edit         Duplicate       Delete         Get chart link       Set EECT count(*) FROM Transaction FACET name         2       WHERE name IN ('WebTransaction/Action/Action/block_search_product', 'WebTransaction/Action/block_search_product', 'WebTransaction/Action/block_search_ |
|----------------------------------------------------------------------------------------------------|
|----------------------------------------------------------------------------------------------------|

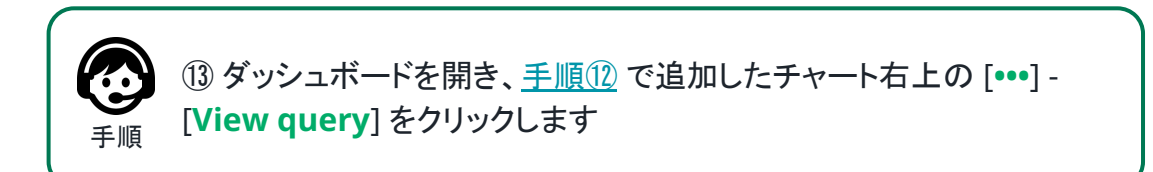

## さまざまなチャートの追加#1

応答時間 (duration) を求めるようNRQLを変更しダッシュボードに追加します

SELECT count(\*) FROM Transaction FACET name 変更前 WHERE name IN ('WebTransaction/Action/block\_search\_product', 'WebTransaction/Action/shopping') SINCE 1 HOURS AGO

SELECT average(duration), percentile(duration,90) FROM Transaction FACET name 変更後 WHERE name IN ('WebTransaction/Action/block\_search\_product', 'WebTransaction/Action/shopping') SINCE 1 HOURS AGO

手順

- average(属性):属性の平均値を算出
- percentile(属性[,何パーセンタイルにするかの数値]):指定パーセンタイルでの属 性の概算値を算出

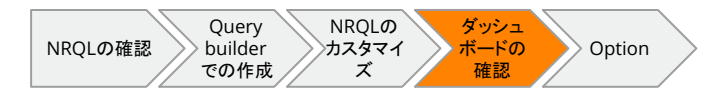

### さまざまなチャートの追加 #2

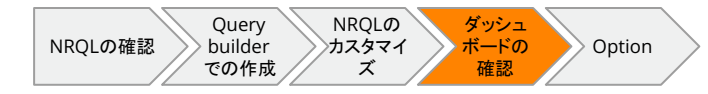

#### TIMESERIES 句を追加して時系列データを求めるよう NRQL を変更しダッシュボードに追加します

変更前 SELECT average(duration), percentile(duration,90) FROM Transaction FACET name WHERE name IN ('WebTransaction/Action/block\_search\_product', 'WebTransaction/Action/shopping') SINCE 1 HOURS AGO

変更後 SELECT average(duration), percentile(duration,90) FROM Transaction FACET name WHERE name IN ('WebTransaction/Action/block\_search\_product', 'WebTransaction/Action/shopping') SINCE 1 HOURS AGO TIMESERIES

 SINCE 時間 AGO (TIMESERIES [時間]): 検索するデータの時間範囲、および時系列 データにするかどうかの指定[とそのデータ粒度]

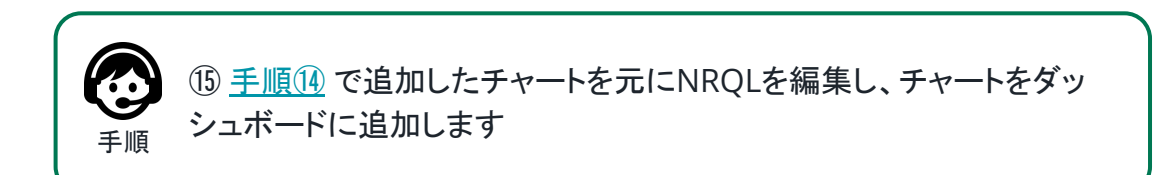

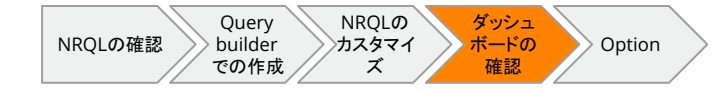

### ダッシュボードの確認

#### これまで追加したチャートをダッシュボードで確認します

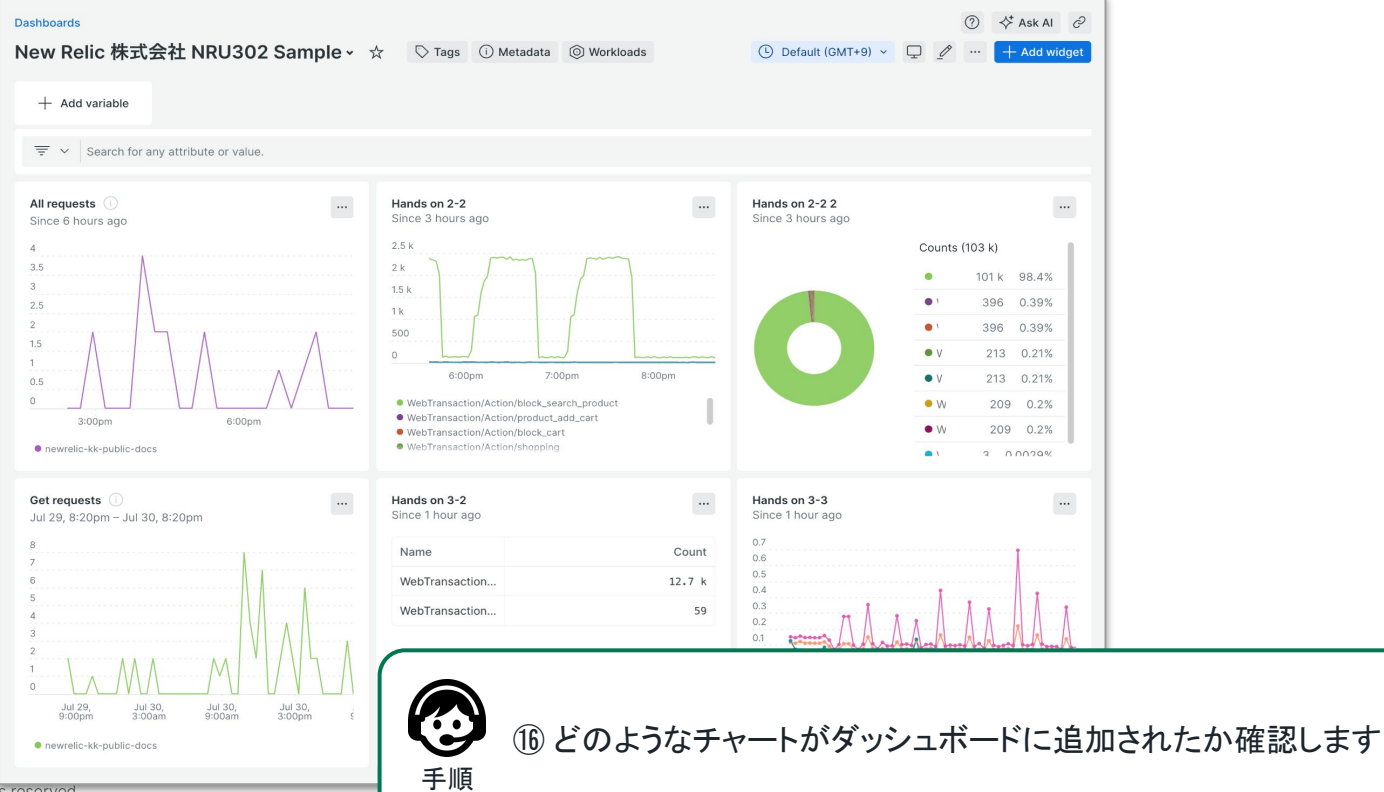

© 2025 New Relic, Inc. All rights reserved.

Query<br/>builder<br/>での作成NRQLの<br/>カスタマイ<br/>ズダッシュ<br/>ボードの<br/>確認Option

# <sup>Dption!!</sup> NRDLを用いて様々な チャートを作成する

NRU300 - ハンズオン

### **Dption!!** NRQLを用いてチャートを作成する

オブザーバビリティ成熟度モデルに例にした 4つのチャートを作成します

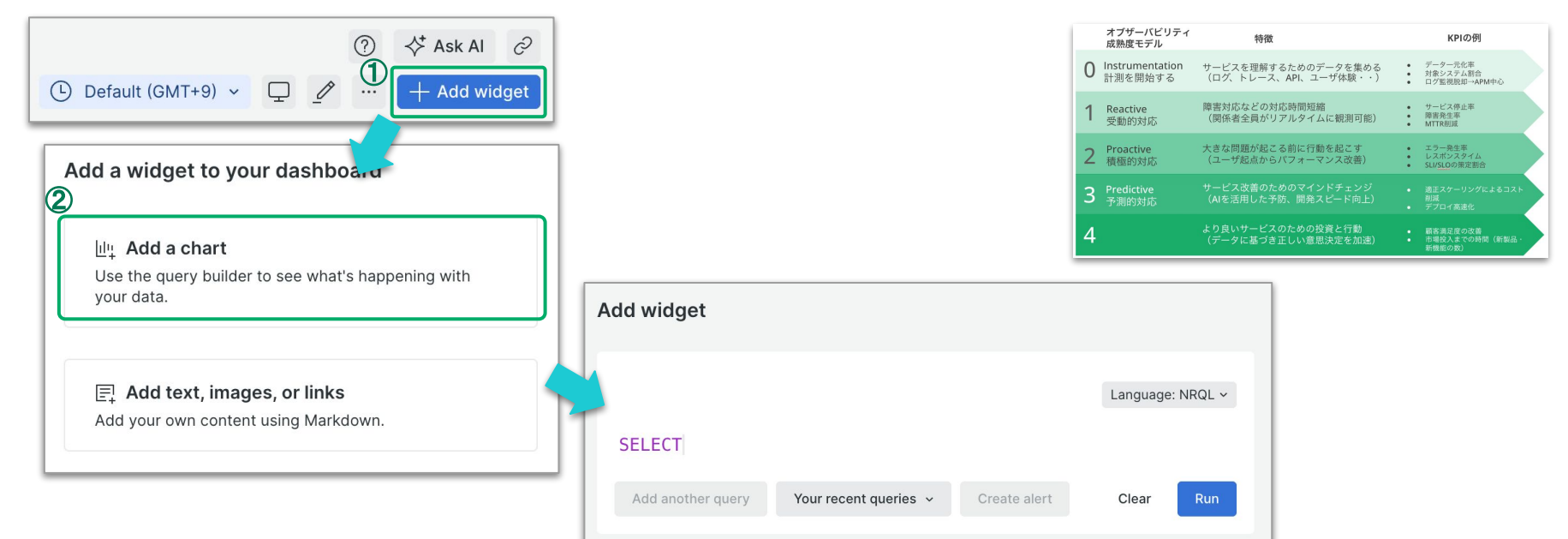

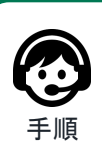

 ダッシュボード右上の [+ Add widget] をクリックします
 [Add a chart] をクリックします
 次ページ以降で指示された NRQL および Chart Type のチャートを 作成してみてください

### **Dption** NRQLを用いてチャートを作成する

# 1 受動的

### 過去1週間の稼働率を前週と比較するビルボードを作成します

| <b>過去1週間の稼働率 …</b><br>Since1 week ago vs.1 week ago |                                                                                                    |
|-----------------------------------------------------|----------------------------------------------------------------------------------------------------|
| <b>99.94% ▼</b> < 0.1%<br>稼働率(週)                    | SELECT percentage(count(result), where result = 'SUCCESS') AS '稼働率(週)'<br>FROM SyntheticCheck<br>SINCE 1 week AGO<br>COMPARE WITH 1 week AGO |

- Synthetic (外形監視) のチェック結果である SyntheticsCheck イベントから、 SUCCESS という結果が入ってるイベントの割合を抽出します
- AS 句を使うとクエリ結果をダッシュボードで表示させる際に、わかりやすいラベルに置き 換えることができます
- COMPARE WITH 句を使ってその前の週と比較しています
- Chart Typeは Billboard を選択します

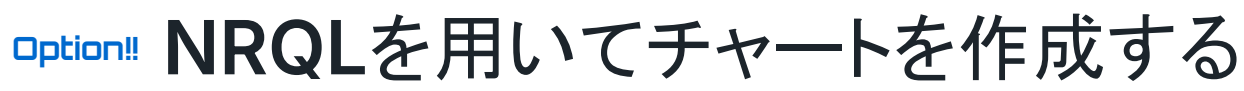

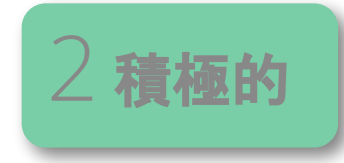

#### URL ごとのページ表示時間のヒートマップを作成します

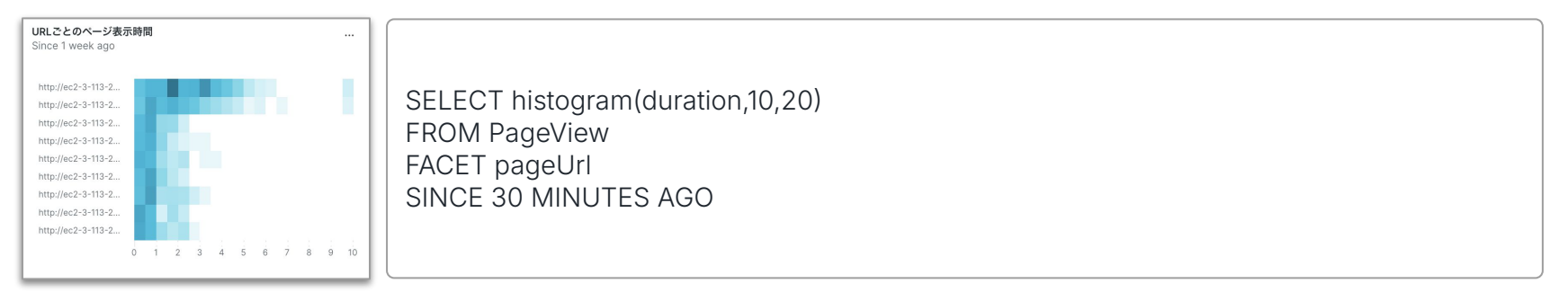

- Browser エージェントによって計測された Page View イベントから、応答時間を抽出し ます
- histogram() 関数を用いて応答時間10 秒を20 個のウィンドウに分割し、それぞれの ウィンドウに当てはまる応答時間をカウントします
- FACET 句を使い、pageUrl 毎にヒストグラムを作成します
- グラフは pageUrl を縦軸としたヒートマップで表示されます
- Chart Typeは Heatmap を選択します

**Dption!!** NRQLを用いてチャートを作成する

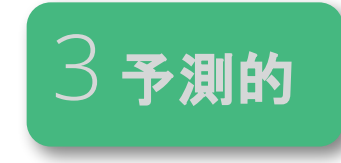

#### ユーザーのページ遷移の状況を解析するファネルを作成します

| ユーザーのページ遷移の状況<br>Since 1 week ago | SELECT funnel(session,                                                                                                    |
|-----------------------------------|----------------------------------------------------------------------------------------------------|
| カームページ<br>15488 Sessions          | WHERE pageUrl LIKE<br>'http://ec2-3-113-215-132.ap-northeast-1.compute.amazonaws.com/ec-cube/index.php%' AS 'ホームペー<br>ジ',<br>WHERE pageLin Like |
| ログイン<br>2731 Sessions             | 'http://ec2-3-113-215-132.ap-northeast-1.compute.amazonaws.com/ec-cube/index.php/mypage/login'<br>AS 'ログイン' )<br>FROM PageView SINCE 1 day AGO  |

- Browser エージェントによって計測されたPageView イベントから、セッションID を格納している session を抽出します
- funnel() 関数を用いて、pageUrl の値を条件にして、条件に当てはまるsession 数
   をカウントします
- Chart Typeは Funnel を選択します

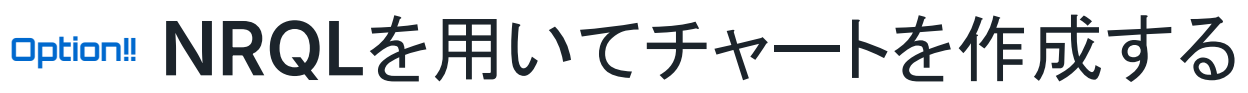

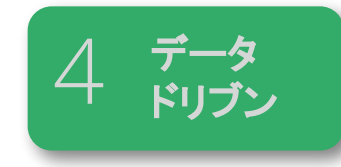

#### ハンズオン#1で実施したカスタムイベントの一覧をテーブルで作成します

| <b>カスタムイベントの一覧</b><br>Since 1 week ago |         |             |                                |
|----------------------------------------|---------|-------------|--------------------------------|
| Timestamp                              | Initial | Comment     |                                |
| April 02, 2024 18:47:14                | NR      | NRU302ハンズオン | SELECT initial, comment        |
| April 02, 2024 18:06:18                | ご自身のイニシ | 任意の文字列を入れ   | FROM NRULab<br>SINCE 1 day AGO |

- ハンズオン #1 で送信したカスタムイベントの NRULab イベントから必要な情報を抽出し ます
- Chart Typeは Table を選択します

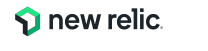

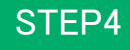

アラートの 作成

### 高度なアラート設定 NRU300 - 座学

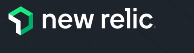

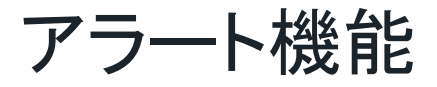

• New Relicが取得しているデータを使ってしきい値(動的/静的)を設定し、アラートを発報 することが可能

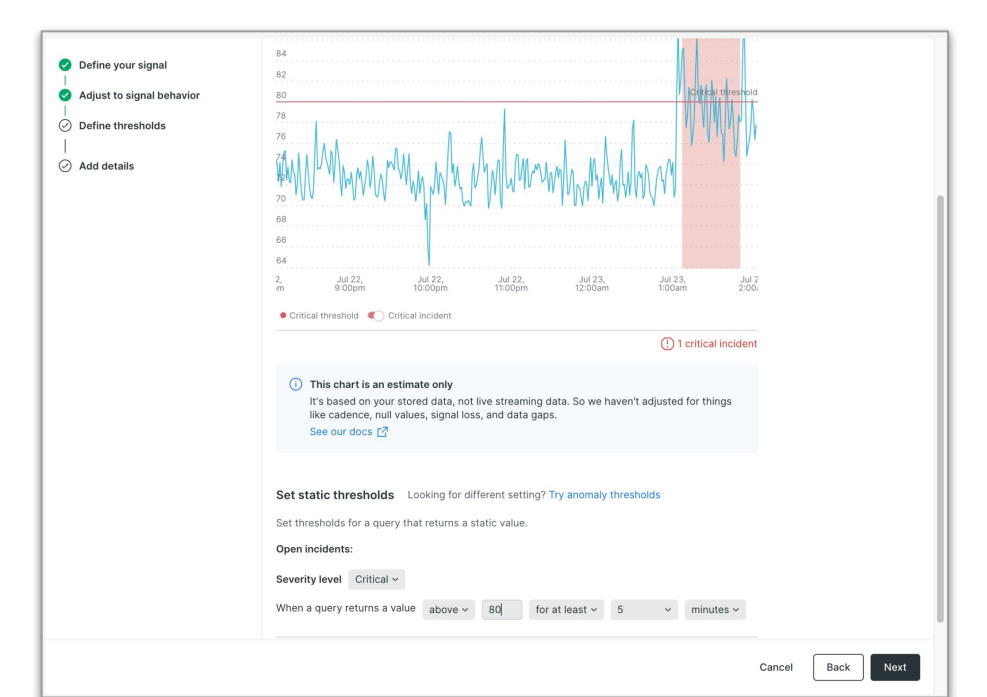

**S** new relic.

アラートの通知と確認

\_\_\_\_

#### メールやSlack, モバイルアプリ等でア ラートを受信 (下はSlackの例)

#### アラートの詳細をNew Relic上で確認

| NewRelic Signup                        | rissue is active<br>query result is > 0.5 for 5 minutes on 'Signup'              |
|----------------------------------------|----------------------------------------------------------------------------------|
| Acknowledge                            | ✓ Close ····                                                                     |
| 1 incident · NewR<br>1 impacted entity | elic Signup query result is > 0.5 for 5 minutes on 'Signup'<br>• NewRelic Signup |
| 1 condition · Signu                    | ab                                                                               |
| 1 policy · Syntheti                    | cs Check policy                                                                  |
| Violation descript                     | ion:                                                                             |
| condition-1-a desc                     | -                                                                                |
| This notification was                  | sent via the "testWorkflow" workflow. 🌞 Edit workflow                            |

アラートへのリンク

| Critical Issue activated on Jul 25, 2023 3 0/8 m Duration: 199 38 m Last updated Jul 25, 2023 2:10 pm                    |                |                                                                                                    |                                                                                      |                                                           |                             |                             |
|----------------------------------------------------------------------------------------------------|----------------|----------------------------------------------------------------------------------------------------|--------------------------------------------------------------------------------------|-----------------------------------------------------------|-----------------------------|-----------------------------|
| Error percentage > 45% for at least 5 minutes on 'Fulfillment Service' Close Issue Actoromotion                          |                |                                                                                                    |                                                                                      |                                                           |                             |                             |
| Source: 👽 🖳 Issue payload                                                                                                |                |                                                                                                    |                                                                                      |                                                           |                             |                             |
| <ul> <li>Incidents (25)</li> </ul>                                                                                       |                |                                                                                                    |                                                                                      |                                                           |                             |                             |
| Sort by Newest to oldest ~                                                                                               | Show open only | Critical Incident closed on Jul 25, 2023 4:15am<br>Duration: 22m                                        |                                                                                      |                                                           | Se                          | e errors See APM overview   |
| Critical Closed<br>CPU % > 55.0 for at least 5 minutes on 'ip-172-31-3-79'<br>Created: Today 1:55pm                      | () 5m          | Error percentage > 45% for at least 5 m<br>Alert Policy: Telco - Backend Applications View/edit<br>100% | inutes on 'Billing Service'<br>Condition: Check error rate for all                   | applications View/edit Condit                             | ion type: APM               |                             |
| High Closed<br>CPU % > 45.0 for at least 5 minutes on 'ip-172-31-3-79'<br>Created: Today 1:55pm                          | () 5m          | 00% 80% 80% 80% 60% 60% 40%                                                                             |                                                                                      |                                                           |                             |                             |
| Critical         Closed           CPU % > 55.0 for at least 5 minutes on 'ip-172-31-1-105'         Created: Today 1:51pm | () 18m         | 30%<br>20%<br>10%<br>225m 2/dan 2/dan                                                                   | 250m 255m                                                                            | 4.00m                                                     | 405am 410am                 |                             |
| High Closed<br>CPU % > 45.0 for at least 5 minutes on 'ip-172-31-1-105'<br>Created: Today 1:50pm                         | (£ 19m         | Billing Service     Tai     Entity type: APM     Account: Demotron V2     d                             | gs (34) Show all<br>ccount: Demotron V2 accountid:<br>emotag: tokpedia enabled: true | 1606862 agentVersion: 8.4.0<br>environment: Production Ga | appld: 50116348 application | h: telco Chain: Fulfillment |

アラートのカスタマイズ

• NRQLの結果をしきい値にアラートを設定することも可能

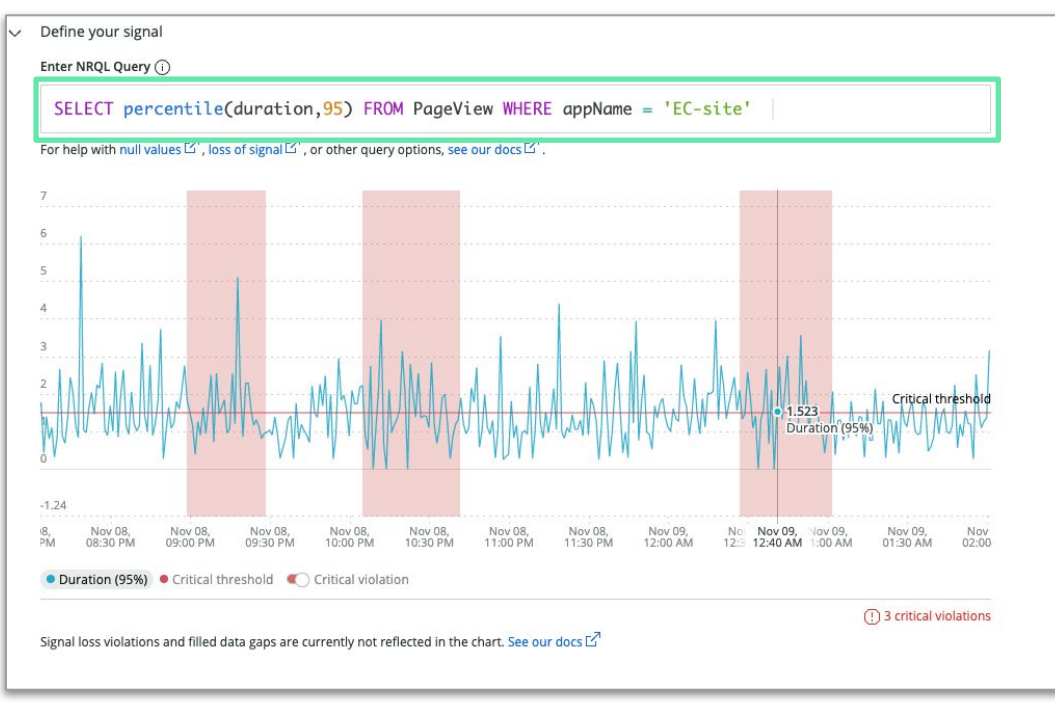

- アラートの設定画面で直接 NRQL を記述します
- <u>SELECT句, FROM句および</u>
   <u>WHERE句(オプション)のみ</u>で記述 します
- UIを確認しながら、閾値の設定を 行えます

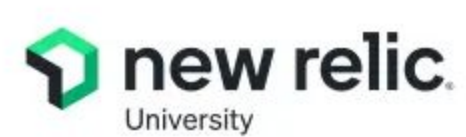

### NRUハンズオンのお知らせ

2025.02.26 (Wed) 15:00 - 17:00 NRU300 - アラート設計の基本と活用 <u>https://newrelic.com/jp/events/2025-02-26/nru300alt</u>

このハンズオントレーニングでカバーするトピック

- ユーザー視点のアラート
- New Relic のアラート機能
- アラートの作成手順
- アラート条件の作成手順と詳細
- アラート運用を補完する機能

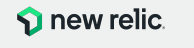

# アラートの作成

NRU300 - ハンズオン #4

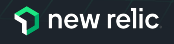

© 2025 New Relic, Inc. All rights reserved

ハンズオン - アラートの作成

このハンズオンでは、以下の点を学習します。

アラートのためのコンディション作成

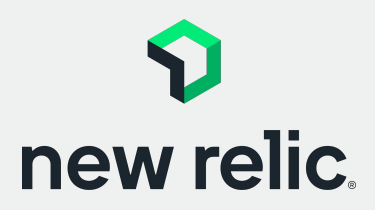

16:40 - 16:50 (10min)

p. 101 - p. 105

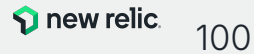

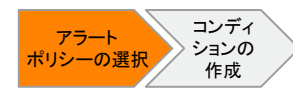

## アラートポリシーの選択

#### アラートコンディションを追加するポリシーを選択します

|                            | ANALVZE                                |                                              |                       |                       |                         |             |
|----------------------------|----------------------------------------|----------------------------------------------|-----------------------|-----------------------|-------------------------|-------------|
| V Hew rend.                | PUPLI LL                               | Alerts & Al                                  |                       |                       | ⑦ < <sup>↓</sup> As     | k Al 🖉      |
| Q Quick Find               | E Issues & Activity                    | Alert Policies                               |                       |                       |                         |             |
| + Add Data                 | ∠ Overview                             |                                              | + New alert condition | + Browse prebuilt ale | ert conditions + New al | lert policy |
| 🗄 All Capabilities         | DETECT                                 |                                              |                       | T browse prebuit are  |                         | creponcy    |
| All Entities               | Alert Conditions                       | Q Search by policy name or id                | Policy Name = All     |                       |                         |             |
| () Alerts & Al             | Alert Policies                         | Showing 4 policies                           |                       |                       |                         |             |
| APM & Services             | 😵 Alert Coverage G Beta                | Name                                         |                       | Open issues           | # of conditions         |             |
| 🗒 Browser                  |                                        |                                              |                       |                       |                         |             |
| Dashboards                 | ⊿ <sup>⊭</sup> Sources                 | NRU-Sample-Policy                            |                       | 1                     | 6                       |             |
| 🖂 Errors Inbox             | ∱⇒ Decisions                           | NRU環境整備                                      |                       | 0                     | 2                       |             |
| E Infrastructure           | ENRICH & NOTIFY                        | Service Levels default policy for account 39 | 940716                | 1                     | 1                       |             |
| 🖹 Logs                     | 🔆 Muting Rules                         |                                              |                       |                       |                         |             |
| IIII Metrics & Events      | ¤{ <sup>a</sup> <sub>a</sub> Workflows | ダッシュホードバンスオン用アラードホリシー                        | -                     | 0                     | 0                       |             |
| 도 Query Your Data          | Destinations                           |                                              |                       |                       |                         |             |
| 🚥 Service Levels           | SETTINGS                               |                                              |                       |                       |                         |             |
| င်္ခံ Synthetic Monitoring | ද්ථු General                           |                                              |                       |                       |                         | _           |
|                            |                                        |                                              |                       |                       |                         |             |
|                            |                                        |                                              |                       |                       |                         |             |
| ⑦ Help                     |                                        |                                              | D メー から (             | Alorte 8. A           |                         | olicio      |
| ⊖+ Add User                |                                        |                                              |                       |                       |                         | Jucies      |
| New Relic University Japa  | in                                     |                                              | 2) ポリシーのー             | 覧から <mark>ダッ</mark>   | シュボードハン                 | ノスオン        |

手順

シー」を選択します

© 2025 New Relic, Inc. All rights reserved.

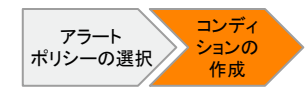

### コンディションの作成 NRQL によるアラートコンディションを新規作成します

| Alerts & Al / Alert Policies<br>ダッシュボードハンズオン用アラートポリシー → ☆ ① Metadata ◎ Workloads | ⑦ * Ask Al                                                                    |
|----------------------------------------------------------------------------------|-------------------------------------------------------------------------------|
| ID: 4554373                                                                      |                                                                               |
| Alert conditions Notifications Settings                                          | 3<br>+ New alert condition                                                    |
| Q Search by condition name or id Condition Name = All +                          | Add alerts                                                                    |
| 9                                                                                | Use guided mode Recommended<br>Choose from options and we'll build your query |
| No conditions There are currently no conditions. Please add some.                | Write your own query<br>Use NRQL to define your alert                         |
|                                                                                  | Build a classic alert<br>Use our original alert builder form                  |

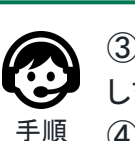

③ Alert condistions画面から [+ New alert condition] をクリック します

© 2025 New Relic, Inc. All rights reserved.

④ Add alerts画面から [Write your own query] をクリックします

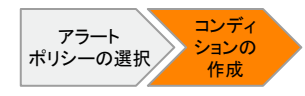

### NRQLの入力

### PageView イベントから 95 パーセンタイルの時間を抽出する NRQL を入力します

#### NRQL SELECT percentile(duration,95) FROM PageView WHERE appName = 'EC-site'

手順

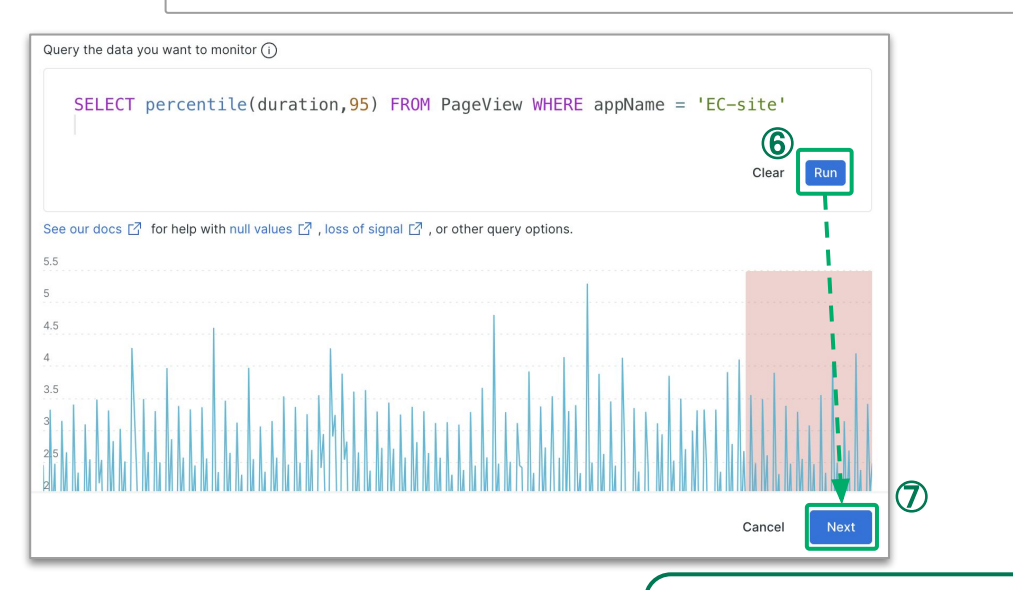

⑤ テキストで指示された NRQL を入力します ⑥ [Run] をクリックし、チャートが表示されることを確認します ⑦ [Next] をクリックします

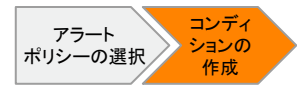

### スレッシュホールドの設定

#### アラートコンディションの閾値などを設定します

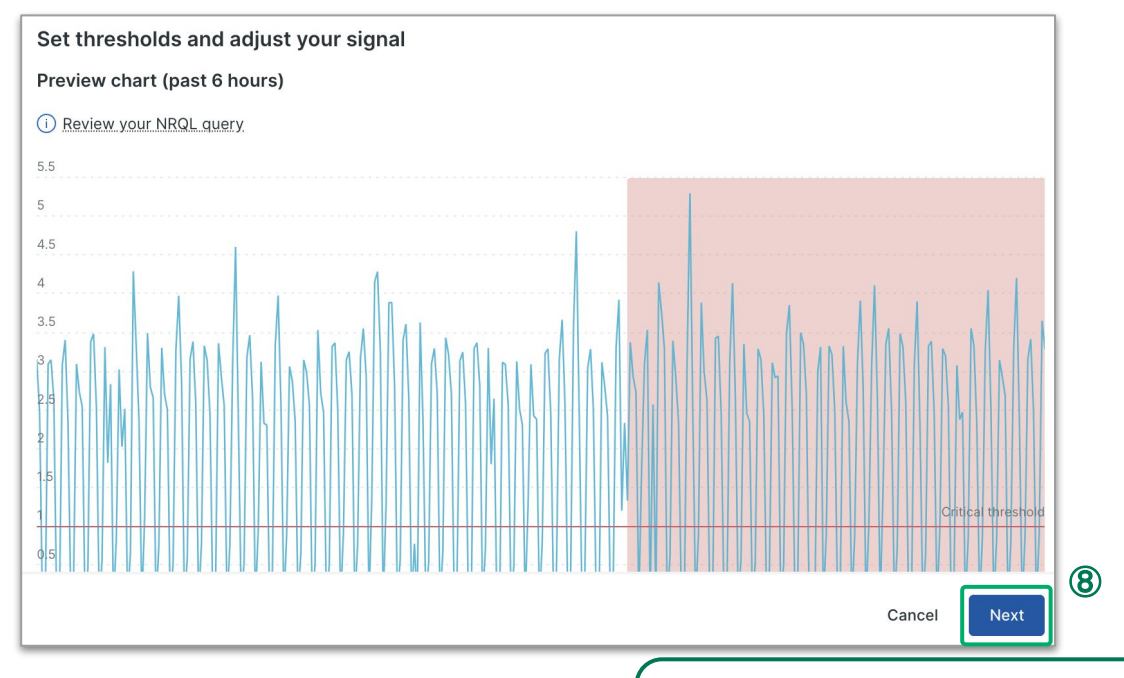

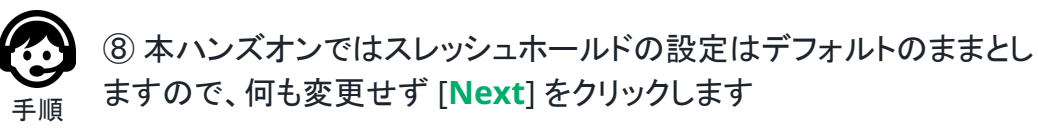

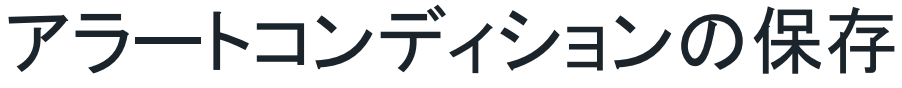

#### 作成したアラートコンディションを保存します

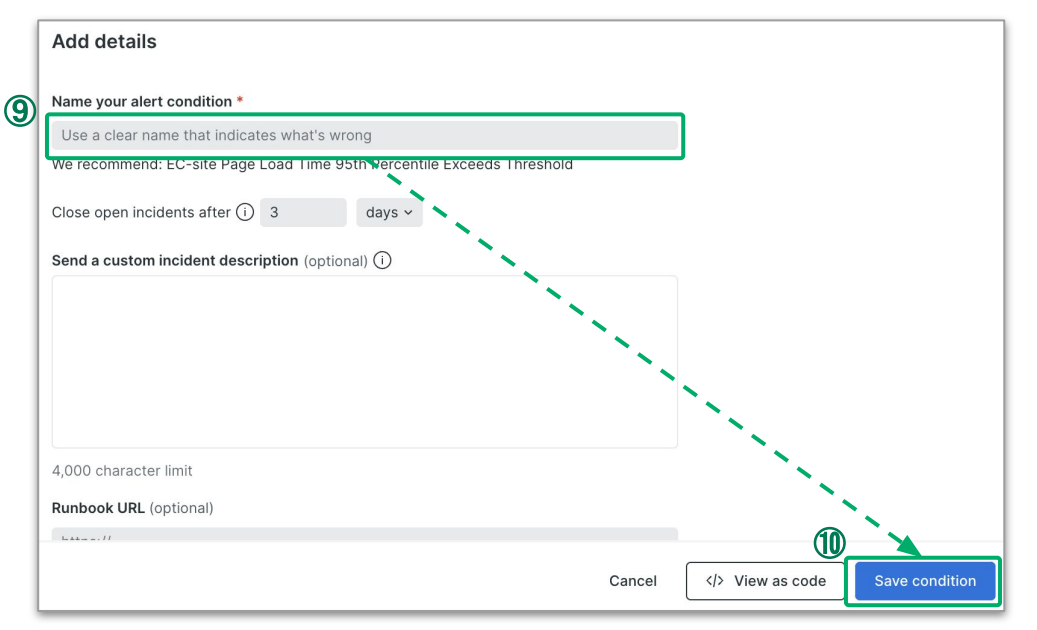

アラート ポリシーの選択 に し に の 参加者との 重複を避ける た め次の 形式 で入力してください **NRU300-企業名-イニシャル** e.g. NRU300-NEWRELIC-NR

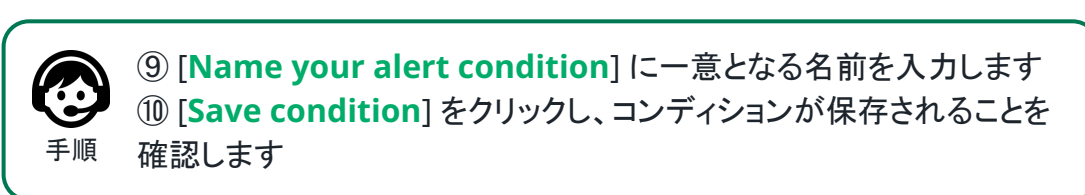

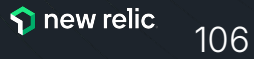

# Dashboardと NROLの 便利な機能

NRU300

2024 Арг

Dashboard

### LineとTableチャートで 直感的に問題を発見

- LineとTableチャートで
   してきるようになりました
- Lineチャート上に重要度に合わせ た静的閾値を表示、SLOやアラー トの静的閾値などを視覚化可能
- Tableチャート上のセルを重要度に
   合わせて配色、直感的に問題発生
   を把握可能

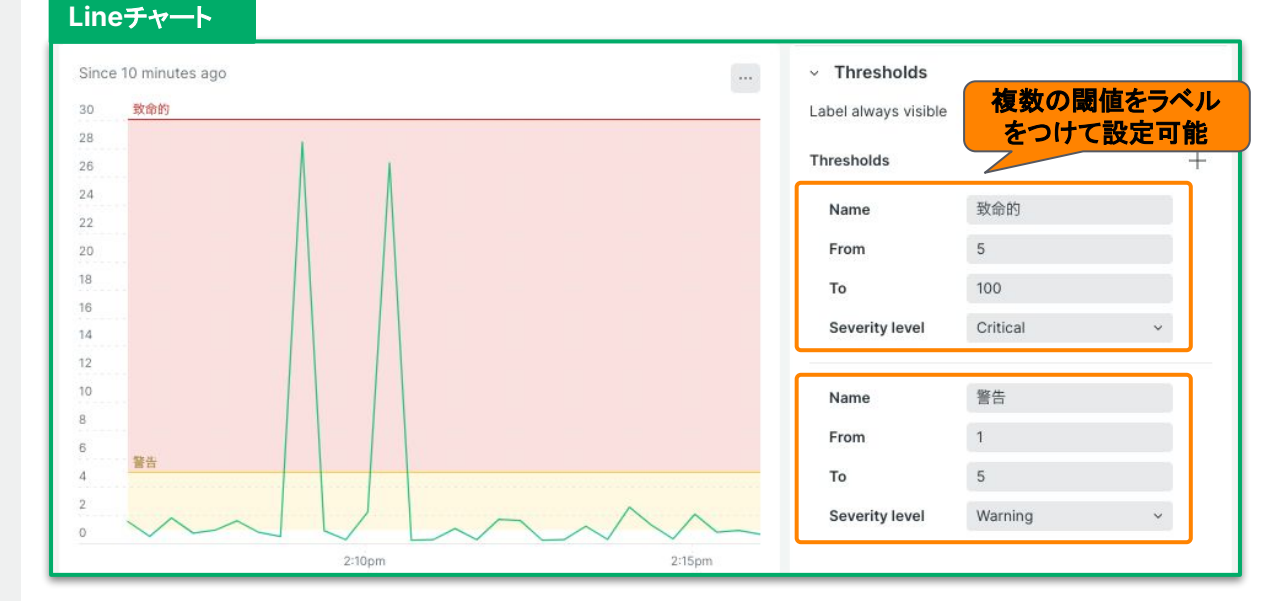

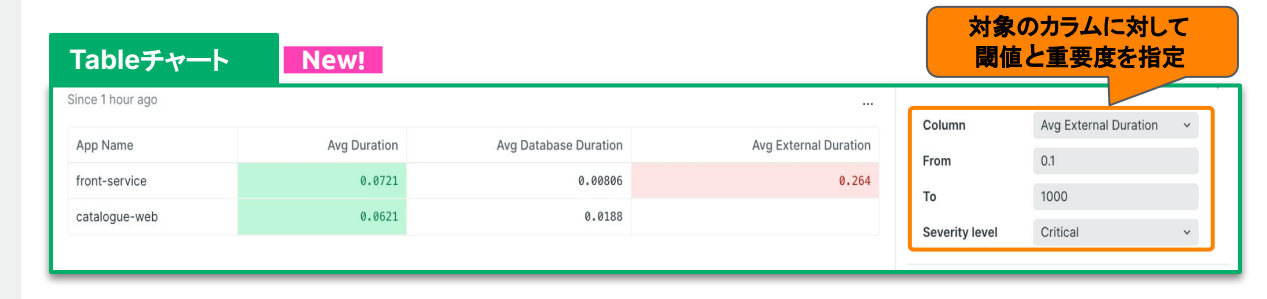

#### 参照:<u>公式ドキュメント</u>

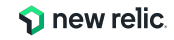
### チャートからシームレスに ドリルダウンして詳細分析

- Dashboard、Workloads、その他のチャートからシームレスに情報の詳細を表示できるようになった
- NRQLのWHERE句で対象のアプ リを絞る<sup>+</sup>ことで機能が有効化

<sup>†</sup>WHERE句でentityGuid、entity.guid、appName、 entity.name、または、entityNameを指定

参照:<u>What's new</u>

### 例)Workloads > Activity

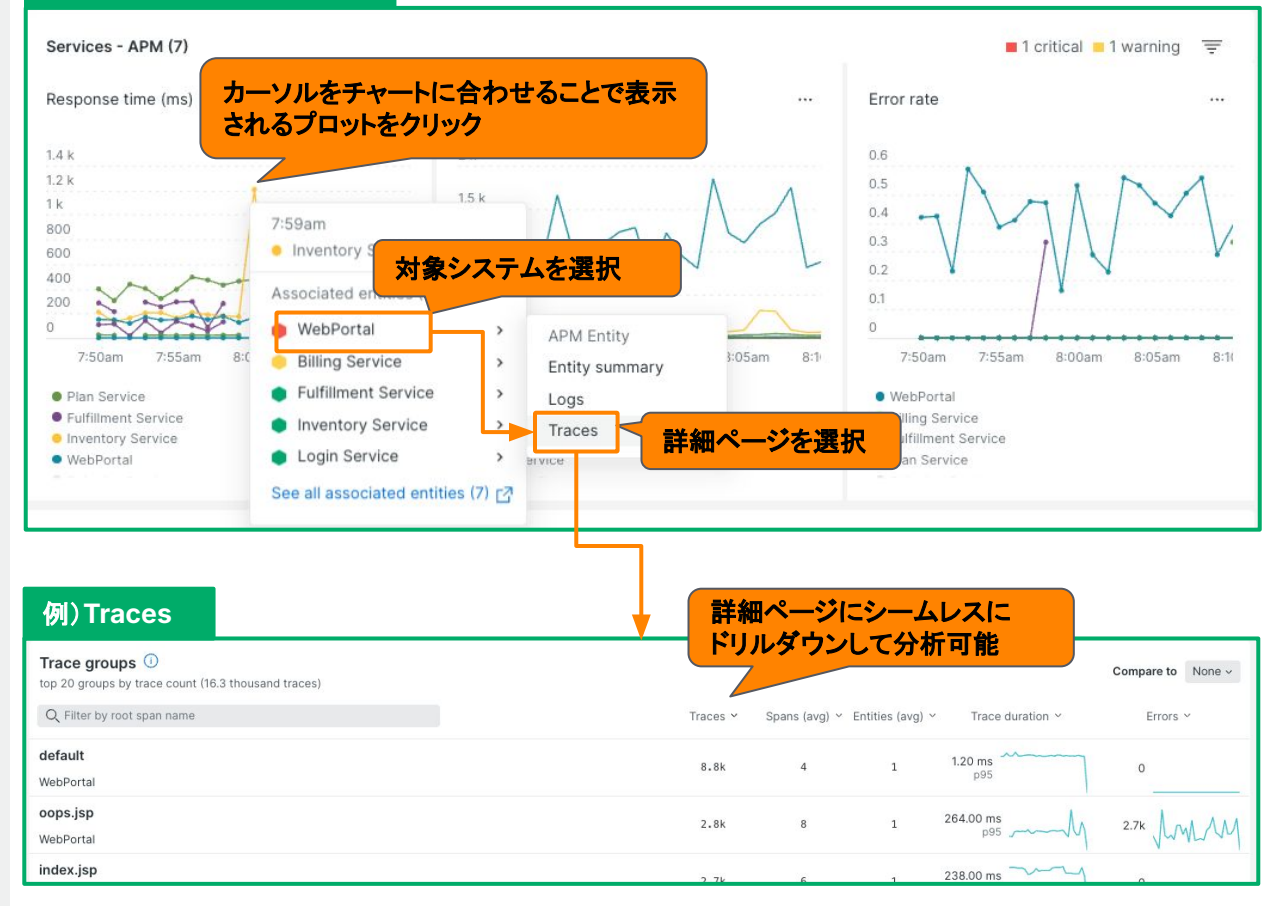

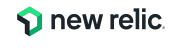

Dashboard

ダッシュボード テンプレート変数

- あらかじめ変数を用意することで、 フィルタ項目の検索が不要になります
- 個々のチャートをそれぞれ別々の 変数でフィルタリングできます
- 固定リストとNRQLのクエリ結果を 選択肢にできます

#### 参照:<u>テンプレート変数</u>

© 2025 New Relic, Inc. All rights reserved.

### 従来のフィルタ機能

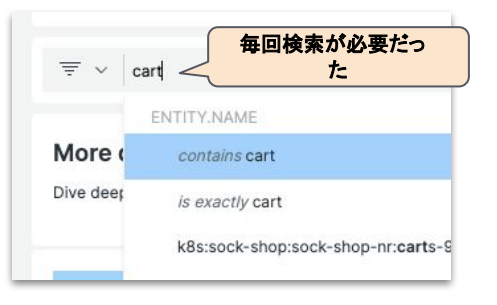

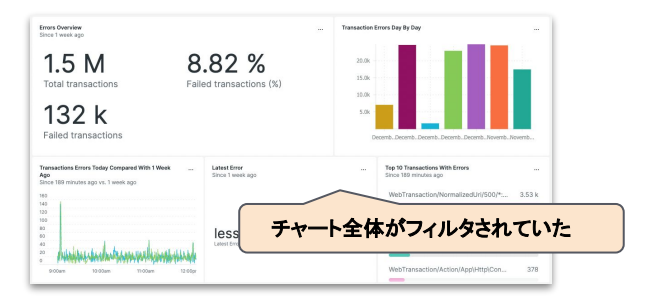

### 追加のフィルタ機能

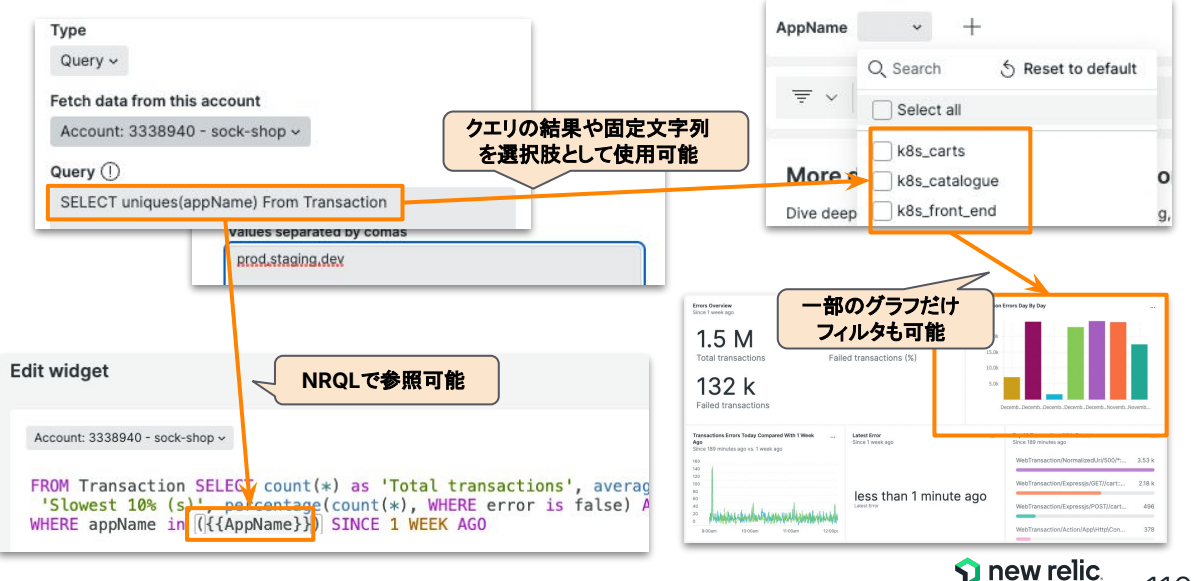

## **NRQL Lessons - NRQL**学習ツール

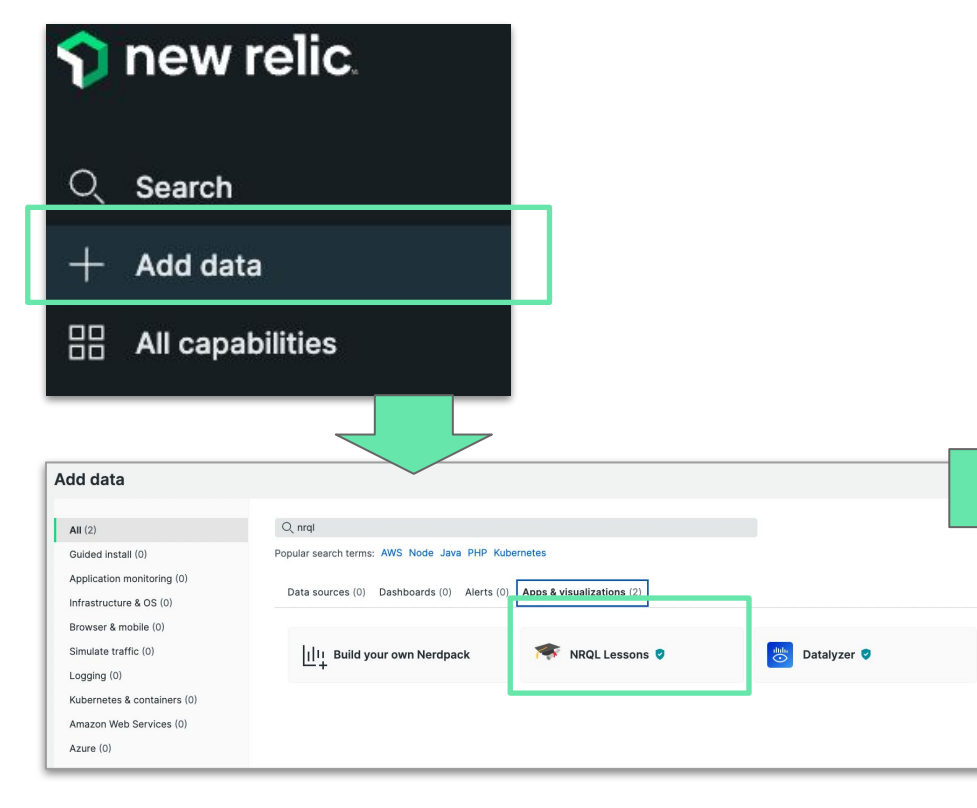

### NRQLに関するさまざまな利用方法を学 習することができます

| Hect Language. 日本語 > |                                                     |
|----------------------|-----------------------------------------------------|
| レベル1 : コツを掴む         | <b>初めてのクエリ</b><br>まず、New Relic APMで収集される、Transactio |
| 1. ようこそ              | すべてのNRQLクエリは、SELECTとFR0M を持たな                       |
| 2. 初めてのクエリ           | Transactionイベントの全ての情報を取得する簡単な                       |
| 3. データの集約            | SELECT * FROM Public APICall                        |
| 4. 時間範囲              |                                                     |
| 5. 時系列クエリ            | Result                                              |
| 6. WHERE句            | Timestamp 🗘 🛛 Api 🗘                                 |

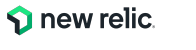

#### 2024 Feb

#### **Query Builder**

### Query your data画面 のUXが改善され 使いやすくなりました

- 全てのページの最下部から、
   ワンクリックでアクセス可能
- 最大5アカウントのデータを
   同時にクエリ可能
- 分析したいことを自然言語で New Relic Alに問い合わせて クエリを生成可能
- おすすめのクエリのリスト を提供

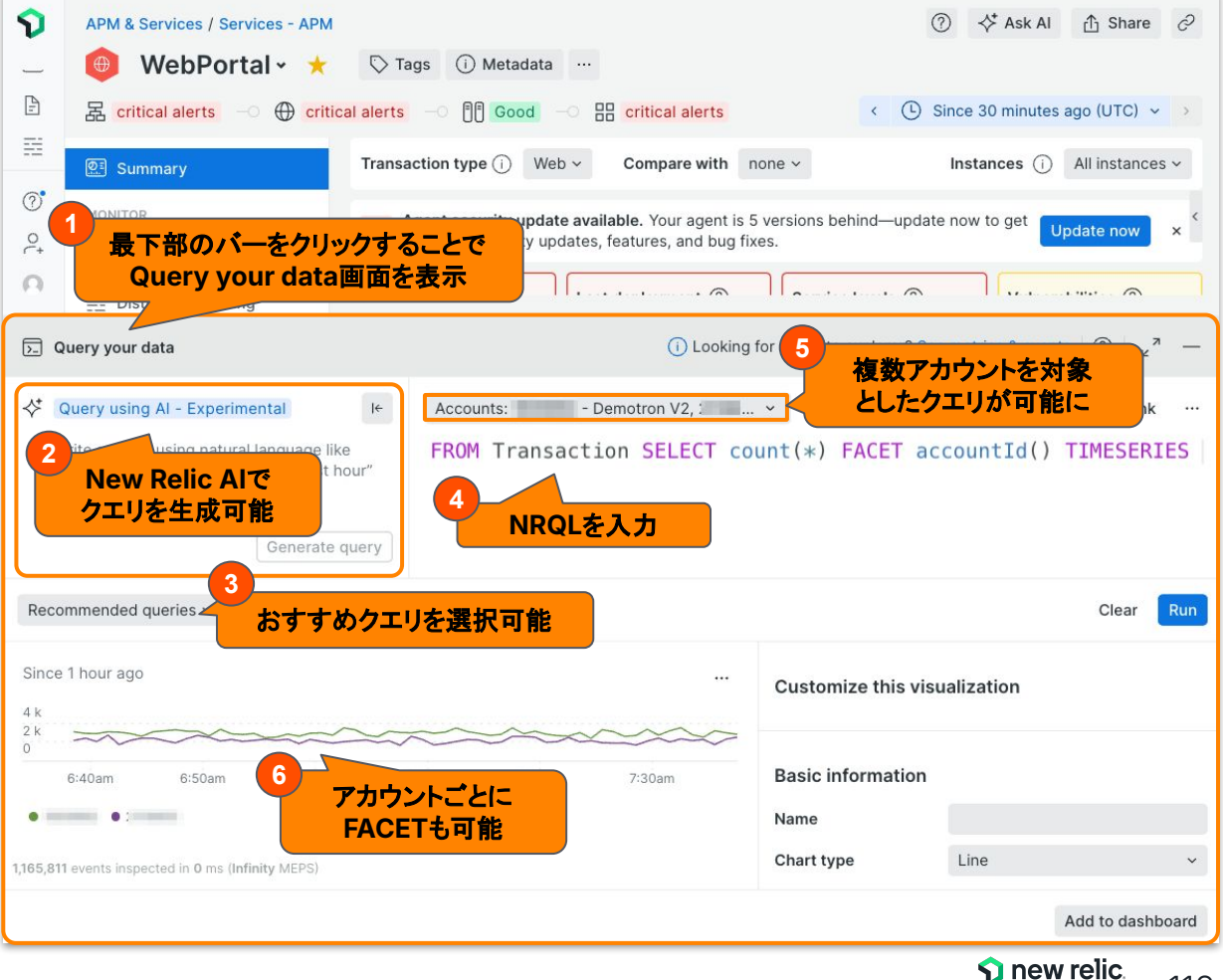

© 2025 New Relic, Inc. All rights reserved.

参照: What's new

#### **Query Builder**

### NRQLで使える関数が 大幅に増えました

- jparse/mapKeys/mapValues関数 JSON形式ログを解析
- toTimestamp/toDatetime関数 文字列をタイムスタンプや日付に
- cidrAddress関数 IP文字列をCIDRに変換
- encode/decode関数
   Base64デュード / エンコード

参照:<u>What's new</u>

例) jparse, toTimestamp, toDatetime, encodeの使用例

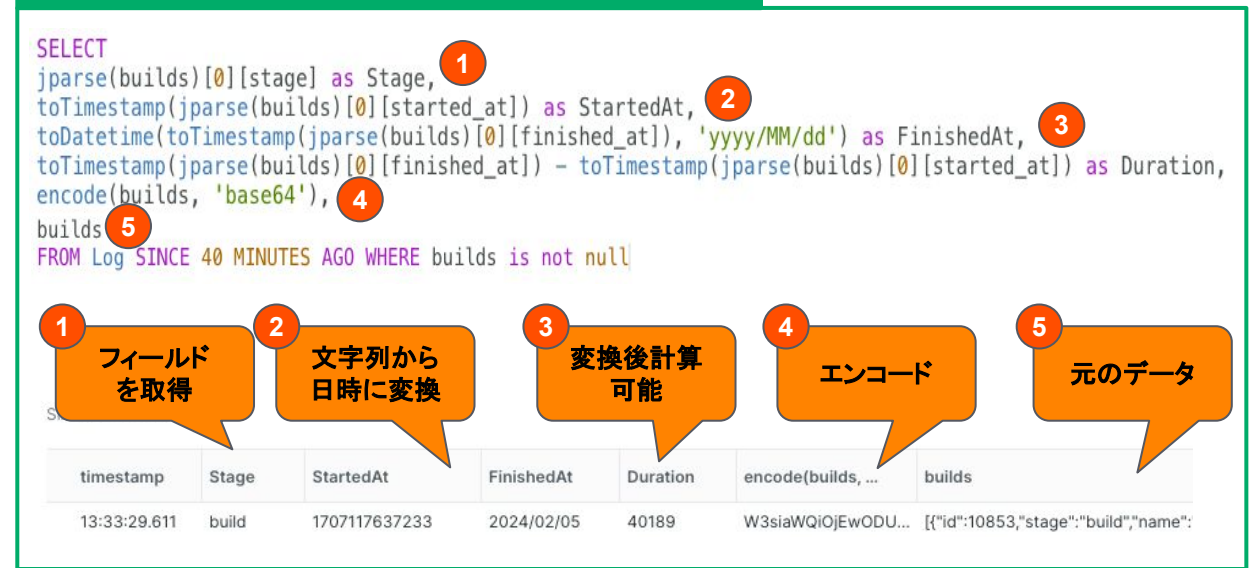

#### 例) cidrAddressの使用例

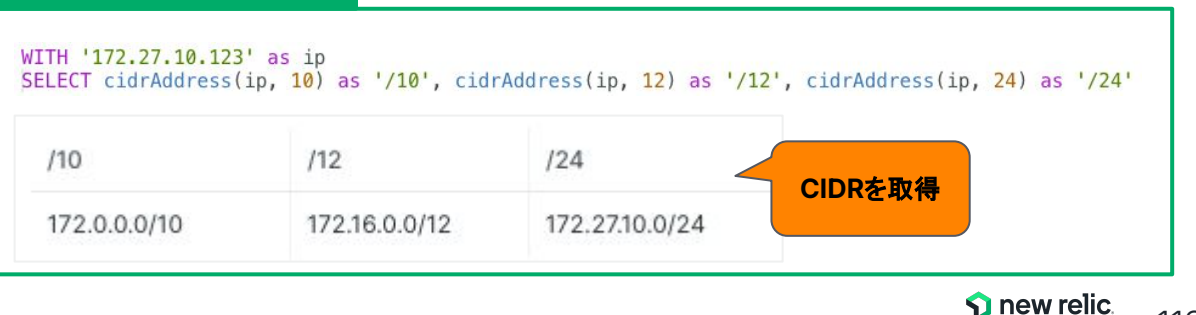

#### 2023 Jun

NRQL

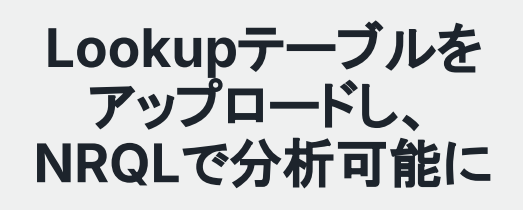

- UI上からCSV形式のデータを
   Lookupテーブルとしてアップロー
   ド
- Lookupテーブルの内容はNRQL
   のlookup関数で確認可能
- JOIN句と併用 することで、NRQL での分析結果をより リッチに表示して可視性を向上

|                 | Logs    | ables             |                         |                   |               |                  | 1. 2                        | _0                        | ₽ ⊠ @   |
|-----------------|---------|-------------------|-------------------------|-------------------|---------------|------------------|-----------------------------|---------------------------|---------|
| E All logs      | Соокир  | lables            |                         |                   |               |                  | ニからCSVをア                    | ッフロード                     |         |
| IIII Attributes |         |                   |                         |                   |               |                  |                             |                           | a tabla |
| Patterns        | Connect | your business dat | a with your performance | e data—add extern | al lookup tab | les here and the | en query them alongside you | ur other data.            | Itable  |
|                 | Name    |                   | Description             |                   | Rows          | File si          | Modified by                 | Last updated $\downarrow$ |         |
| 🖨 Parsing       | status  | CodeTable         |                         |                   | 59            | 2 KB             | ajones@example.com          | 6/22/2023 2:06:36 PM      |         |
| Data partitions |         |                   |                         |                   |               |                  |                             |                           |         |
| Obfuscation     | Shady   | FROM look         | up(statusCodeTab        | ole) SELECT       | *             |                  |                             |                           |         |
| 吕 Lookup tables | itemN   | Add on other s    | Very recent of          |                   | ata alart     | NRQLO            | Dlookup関数                   | で内容を確認い                   | リ龍      |
|                 | bad_l   | Add another c     | query four recent q     | uenes V Cre       |               |                  |                             |                           |         |
|                 | _       | Since 3 weeks ag  | go                      |                   |               |                  |                             |                           |         |
|                 |         | Timestamp         |                         | Status Code       |               | Status Definiti  | on                          | Status Summary            |         |
|                 |         | June 22, 2023     | 12:06:36                | 102               |               | Processing       |                             | Informational             |         |
|                 |         | June 22, 2023     | 12:06:36                | 103               |               | Early Hints      |                             | Informational             |         |
|                 |         | June 22, 2023     | 12:06:36                | 200               |               | ок               |                             | Success                   |         |

### JOIN句と併用して、各種イベントの分析結果に Lookupテーブルのデータを付加して可視性を向上

| FROM Transacti    | on SELECT count(*)    | facet http   | o.statusCode |
|-------------------|-----------------------|--------------|--------------|
| Add another query | Your recent queries 🐱 | Create alert |              |
| Since 1 hour ago  |                       |              |              |
| Http.Status Code  |                       |              | Count        |
| 200               |                       |              | 372 k        |
| 304               |                       |              | 7.16 k       |
| 404               |                       |              | 218          |
| 302               |                       |              | 201          |
| 400               |                       |              | 169          |
| 201               |                       |              | 158          |
| 500               |                       |              | 143          |

ステータスコード(数値)

別のトランザクション数

| <pre>FROM Transaction JOIN (FROM lookup(statusCodeTable) SELECT status_code, status_summary, status_definition) ON http.statusCode=status_code SELECT count(*) FACET status_summary, status_definition, http.statusCode</pre> |                                                      |                  |       |  |  |  |
|----------------------------------------------------------------------------------------------------|------------------------------------------------------|------------------|-------|--|--|--|
| Add another query You                                                                                                    | Add another query Your recent queries ~ Create alert |                  |       |  |  |  |
| Since 1 hour ago                                                                                                    |                                                      |                  |       |  |  |  |
| Status Summary ↓                                                                                                    | Status Definition                                    | Http.Status Code | Count |  |  |  |
| Success                                                                                                    | ок                                                   | 200              | 371 k |  |  |  |
| Success                                                                                                    | Partial Content                                      | 206              | 18    |  |  |  |
| Server Error                                                                                                    | Internal Server Error                                | 500              | 147   |  |  |  |
| Redirection                                                                                                    | Found                                                | 302              | 209   |  |  |  |

LookupテーブルのデータをJOINし、より分析しやすく

### 参照:<u>公式ドキュメント</u>

**new relic** 

### NRQLのサブクエリで JOIN句が利用可能に

- 異なる Event Typeにまたがる データを結合して表示が可能
- 2つのEvent Typeに共通する属 性値があれば、どんな組み合わ せ<sup>\*</sup>でも使える!
- Query Builderで利用可能

参照:

<u>公式ドキュメント</u>

<sup>†</sup>Keyとなるデータは最大100件まで対応

© 2025 New Relic, Inc. All rights reserved.

 <sup>∞</sup> アプリケーション由来のデータ
 <sup>∞</sup> (Transaction Event)
 <sup>∞</sup>
 <sup>∞</sup>
 <sup>∞</sup>
 <sup>∞</sup>
 <sup>∞</sup>
 <sup>∞</sup>
 <sup>∞</sup>
 <sup>∞</sup>
 <sup>∞</sup>
 <sup>∞</sup>
 <sup>∞</sup>
 <sup>∞</sup>
 <sup>∞</sup>
 <sup>∞</sup>
 <sup>∞</sup>
 <sup>∞</sup>
 <sup>∞</sup>
 <sup>∞</sup>
 <sup>∞</sup>
 <sup>∞</sup>
 <sup>∞</sup>
 <sup>∞</sup>
 <sup>∞</sup>
 <sup>∞</sup>
 <sup>∞</sup>
 <sup>∞</sup>
 <sup>∞</sup>
 <sup>∞</sup>
 <sup>∞</sup>
 <sup>∞</sup>
 <sup>∞</sup>
 <sup>∞</sup>
 <sup>∞</sup>
 <sup>∞</sup>
 <sup>∞</sup>
 <sup>∞</sup>
 <sup>∞</sup>
 <sup>∞</sup>
 <sup>∞</sup>
 <sup>∞</sup>
 <sup>∞</sup>
 <sup>∞</sup>
 <sup>∞</sup>
 <sup>∞</sup>
 <sup>∞</sup>
 <sup>∞</sup>
 <sup>∞</sup>
 <sup>∞</sup>
 <sup>∞</sup>
 <sup>∞</sup>
 <sup>∞</sup>
 <sup>∞</sup>
 <sup>∞</sup>
 <sup>∞</sup>
 <sup>∞</sup>
 <sup>∞</sup>
 <sup>∞</sup>
 <sup>∞</sup>
 <sup>∞</sup>
 <sup>∞</sup>
 <sup>∞</sup>
 <sup>∞</sup>
 <sup>∞</sup>
 <sup>∞</sup>
 <sup>∞</sup>
 <sup>∞</sup>
 <sup>∞</sup>
 <sup>∞</sup>
 <sup>∞</sup>
 <sup>∞</sup>
 <sup>∞</sup>
 <sup>∞</sup>
 <sup>∞</sup>
 <sup>∞</sup>
 <sup>∞</sup>
 <sup>∞</sup>
 <sup>∞</sup>
 <sup>∞</sup>
 <sup>∞</sup>
 <sup>∞</sup>
 <sup>∞</sup>
 <sup>∞</sup>
 <sup>∞</sup>
 <sup>∞</sup>
 <sup>∞</sup>
 <sup>∞</sup>
 <sup>∞</sup>
 <sup>∞</sup>
 <sup>∞</sup>
 <sup>∞</sup>
 <sup>∞</sup>
 <sup>∞</sup>
 <sup>∞</sup>
 <sup>∞</sup>
 <sup>∞</sup>
 <sup>∞</sup>
 <sup>∞</sup>
 <sup>∞</sup>
 <sup>∞</sup>
 <sup>∞</sup>
 <sup>∞</sup>
 <sup>∞</sup>
 <sup>∞</sup>
 <sup>∞</sup>
 <sup>∞</sup>
 <sup>∞</sup>
 <sup>∞</sup>
 <sup>∞</sup>
 <sup>∞</sup>
 <sup>∞</sup>
 <sup>∞</sup>
 <sup>∞</sup>
 <sup>∞</sup>
 <sup>∞</sup>
 <sup>∞</sup>
 <sup>∞</sup>
 <sup>∞</sup>
 <sup>∞</sup>
 <sup>∞</sup>
 <sup>∞</sup>
 <sup>∞</sup>
 <sup>∞</sup>
 <sup>∞</sup>
 <sup>∞</sup>
 <sup>∞</sup>
 <sup>∞</sup>
 <sup>∞</sup>
 <sup>∞</sup>
 <sup>∞</sup>
 <sup>∞</sup>
 <sup>∞</sup>
 <sup>∞</sup>
 <sup>∞</sup>
 <sup>∞</sup>
 <sup>∞</sup>
 <sup>∞</sup>
 <sup>∞</sup>
 <sup>∞</sup>
 <sup>∞</sup>
 <sup>∞</sup>
 <sup>∞</sup>
 <sup>∞</sup>
 <sup>∞</sup>
 <sup>∞</sup>
 <sup>∞</sup>
 <sup>∞</sup>
 <sup>∞</sup>
 <sup>∞</sup>
 <sup>∞</sup>
 <sup>∞</sup>
 <sup>∞</sup>
 <sup>∞</sup>
 <sup>∞</sup>
 <sup>∞</sup>
 <sup>∞</sup>
 <sup>∞</sup>
 <sup>∞</sup>
 <sup>∞</sup>
 <sup>∞</sup>
 <sup>∞</sup>
 <sup>∞</sup>
 <sup>∞</sup>
 <sup>∞</sup>
 <sup>∞</sup>
 <sup>∞</sup>
 <sup>∞</sup>
 <sup>∞</sup>
 <sup>∞</sup>
 <sup>∞</sup>
 <sup>∞</sup>
 <sup>∞</sup>
 <sup>∞</sup>
 <sup>∞</sup>
 <sup>∞</sup>
 <sup>∞</sup>
 <sup>∞</sup>
 <sup>∞</sup>
 <sup>∞</sup>
 <sup>∞</sup>
 <sup>∞</sup>
 <sup>∞</sup>
 <sup>∞</sup>
 <sup>∞</sup>
 <sup>∞</sup>
 <sup>∞</sup>
 <sup>∞</sup>
 <sup>∞</sup>
 <sup>∞</sup>
 <sup>∞</sup>
 <sup>∞</sup>
 <sup>∞</sup>
 <sup>∞</sup>
 <sup>∞</sup>
 <sup>∞</sup>
 <sup>∞</sup>
 <sup>∞</sup>
 <sup>∞</sup>
 <sup>∞</sup>
 <sup>∞</sup>
 <sup>∞</sup>
 <sup>∞</sup>
 <sup>∞</sup>
 <sup>∞</sup>
 <sup>∞</sup>
 <sup>∞</sup>
 <sup>∞</sup>
 <sup>∞</sup>
 <sup>∞</sup>
 <sup>∞</sup>
 <sup>∞</sup>
 <sup>∞</sup>
 <sup>∞</sup>
 <sup>∞</sup>
 <sup>∞</sup>
 <sup>∞</sup>
 <sup>∞</sup>
 <sup>∞</sup>
 <sup>∞</sup>
 <sup>∞</sup>
 <sup>∞</sup>
 <sup>∞</sup>
 <sup>∞</sup>
 <sup>∞</sup>
 <sup>∞</sup>
 <sup>∞</sup>
 <sup>∞</sup>
 <sup>∞</sup>
 <sup>∞</sup>
 <sup>∞</sup>
 <sup>∞</sup>
 <sup>∞</sup>
 <sup>∞</sup>
 <sup>∞</sup>
 <sup>∞</sup>
 <sup>∞</sup>
 <sup>∞</sup>
 <sup>∞</sup>
 <sup>∞</sup>
 <sup>∞</sup>
 <sup>∞</sup>
 <sup>∞</sup>
 <sup>∞</sup>
 <sup>∞</sup>
 <sup>∞</sup>
 <sup>∞</sup>
 <sup>∞</sup>
 <sup>∞</sup>

| Add another query You       | r recent queries 🐱 | Create alert |     |             |
|-----------------------------|--------------------|--------------|-----|-------------|
| ホスト名                        |                    |              | アプリ | 志答時         |
| Host                        |                    |              |     | Avg Duratio |
| order-composer-5495f9b947-  | m9ts6              |              |     | 5.71        |
| order-composer-5495f9b947-: | 2gt6z              |              |     | 5.67        |
| order-composer-5495f9b947-  | dr6pl              |              |     | 5.53        |
| order-composer-5495f9b947-i | n8×52              |              |     | 5.45        |
|                             |                    |              |     |             |

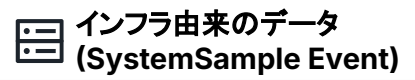

| FROM SystemSample SELECT av          | erage(cpuPercent),average(men | noryUsedPercent) FACET hostname |
|--------------------------------------|-------------------------------|---------------------------------|
| Add another query Your recent querie | s v Create alert              |                                 |
|                                      | インフラリソー                       | ース使用率                           |
| Hostname                             | Avg Cpu Percent               | Avg Memory Used Percent         |
| host-tower-portland                  | 99.8                          | 39.8                            |
| host-tower-washington                | 99.8                          | 32.8                            |
| host-tower-houston                   | 96.6                          | 66.1                            |
| host-tower-indianapolis              | 95.1                          | 79.2                            |
| host-tower-stockton                  | 72.2                          | 59.9                            |
| host-tower-austin                    | 71.8                          | 61.2                            |

FROM Event [INNER|LEFT] JOIN (Subquery) ON [key =] key SELECT ...

| FROM Transaction JOIN<br>hostname) ON host = | (FROM SystemSample SE<br>hostname SELECT average | LECT average(cpuPer<br>e(duration), latest | cent) AS cpuPerc, av<br>(cpuPerc), latest(me | erage(memo<br>mPerc) FAC | ryUsedPercent)<br>ET hostname sin | AS memPerc face<br>ice 10 minutes a | t<br>go     |
|----------------------------------------------|--------------------------------------------------|--------------------------------------------|----------------------------------------------|--------------------------|-----------------------------------|-------------------------------------|-------------|
| Add another query Your red                   | cent queries v Create alert                      |                                            |                                              |                          |                                   | Clear                               | Run         |
| Since ホスト名 ア                                 | プリ応答時間                                           | インフラリソ                                     | ース使用率                                        |                          | Basic information                 |                                     |             |
| Hostname                                     | Avg Duration                                     | Cpu Perc                                   | Mem Perc                                     |                          | Chart name                        | Enter a chart name                  |             |
| host-tower-portland                          | 0.264                                            | 99.857                                     | 63.123                                       |                          | Chart type                        | Table                               | Ý           |
| host-tower-washington                        | 0.247                                            | 99.817                                     | 44.583                                       |                          |                                   | More visualizatio                   | ns in I/O 🖸 |
| host-routing-service-2                       | 0.161                                            | 50.42                                      | 86.2                                         |                          | > Other groups                    | (1)                                 |             |
| host-tower-houston                           | 0.129                                            | 92.325                                     | 90.382                                       |                          |                                   |                                     |             |

<u>ホスト名をKey</u>にして、アプリケーション由来のアプリ応答時間と インフラ由来のインフラリソース使用率を単一テーブルとして表示

🕥 new relic.

### NRQLにコメント機能が 追加されました

- 1行コメントと複数行コメントの両方 を追加することが可能
- NRQLの複雑なクエリにコメントを追
   記してメンテナンス性を向上
- クエリを一時的にコメントアウトして デバッグができるようになりクエリ 作成を効率化

参照:<u>公式ドキュメント</u>

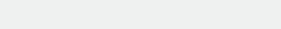

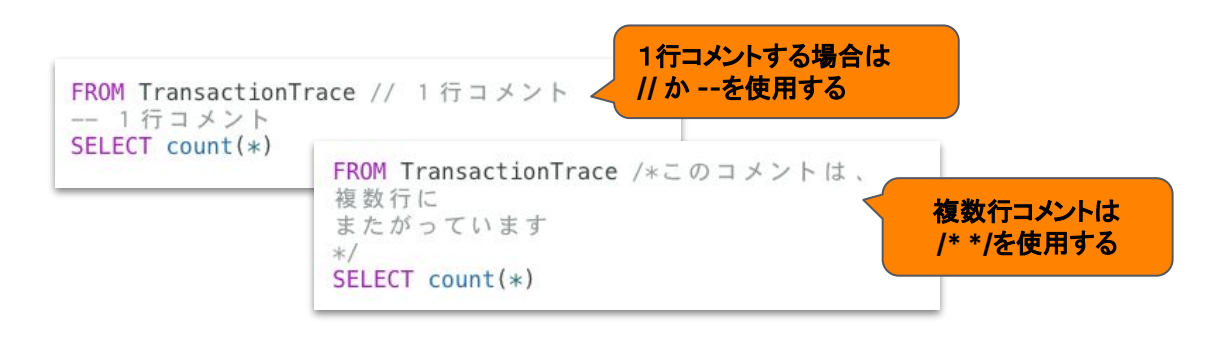

複雑なクエリだと処理内容がわからない

#### 従来のNRQL

SELECT average(queueDuration) AS 'Request queueing', average(webAppDuration) AS
'Web application', average(networkDuration) AS 'Network duration', average
(domProcessingDuration) AS 'DOM processing', average(pageRenderingDuration) AS
'Page rendering' FROM PageView WHERE appName IN ({{AppName}}) SINCE 1800 seconds
AGO TIMESERIES

#### NRQLのコメント機能

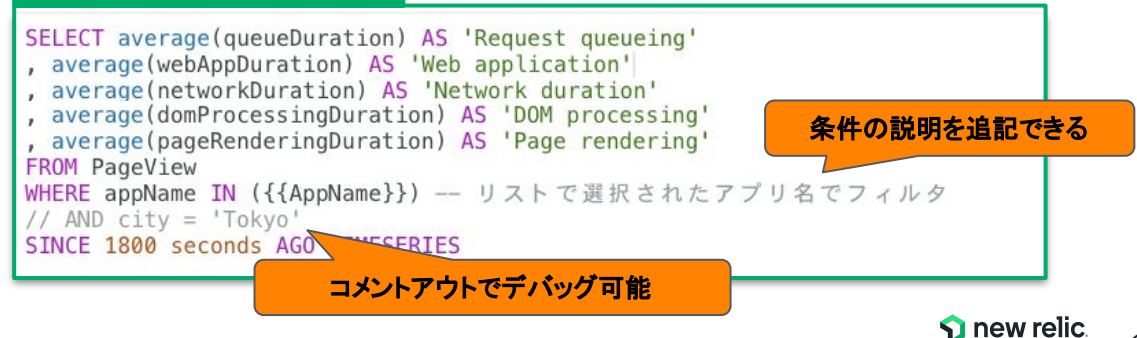

## NRU GUIDE

NRU300

### New Relic University(NRU)とは

### New Relicの基礎から応用までを学べ、認定資格も取得できるセルフラーニングコンテンツです

| Install                                                                | NRU 100                                                                  | NRU 200                                 | NRU 300/400                                        | Exam                                                            |
|------------------------------------------------------------------------|--------------------------------------------------------------------------|-----------------------------------------|----------------------------------------------------|-----------------------------------------------------------------|
| New Relic を使い始める                                                       | Observability/New Relic を                                                | New Relic の主要機能を学ぶ                      | New Relic の使い方を体感する                                | 資格を得る                                                           |
| New Relic へのサインアップやエー<br>ジェントインストールの方法などのガ<br>イドを提供                    | New Relic やオブザーバビリティに<br>関する基礎知識を座学にて学習                                  | New Relicに含まれる主要機能に含<br>まれる54の機能群を動画で説明 | New Relic を実際に操作し、主要機能<br>を利用できる状態にするためのトレー<br>ニング | New Relicの知識を有していることを<br>証明するための試験、合格すると資<br>格バッジを授与            |
| APM / Browser / Infrastructure / Logs /                                | NRU Practitioner オブザーバビリティ入門                                             | フロントエンド、バックエンド、アラート、                    | NRU 300                                            | NRU for Exam New Relic Full-Stack                               |
| Mobile (iOS/Android) / AWS統合 / Azure                                   | NPLI 101 Now Polic 入門                                                    | データ分析 ユーフケーフに広じた機能                      | アプリケーションとインフラ性能観測の基本                               | Observability 認定試験対策講座                                          |
| 統合 / GCP統合 インストール手順                                                    |                                                                          |                                         | Webサイト上のユーザー体験観測の基本                                | フルスタックオブザーバビリティ認定試験                                             |
|                                                                        | Hands on for Beginners 初心者向けハンズオ<br>ン(オフライン)                             |                                         | ダッシュボード開発とNRQLの基本                                  |                                                                 |
|                                                                        | - (1- 2 )                                                                |                                         | アラート設計の基本と応用                                       |                                                                 |
|                                                                        |                                                                          |                                         | NRU 400                                            |                                                                 |
|                                                                        |                                                                          |                                         | IDEと連携し、問題解決を加速するNew Relic活<br>用の実践                |                                                                 |
|                                                                        |                                                                          |                                         | SLI/SLO設計の基本                                       |                                                                 |
| ▶サインアップ方法                                                              | ▶オンデマンドセミナー                                                              | ▶主要機能解説動画                               | ▶開催スケジュール                                          | ▶受験サイト                                                          |
| https://newrelic.com/jp/blog/how-to-re<br>lic/create-new-account       | https://newrelic.com/ip/resources/presen<br>tations/nru-practitioner2022 | https://newrelic.com/jp/learn           | https://newrelic.com/ip/events                     | https://learn.newrelic.com/full-stack-obs<br>ervability-exam-ip |
| ▶インストールガイド                                                             | https://newrelic.com/jp/resources/presen                                 |                                         | 今回プ切みする                                            |                                                                 |
| https://newrelic.com/jp/blog/how-to-re<br>lic/new-relic-faststep-guide | tations/nru101-2022                                                      |                                         | マロに紹介する                                            |                                                                 |

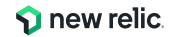

### 2025年1-3月期開催のハンズオンセミナー

2025年1月22日(水)15:00-17:00 NRU300 - アプリケーションとインフラ性能観測の基本 https://newrelic.com/jp/events/2025-01-22/nru300aib

2025年2月5日(水)15:00-17:00 NRU300 - Webサイト上のユーザー体験観測の基本 https://newrelic.com/jp/events/2025-02-05/nru300dem

2025年2月12日(水)15:00-17:00 NRU300 - ダッシュボード開発とNRQLの基本 https://newrelic.com/ip/events/2025-02-12/nru300dal

2025年2月26日(水)15:00-17:00 NRU300 - アラート設計の基本と活用

https://newrelic.com/jp/events/2025-02-26/nru300alt

2025年3月19日(水) 15:00-17:00 NRU400 - IDEと連携し、問題解決を加速するNew Relic活用の実践 https://newrelic.com/jp/events/2025-03-19/nru400cds [開催形式] 全てZoomによるウェビナー (参加費無料)

こちらからも一覧でご覧いただけます!

| <b>New relic</b> .                                            | <b>New relic</b> .                                             | <b>New relic</b> .                                       |
|---------------------------------------------------------------|----------------------------------------------------------------|----------------------------------------------------------|
| 「 <sup>7ークショップ</sup><br>NRU300 - アプリケーショ<br>ンとインフラ性能観測の基<br>本 | <u> <sup>7-2ジョップ</sup></u><br>NRU300 - Webサイト上の<br>ユーザー体験観測の基本 | ( <sup>7ークショップ</sup> )<br>NRU300 - ダッシュボード<br>開発とNRQLの基本 |
| Webinar     15:00 - 77:00                                     | Webinar     15:00 - 17:00                                      | Webinar     15:00 - 17:00                                |
| 2025年1月22日 (水)                                                | 2025年2月5日 (水)                                                  | 2025年2月12日(水)                                            |
| 登録                                                            | 登録                                                             | 登録                                                       |

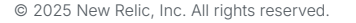

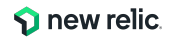

### 新ウェビナーのご紹介

### NRU300 - Webサイト上のユーザー体験観測の基本

https://newrelic.com/jp/events/2025-02-05/nru300dem

あなたのシステム運用、インフラ監視だけで満足していませんか?近年のより複雑化したシステム運用においては、ユー ザー体験を観測し改善することが品質の維持、改善の鍵となります。本ウェビナーでは New Relicを用いたユーザー体験 の観測がいかに簡単で効果的かをハンズオンで学ぶことができます。

### このハンズオントレーニングでカバーするトピック

- ユーザー体験観測の重要性
- RUM(Real User Monitoring)と外形監視の概要
- New Relic BrowserによるRUMの実践
- New Relic Syntheticsによる外形監視の実践

### こんな方におすすめ

- New Relic を知ってはいるがまだ触ったことがないエンジニアの方
- New RelicのAPMやInfrastructureは触ったことがあるが、BrowserやSyntheticsは使っていないエンジニアの方

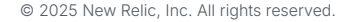

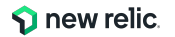

## 2025年1-3月期開催の資格取得向けセミナー

New Relic Full Stack Observability Practitioner 認定試験対策講座 開催日程:2025年3月5日(水)15:00-17:00 開催形態:Zoomを使用したオンラインの座学形式 参加費:無料 ▼お申し込みはこちらから

https://newrelic.com/jp/events/2025-03-05/nrufsoexm

※試験対策講座の内容をより理解いただき、実践力を身につけていただくために、後述のラー ニングパスにそった学習を推奨しています

後述の認定試験の合格に向けた最短の道になります!

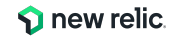

### Observabilityのスペシャリストを目指せ! Full Stack Observability Practitioner認定試験

### 【この認定試験を通じて身につくスキル】

- Observabilityの実現のためにNew Relicが取得するデータの理解と、目的に応じたデータ分析やアラート設定
- バックエンドおよびフロントエンドの問題発見とトラブルシューティング

### 【認定試験に向けた準備】

- New Relicの基本的な操作経験
- ラーニングパスに沿った学習

### 【合格者特典】

- デジタル認定証とバッジ

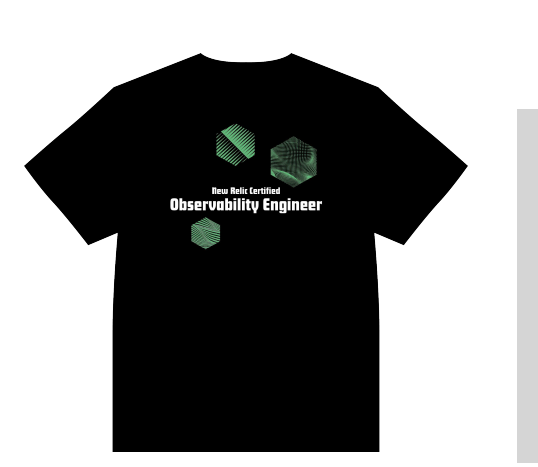

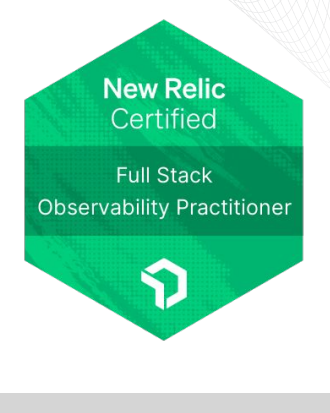

認定試験受験 サイトは<u>こちら</u>
受験料:無料
試験の言語:日本語
受験形態:オンライン(い つでも受験可能)

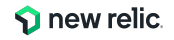

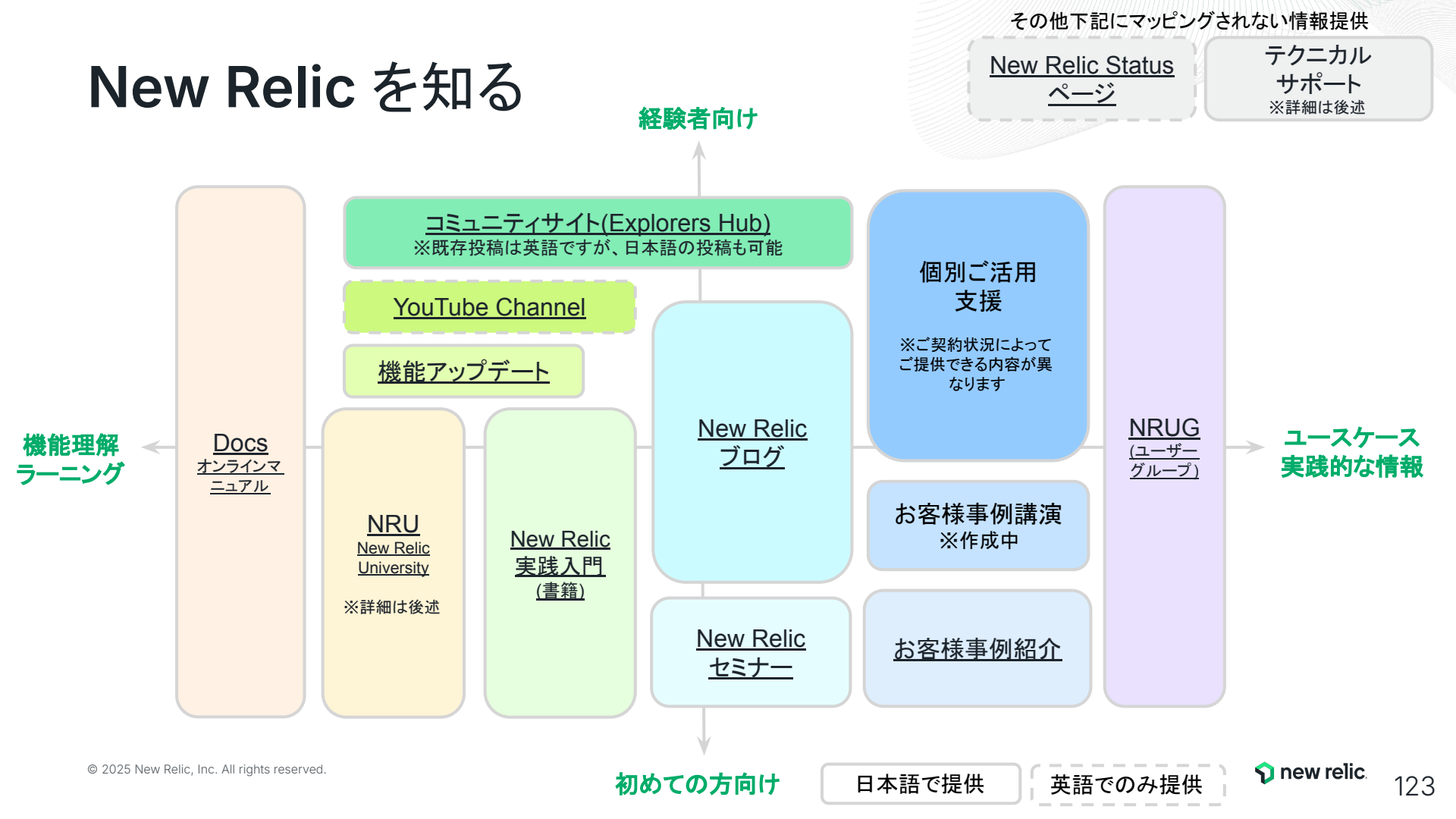

# お知らせ

NRU300

## New Relic [ずっと] 無料サインアップ (Link)

1名のフルユーザーアクセス、100GB/月のデータ保存容量

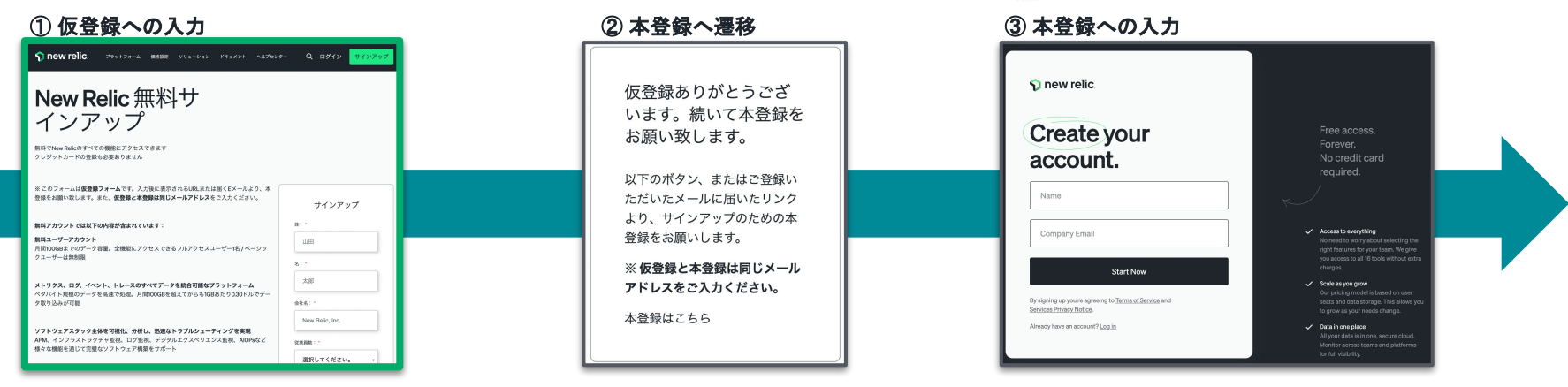

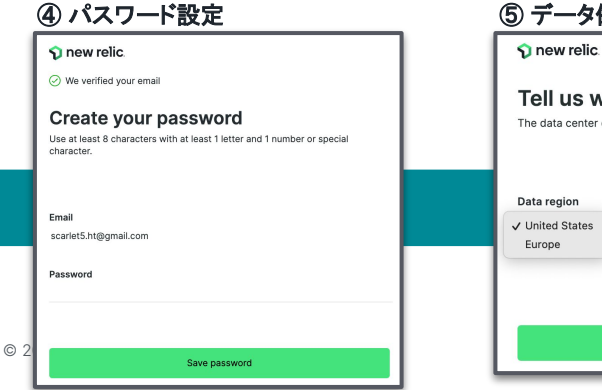

#### ⑤ データ保存先を選択

#### Tell us where to store your data

Save

The data center doesn't have to match your physical location.

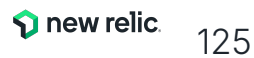

### 実践的なオブザーバビリティを 学べるガイドブック

- ■Part 1:New Relicを知る
- ・第1章:オブザーバビリティの重要性
- ・第2章:New Relicの全体像
- ■Part 2:New Relicを始める
- •第3章:New Relic Synthetic Monitoring
- ▪第4章:New Relic Mobile
- •第5章:New Relic Browser
- ▪第6章:New Relic APM
- •第7章:New Relic Infrastructure
- •第8章:New Relic NPM
- •第9章:New Relic Log Management
- •第10章:New Relic Alerts & AI ①:New Relic Alerts
- •第11章:New Relic Alerts & AI ②:AI
- •第12章:DevSecOps
- ・第13章:ビジュアライゼーション
- ■Part 3:New Relic活用レシピ

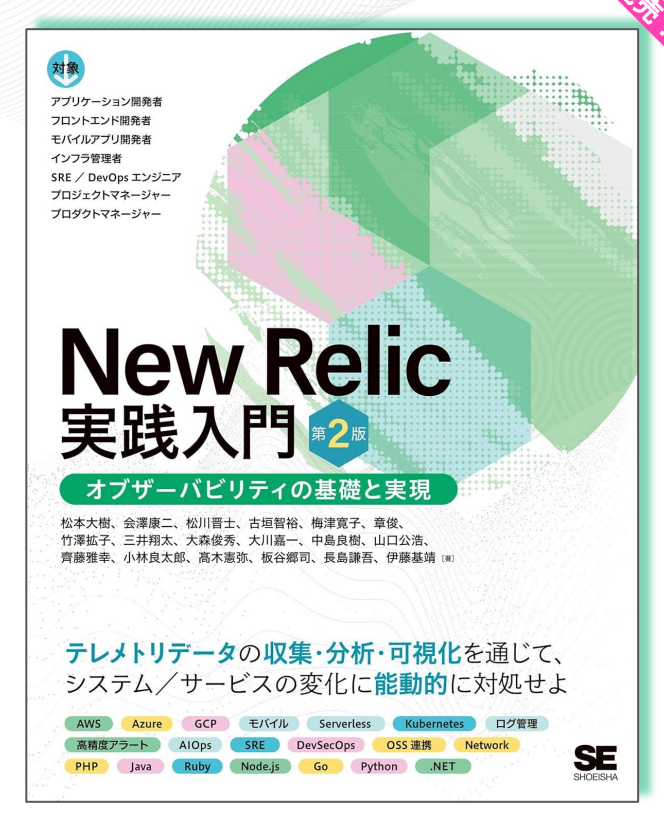

https://www.amazon.co.jp/dp/4798184500/

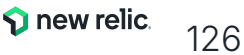

## **NRUG** ぬるぐで学ぶ

### New Relic User Group

New Relic ユーザーが集い、実践事例 や最新機能紹介などを実施。初心者支 部や SRE 支部などが形成されており、エ ンジニア同士でのネットワーキングや信 頼性の高い情報交換が可能。

© 2025 New Relic, Inc. All rights eserved.

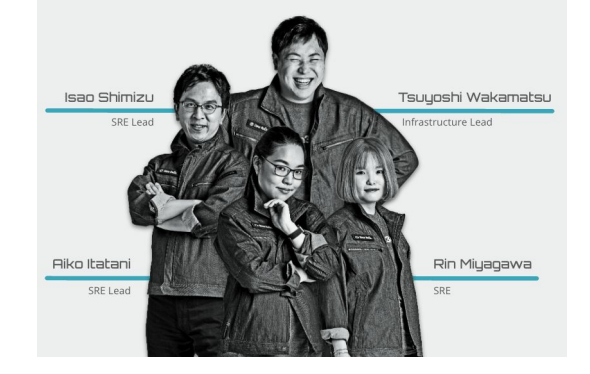

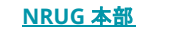

<u>NRUG SRE支部</u>

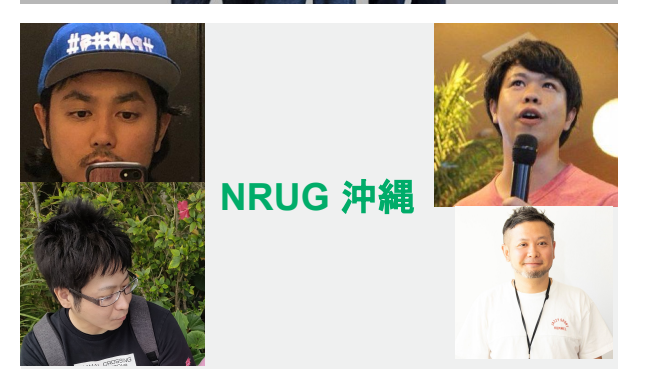

SITE RELIABILITY ENGINEERING

Tomoya Kitaura

Kazuma Kohara

<u>NRUG 沖縄支部</u>

**new relic** 127

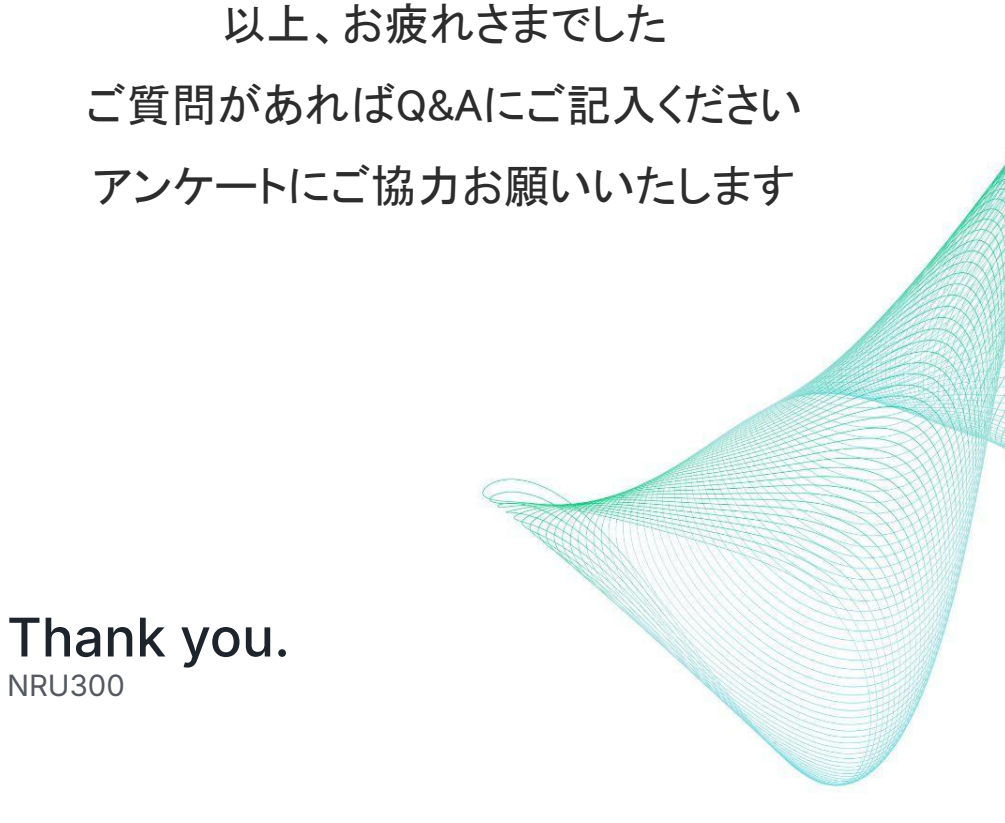

**1** new relic